# ユーザーズ ガイド

# Acronis Disk Director Suite 10.0

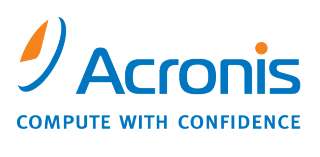

WWW.ACRONIS.CO.JP

Copyright © Acronis, Inc., 2000-2010. All rights reserved.

Windows および MS-DOS は Microsoft Corporation の登録商標です。

ユーザーズ ガイドに掲載されている商標や著作権は、すべてそれぞれ各社に所有権があります。

著作権者の明示的許可なく本書ユーザーズ ガイドを修正したものを販売することは禁じられています。

著作権者の事前の許可がない限り、商用目的で書籍の体裁をとる作品または派生的作品を販売させることは禁じられています。

本書は現状のまま使用されることを前提としており、商品性の黙示の保証および特定目的適合性または非違反性の 保証など、すべての明示的もしくは黙示的条件、表示および保証を一切行いません。ただし、この免責条項が法的に 無効とされる場合はこの限りではありません。

オペレーティングシステムのライセンスの取り扱いにはご注意ください。

# 目次

| はじめに                                                 | <u> </u>                                                                                                    | 1                                                                 |
|------------------------------------------------------|----------------------------------------------------------------------------------------------------|-------------------------------------------------------------------|
| 第1章<br>1.1<br>1.2<br>1.3<br>1.4                      | インストールおよび操作<br>動作環境<br>サポートするオペレーティング システム<br>インストール手順<br>Acronis Disk Director Suite のアップグレード                                                                            | 3<br>3<br>3<br>4                                                  |
| 1.5<br>1.6<br>1.7<br>1.8                             | Acronis Disk Director Suite のアンインストール<br>ユーザー インターフェイス<br>Acronis Disk Director Suite を実行する前に<br>Acronis Disk Director Suite の実行                                          | 4     5     5     6                                               |
| 第2章<br>2.1<br>2.2<br>2.3<br>2.4<br>2.5<br>2.6        | 操作の概要<br>Acronis Disk Director Suite の論理構成<br>Acronis Disk Director Suite のメイン ウィンドウ<br>パーティション操作の呼び出し<br>パーティション操作プロパティ<br>Acronis Disk Director Suite のパスワード保護<br>ログの表示 | 7<br>7<br>9<br>.10<br>.13<br>.14                                  |
| <b>第3章</b><br>3.1<br>3.2<br>3.3                      | 自動モードによるパーティション操作<br>新しいパーティションの作成<br>パーティションの空き領域の増加<br>パーティションのコピー                                                                                                    | <b>16</b><br>. 16<br>. 24<br>. 26                                 |
| <b>第4章</b><br>4.1<br>4.2                             | 手動によるパーティション操作<br>主なパーティション操作<br>その他のパーティション操作                                                                                                    | <b>31</b><br>. 31<br>. 46                                         |
| 第5章<br>5.1<br>5.2                                    | Acronis Recovery Expert の使用<br>自動復元<br>手動復元                                                                                                    | <b>56</b><br>. 57<br>. 60                                         |
| 第6章<br>6.1<br>6.2<br>6.3<br>6.4<br>6.5<br>6.6<br>6.7 | Acronis Disk Editor の使用<br>概要<br>編集対象のパーティションまたはディスクの選択<br>プログラムのメイン ウィンドウ<br>ハードディスクの編集<br>ブロックのファイルへの書き込みとファイルからの読み取り<br>表示<br>絵奏                                       | <b>63</b><br>. 63<br>. 63<br>. 64<br>. 65<br>. 66<br>. 67<br>. 68 |
| 6.7<br>6.8                                           | <sup>快糸</sup>                                                                                                    | . 68<br>. 69                                                      |

| 第7章     | Acronis OS Selector の使用                       | .71  |
|---------|-----------------------------------------------|------|
| 7.1     | 概要                                            | 71   |
| 7.2     | 作業の開始                                         | 71   |
| 7.3     | ブート メニューの設定                                   | 73   |
| 7.4     | オペレーティング システムの起動                              | 73   |
| 7.5     | デフォルトとしてのオペレーティング システムの設定                     | 74   |
| 7.6     | オペレーティング システムのパスワードの設定                        | 74   |
| 7.7     | オペレーティング システムのプロパティの設定                        | 74   |
| 7.8     | オペレーティング システムの非表示                             | 80   |
| 7.9     | ショートカットの作成                                    | 81   |
| 7.10    | OS Selector のブート メニューからのオペレーティング システムの削除      | 81   |
| 7.11    | オペレーティング システムの削除                              | . 81 |
| 7.12    | オペレーティングシステムの名前変更                             | 82   |
| 7 13    | オペレーティング システムのコピー                             | 82   |
| 7.10    | Acronis OS Selector のオプションの設定                 | 02   |
| 1.17    |                                               | 02   |
| 第8章     | 1 台のコンピュータへの複数の異なるオペレーティング システムのインストー         | ール   |
|         | および使用                                         | .87  |
| 8.1     | はじめに                                          | 87   |
| 8.2     | 1 台のコンピュータへの複数の Windows 系オペレーティング システムのインストール | 88   |
| 8.3     | 同じコンピュータへの Linux と Windows のインストール            | 92   |
| ∽○咅     | ゴニカゴリ ノディマ ビリガ                                | 04   |
| あり早     |                                               |      |
| 9.1     | 「概安                                           | 94   |
| 9.2     | ノーダノル メティアの作成                                 | 94   |
| 付録 A    | ハードディスクとファイルシステム                              | .96  |
| A.1     | ハードディスクの構造                                    | 96   |
| A.2     | ハードディスクのパーティション                               | 96   |
| A.3     | パーティションの種類                                    | 97   |
| A.4     | プライマリ パーティション                                 | 98   |
| A.5     | 拡張パーティション                                     | 98   |
| A.6     | 論理パーティション                                     | 98   |
| A.7     | ハードディスクのフォーマット                                | 98   |
| A.8     | ファイル システム                                     | 99   |
| A.9     | ファイル システムの主な仕様                                | 99   |
| /+ 4크 ᄆ | ナペリューク・グシューノの詳細                               | 100  |
| 1)球 D   | <b>オハレーティノク ンステムの計神</b>                       | 102  |
| B.1     | DUS タイノのオペレーティンク システム                         | 102  |
| B.2     | Windows 95/98/Me                              | 104  |
| B.3     | Windows NT/2000/XP/2003                       | 104  |
| В.4     | Linux                                         | 106  |
| В.Э     | ての他のすいレーティング ンステム                             | 106  |
| 付録 C    | 用語解説                                          | 107  |

# はじめに

#### Acronis Disk Director Suite について

Acronis Disk Director Suite は、パーティション マネージャ、ブート マネージャ、およびハードディスク データ編集 ツールが搭載された統合ソフトウェアです。Acronis Disk Director Suite を使用すると、以下の操作を実行できます。

- ハードディスク上に パーティションの作成
- データを損失または破損することなく、パーティションのサイズ変更、移動、分割、結合
- データを損失することなくパーティションを他のファイル システムに変換 (FAT16⇔FAT32)
- パーティションの内容のコピーおよび移動
- パーティションの削除
- ハードウェア エラーやソフトウェア エラーのために誤って削除または破損したハードディスク パーティションの 復元
- フォーマット、ラベル付け、ドライブ文字の割り当て、パーティションの非表示と表示、アクティブ パーティション設定、その他のディスク管理操作など
- •1台のコンピュータに複数のオペレーティング システムをインストール
- 任意のハードディスク パーティションからインストールされているオペレーティング システムを起動
- インストールされているオペレーティング システムを Windows 上から起動
- 1 つのパーティションに複数のオペレーティング システムをインストール
- コンピュータ上でのオペレーティングシステムの非表示化、またはパスワードによるオペレーティングシステムの不正なアクセスからの保護
- インストールされているオペレーティング システムのコピーの作成、およびコピーごとの各種構成の定義
- ブート レコード、ファイル、およびフォルダの構造の復元、破損クラスタの検出など

本書で使用する用語の中には見慣れないものがある可能性があります。付録 A「ハードディスクとファイルシステム」お よび付録 C「用語解説」にハードディスク データ ストレージ コンポーネントおよび使用する用語の説明があります。

#### Acronis Disk Director Suite 10.0 の新機能

#### • パーティションの分割/結合

選択したフォルダを新しいパーティションに移動し、残りのデータを元のディスクに残したままにすることで、パー ティションを2つに分割することができます。また、この操作は他のパーティションの空き領域から空のパーティ ションを作成する場合にも使用することができます。2つのパーティションのファイル システムが異なっている場 合にも、1つのパーティションに結合することができます。すべてのデータは一切損傷を受けずに、作成される パーティション上にコピーされます。

#### • パーティションの内容の参照および管理

パーティションの構成操作を行う前に、Acronis Disk Director Suite から直接パーティションの内容を参照お よびファイルやフォルダをコピー、貼り付け、および削除できるほかに、選択したパーティション上にフォルダを作 成することができます。

• Acronis OS Selector の CD/ DVD からの起動サポート

ブータブル メディアを挿入すると、起動できる項目が検出され、使用可能なオペレーティング システムとともに Acronis OS Selector のブート メニューに表示されます。ブータブル メディアには、任意のオペレーティング システムまたは起動可能なプログラムを含めることができます – いずれの場合もブート メニューにアイコンが 表示されます。選択したコンピュータからオペレーティング システムを再インストールすることもできます。

### • オペレーティング システム検出ウィザード

オペレーティング システム検出ツールを使用すると、誤って削除したオペレーティング システムを見つけ出し て、OS Selector のブート メニューに追加することができます。また、新しく接続されたディスク上のオペレーティ ングシステムを自動的に検出できない場合には、このウィザードを使用してオペレーティング システムを手動で ブート メニューに追加することができます。

### •2番目以降のハード ディスク ドライブからの起動

ー般に Windows は、(BIOS で設定された) 最初のハード ディスク ドライブ上にブート ファイルが置かれてい る場合にのみ、ハード ディスク ドライブから起動することができます。動作しているシステムの 1 番目のハード ディスク ドライブを他のコンピュータから取り外して、ユーザーのコンピュータに 2 番目(あるいは 3 番目など) のハード ディスク ドライブとして移設する場合には、たとえ 2 台のコンピュータのハードウェアが同一であって も、移設したハード ディスク ドライブからの起動は不可能です。Acronis OS Selector は、選択されたオペレー ティング システムの起動に必要なディスクの順番を自動的に設定して、このような状況を管理することができま す。

また、Windows オペレーティング システムを追加でインストールする際にブート ファイルを2番目(あるいは3 番目など)のハード ディスク ドライブにインストールできるように、ディスクの順番を選択することができます。

#### ログの表示

Acronis Disk Director Suite は、動作のログを保持します。このログには、パーティション操作に関する情報が格納されます。

#### • すべての Acronis 製品に共通の、ブータブル メディア ビルダの新バージョン

新しいブータブル メディア ビルダを使用すると、すべての Acronis 製品用にブータブル メディアを作成するこ とができます。コンピュータにインストールすることもできますが、いくつかの製品用にブータブル ディスクにする こともできます。また、ブータブル ディスクの ISO イメージをハード ディスク上に作成したり、ブータブル プログ ラムのバージョンを PXE サーバー上に格納することもできます。

#### テクニカルサポート

サポートにつきましてはアクロニス ウェブサイト http://www.acronis.co.jp/support/ をご参照ください。

# 第1章 インストールおよび操作

### 1.1 動作環境

Acronis Disk Director Suite の機能を最大限に生かすには次の動作環境が必要です。

- Pentium CPU または互換 CPU を使用した PC/AT 互換コンピュータ
- 128MB 以上の RAM
- ブート可能な CD-R/RW /DVD ドライブ
- マウス(推奨)

## 1.2 サポートするオペレーティング システム

- $\bullet\,$  Windows 2000 Professional SP 4
- Windows XP SP 2
- Windows Vista (全エディション)

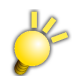

Windows 98、Me、NT 4.0 は、インストールはできませんが、ブータブル メディアからブートを行うことで、使用することができます。

### 1.3 インストール手順

### 1.3.1 Acronis Disk Director Suiteのインストール

Acronis Disk Director Suite のインストールは、次のように行います。

1. インストール プログラムを起動します。

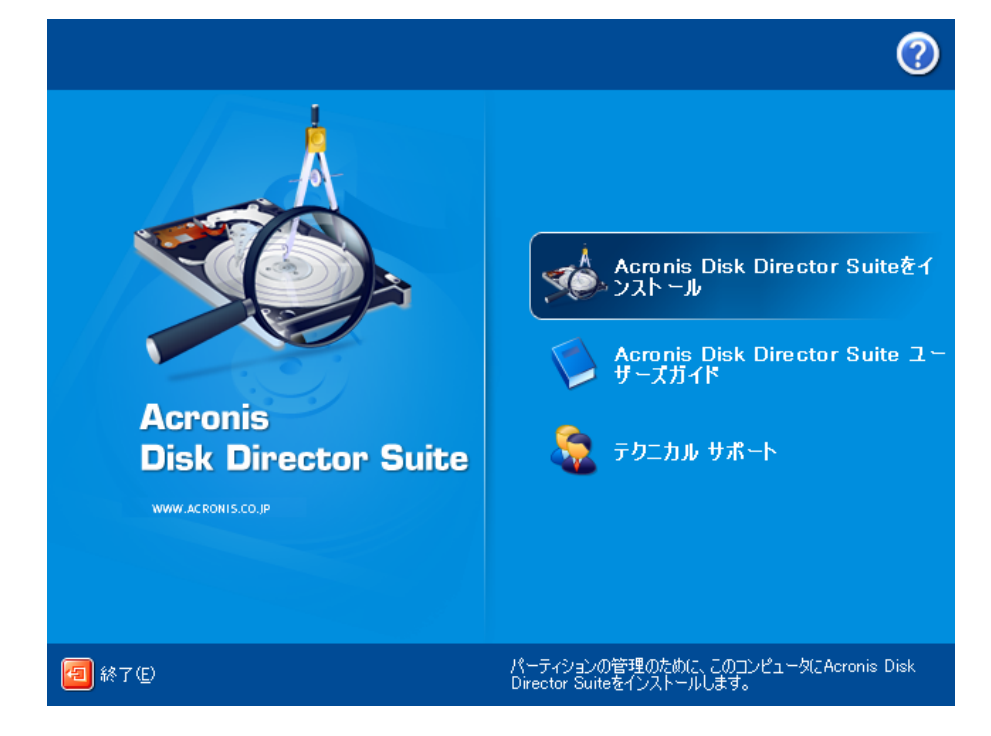

- 2. セットアップ プログラムの指示に従ってください。
- 3. 【標準】インストール、【カスタム】インストール、【完全】インストールのどれかを選ぶように求められます。【カスタム】を選択すると、【Acronis ブータブル メディア ビルダ】のインストールを行わないようにすることができます。 ブータブル メディア ビルダは、ブータブル ディスクを作成するためのツールです(第9章「ブータブル メディア ビルダ」をご参照ください)。パッケージ製品をご購入いただいた場合は、製品 CD がブータブル メディアとなりま すs。

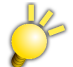

ダウンロード版など、ブータブル メディアが含まれていないバージョンをご使用の場合は、ブータブル メディアを必ず作成しておいてください。

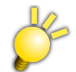

ブータブル メディアから起動できないコンピュータでは、Acronis Disk Director Suite のいくつかの機能を利用できません。

Acronis True Image のような、ブータブル メディア ビルダが付属している他の Acronis 製品をコンピュータにイン ストール済みの場合、インストール プログラムによって、自動的に既にインストールされているブータブル メディア ビルダが検出されます。この場合、ユーザーの設定に関わらず、別の製品のブータブル メディア ビルダはインス トールされませんのでご注意ください。1製品のブータブル メディア ビルダを使用することで、すべての Acronis 製 品に対してブータブル メディアを作成することができます。□

4. Acronis Disk Director Suite のインストールが完了したら、コンピュータを再起動してください。

### Acronis OS Selectorのインストール

Acronis OS Selector をインストールするには、まず Acronis Disk Director Suite をインストールします。そして、 [スタート] → [すべてのプログラム] → [Acronis] → [Acronis Disk Director] → [Acronis OS Selector の インストール] を選択して、プログラムのセットアップ指示に従います。

Acronis OS Selector のインストール中に、コンピュータにプログラム ローダーを保持するための「BOOTWIZ」という名前の隠しシステム フォルダが作成されます。また、Acronis OS Selector は、起動中の問題発生を回避し、今後 簡単に新しいオペレーティング システムを追加できるようにするために、コンピュータ内で検出されたオペレーティン グ システムのシステム ファイルもこのフォルダにコピーします。

[標準]インストールの場合は、「BOOTWIZ」フォルダが、Windows のファイルやフォルダを含んでいるシステム ハードディスクのパーティションに作成されます。

[カスタム]インストールを使用すると、ユーザーは「BOOTWIZ」フォルダの場所を選択することができます。この機能 は、システム パーティションが破壊されたり損傷を受けたりした場合に、役に立ちます。そのような場合には、たとえシ ステム パーティションにアクセスできないとしても、Acronis OS Selector のブート メニューにはアクセスすることがで きます。このメニューから、「BOOTWIZ」フォルダに保存してある Acronis Disk Director Suite のスタンドアロン版 を実行するだけでなく、パーティションを作成および復元し、Acronis Disk Editor ツールにアクセスすることができま す。

### 1.4 Acronis Disk Director Suiteのアップグレード

コンピュータにすでに Acronis Disk Director Suite がインストールされている場合は、その Acronis Disk Director Suite をアンインストールしてから本製品をインストールしてください。体験版がインストールされている場合も同様に体験版をアンインストールしてから本製品をインストールしてください。

### 1.5 Acronis Disk Director Suiteのアンインストール

コンピュータからこのプログラムを削除するには、[スタート] → [コントロール パネル] → [プログラムの追加と削 除] → [Acronis Disk Director Suite] → [削除]の順に選択してください。ダイアログ ボックスが表示され、コン ピュータのハードディスクからプログラムを削除してよいか確認を求められます。削除する場合は、<u>しい</u>をクリックして ください。これにより、コンピュータから Acronis Disk Director Suite と Acronis OS Selector が完全に削除されま す。処理の完了後に、コンピュータの再起動が必要になる場合があります。

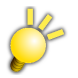

クラシック[スタート]メニューを使用している場合は、[スタート] → [設定] → [コントロール パネル] → [プログ ラムの追加と削除] → [Acronis Disk Director Suite] → [削除]を選択して、画面の指示に従います。

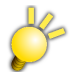

Windows Vista を使用している場合は、[スタート]→ [コントロール パネル] → [プログラムと機能] → [Acronis Disk Director Suite] → [削除]を選択して、画面の指示に従います。

Acronis OS Selector のみを削除するには、[スタート]  $\rightarrow$  [すべてのプログラム]  $\rightarrow$  [Acronis]  $\rightarrow$  [Acronis Disk Director]  $\rightarrow$  [Acronis OS Selector のインストール]を選択します。次に、表示されるダイアログ ボックスで [Acronis OS Selector のアンインストール]を選択して指示にしたがってください。

### 1.6 ユーザー インターフェイス

Acronis Disk Director Suite ソフトウェアは Windows 上にインストールされるので、グラフィカル ユーザー イン ターフェイスを備えており、マウスや Tab、Shift+Tab、 一、 一、 1、 、 Space、 Enter および Esc キーを 使って操作できます。

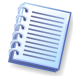

普段から Windows や X Window アプリケーションをお使いの場合は、Acronis Disk Director Suite のユーザー インターフェイスを簡単に操作することができます。

Acronis Disk Director Suite では、アクションの選択や操作するパーティションまたはディスクの指定をユーザーに 求める一連のダイアログが表示されます。

### 1.7 Acronis Disk Director Suiteを実行する前に

**注意**:システム パーティション、アプリケーション パーティション、またはデータ パーティションの操作を行う際に、 ハードディスクの起動やデータ ストレージに問題が起きないようご注意ください。

動作中の電力の低下やコンピュータの電源切断、**リセット**ボタンの使用は、パーティションの損傷やデータの消失の 原因となるのでご注意ください。

作業に当たっては細心の注意を払い、次の基本的なルールを守ってください。

1. パーティションを再構成できるソフトウェアでディスク イメージを作成し、保存してください。これでどんな事態が発生してもデータを失わないことが保証されます。

多くのコンピュータには CD-R/RW ドライブが搭載されています。最も重要なデータをハードディスクまたは CD-R/RW にバックアップすることで、データの安全を十分に確保しつつ、ディスク パーティションを操作できます。

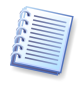

Acronis では、Acronis True Image という非常に効率的にハードディスクおよびパーティションをバックアップするソフトウェアを提供しています。Acronis True Image は、バックアップを作成して圧縮アーカイブファイルに保存します。その内容はいつでも復元が可能です。

 ディスクのテストを行い、完全に機能すること、および不良セクタやファイル システム エラーを含んでいないことを 確認してください。

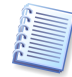

システム ハードディスクのチェック ツールは、手動モードの状態で[ディスク] → [チェック]を選択するか、ツール バーの[チェック]をクリックすると起動できます。ステータス バーに[パーティションのエラーをチェックします]という メッセージが表示されます。

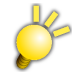

ハードディスクに不良セクタ等のエラーがあると、正しく動作いたしません。Windows のチェック ディスク コマンドは、ハードディスクのエラー全てを検出/修正する機能を有していません。

 ローレベルのディスク アクセスを行うソフトウェア、例えばアンチウイルスやバックアップ ツールなどの実行中は、 パーティションの操作を絶対に行わないでください。このようなプログラムをすべて終了してから Acronis Disk Director Suite を実行してください。

これらの基本的なルールを守れば、データの消失をできるだけ防ぐことができます。

### 1.8 Acronis Disk Director Suiteの実行

### 1.8.1 Windows上で実行する

Windows 上では、[スタート] → [すべてのプログラム] → [Acronis] → [Acronis Disk Director] → [Acronis Disk Director Suite]の順に選択して、Acronis Disk Director Suite を起動します。

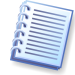

Windows 上では、Acronis Disk Director Suite は、プライマリ、論理、システムまたはデータのパーティションを、 コンピュータの再起動なしに操作することができます。ただし、ブートしたシステムパーティションでの操作では再起動 が必要になります。

### 1.8.2 はじめてAcronis Disk Director Suiteを起動する

はじめて Acronis Disk Director Suite を起動すると、[自動モード]と[手動モード]の、どちらで作業をするかの選択 を求められます。2回目以降からはこのダイアログは表示されません。

ほとんどのパーティション構成は、[自動モード]によってコンピュータのハードディスクに作成することができます。

詳細なパーティション構成が必要な場合は、[手動モード]を選択してください。

Acronis Disk Director Suite は操作中にいつでもモードを切り替えることができます(2.1 の「2.1.3 モードの切り 替え」をご参照ください)。

### 1.8.3 ブータブル メディアから実行する

Acronis Disk Director Suite の使用中に、(1)重大な Windows のエラーが発生した場合、あるいは(2)Linux ベースのコンピュータで操作する場合などに、ブータブル メディアからコンピュータを起動してください。ブータブル メディアの作成方法については、第9章「ブータブル メディア ビルダ」をご参照ください。

ブータブル メディアから本ソフトウェアを起動して実行するには、お使いのコンピュータの BIOS を正しく設定する必要があります。

## 第2章 操作の概要

### 2.1 Acronis Disk Director Suiteの論理構成

Acronis Disk Director Suite には 2 つの操作モードがあります(1.8「Acronis Disk Director Suite の実行」をご参照ください)。

- •「自動モード」では、通常最もよく使用される操作を行うことができます。
- •「手動モード」では、さまざまなパーティション操作が可能です。このモードはディスクのデータストレージ構造の 知識をある程度持っているユーザー向けです。
- 2.1.1 自動モードによるパーティション操作
  - Acronis Disk Director Suite の自動モードでは、ウィザードによってパーティション操作の設定が行われます。 自動モードには以下の4つのウィザードが用意されています。
  - [パーティションの作成]ウィザードにより、ディスク上の未割り当て領域やその他の領域にパーティションを作成 することができます。
  - [空き領域の増加]ウィザードにより、ディスク上の未割り当て領域やその他のパーティションを使用して、既存のパーティションのサイズを拡張することができます。
  - [パーティションのコピー]ウィザードにより、既存のパーティションをコピーすることができます。
  - [パーティションの復元]ウィザードにより、削除または破損したパーティションを復元できます。[パーティション の復元]ウィザードの操作については、第5章「Acronis Recovery Expert の使用」で詳しく説明しています。 ウィザードを使用することにより、パーティション操作の経験や知識の少ないユーザーでも、段階的な指示に 従ってパーティションの復元操作を進めることができます。
- 2.1.2 手動モードによるパーティション操作

手動モードでパーティション操作を行うと、すべての Acronis Disk Director Suiteの機能を使用することができます。

このモードではダイアログ ボックスに必要なパラメータを入力してパーティション操作を行います。

自動モードと手動モードの大きな違いは、前者がウィザードによって一連の操作を段階的に行うのに対して、後者では 1つのダイアログボックスの中でディスクやパーティションの設定や操作を行うことです。

### 2.1.3 モードの切り替え

はじめて Acronis Disk Director Suite を起動した時、操作モードの選択を求められますが(1.8「Acronis Disk Director Suite の実行」参照)、いつでも他のモードに切り替えることができます。自動モードに切り替えるは[表示] → [自動モード]の順に選択してください。手動モードに切り替えるには[表示] → [手動モード]の順に選択してください。

| ユーザー インターフェイス モードの選択 🔹 🕐 🔀                           |
|------------------------------------------------------|
| ユーザー インターフェイス モードを選択してください。                          |
|                                                      |
| ○ 自動モード(A)<br>このモードでは、パーティションを自動的かつ簡単に管理できます         |
| 手動モード(M)<br>このモードでは、個々の操作を選択し、パーティションの高度な管理<br>ができます |
| 注: この設定はメイン メニューからいつでも変更できます。                        |
| <u> </u>                                             |

### 2.2 Acronis Disk Director Suiteのメイン ウィンドウ

本プログラムはメイン ウィンドウから操作します。このウィンドウには、メニュー、ツール バー、ディスクおよびパーティ ションのツリー([**表示**]メニューで表示、非表示にできます)があり、コンピュータの**ディスクとパーティション**の一覧が 表示されます。

**メイン ウィンドウの外観**は選択した操作モードによって異なります(2.1「Acronis Disk Director Suite の論理構成」 をご参照ください)。メイン メニューで使用できる操作の一覧、パーティション コンテキスト メニュー、サイド バーと ツール バー、およびパーティション構造の詳細表示もモードにより異なります。

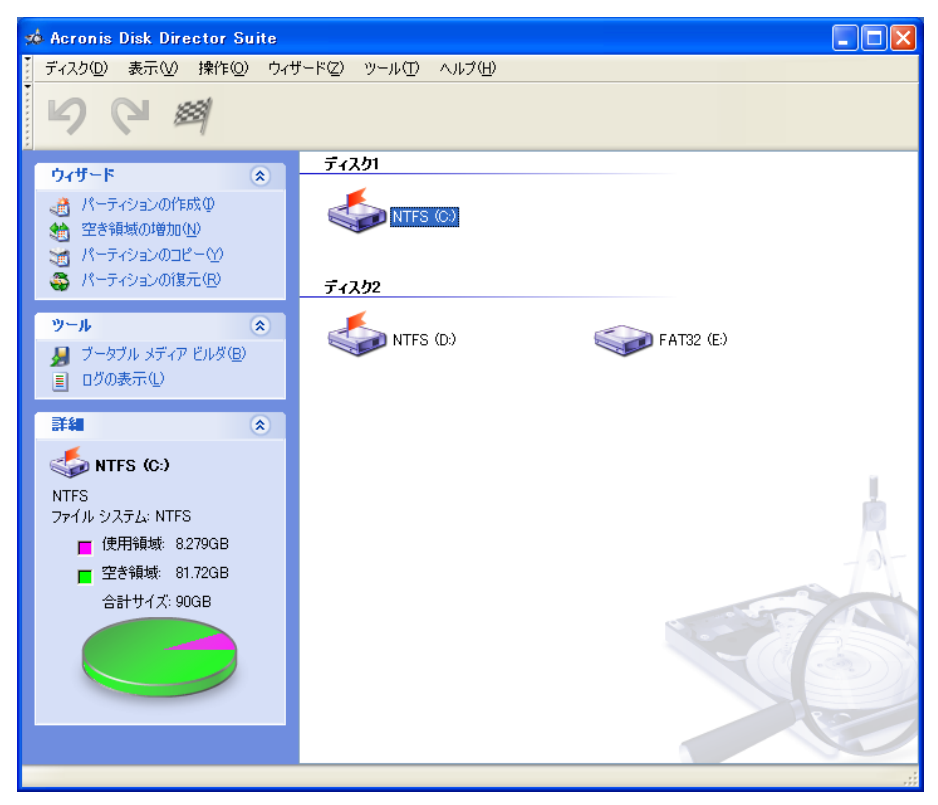

Acronis Disk Director Suite のメイン ウィンドウ、自動モード

手動モードのパーティション操作では、パーティションと未割り当てのディスク領域がすべて表示されますが、自動モードでは未割り当てのディスク領域は表示されず、パーティションのみが表示されます。パーティションの作成、空き領域の増加、およびパーティションのコピーウィザードは未割り当てディスク領域を**自動的に**認識します。

| 🐋 Acronis Disk Director S                                                 | uite |                                         |             |                    |                              |
|---------------------------------------------------------------------------|------|-----------------------------------------|-------------|--------------------|------------------------------|
| ディスク(D) 表示(V) 操作(Q)                                                       | )    | ザード(Z) ツール(T)                           | ヘルプ(圧)      |                    |                              |
| 563                                                                       | 3    | 😅 😂                                     | 🏹 🍲 💸       | 🎄 🍫                | 🏅 🎄 🌆                        |
| <br>ウィザード                                                                 | *    | パーティション                                 | フラグ         | 容量 空               | き領域 種類                       |
| <ul> <li></li></ul>                                                       |      | ティスク<br>参 NTFS (C:)<br>◇ 未割り当て<br>ディスク2 | プライマリ、アクティブ | 90GB<br>59.05GB    | 81.72GB NTFS<br>未割り当て        |
| ディスク                                                                      | 8    | 🤹 NTFS (D:)                             | プライマリ.アクティブ | 81.83GB<br>67.22GB | 67.16GB NTFS<br>67.2GB FAT32 |
| 高度な設定                                                                     | *    |                                         |             | 01.2200            | on Edd Trinde                |
| ツール                                                                       | ۲    |                                         |             |                    | 72                           |
| 詳細                                                                        | ۲    |                                         |             |                    | STAN                         |
| NTFS (C:)     NTFS     ファイル システム: NTFS     使用領域: 8279GB     空き領域: 81.72GB |      |                                         |             |                    |                              |
| 合計サイズ: 90GB                                                               |      | (C:<br>149.1GB                          | NTFS        |                    | 当て<br>B                      |
|                                                                           |      | ©<br>149.1GB                            | 3 NTFS      | E:<br>67.22GB F    | AT32                         |
|                                                                           |      | 🗖 プライマリ(P)                              | ■ 論理(1)     |                    | 未割り当て(U)                     |
| 準備完了                                                                      |      |                                         |             |                    |                              |

Acronis Disk Director Suite のメイン ウィンドウ、手動モード

2.2.1 ディスクとパーティションの情報

メイン ウィンドウには、パーティションのディスク番号、ドライブ文字、ラベル、種類、ステータス、サイズ、空き領域サイ ズ、およびファイル システムが表示されます。ディスクとパーティションの情報は、パーティションとディスクにも表示さ れます。

メイン ウィンドウ下部には、選択されているディスクとそのパーティション、およびパーティションの基本データ(ラベル、 ドライブ文字、サイズ、種類、ファイル システム)が**グラフィカルに**長方形で表示されます。

### 2.3 パーティション操作の呼び出し

すべてのパーティションの操作は、どちらの操作モードでも同じように呼び出して実行することができます。

### 2.3.1 主な操作の呼び出し

手動モードの場合では、以下の箇所から操作を呼び出すことができます。

- [ディスク]メニューから
- ツール バーから
- メイン ウィンドウおよびグラフィカル パネルで表示される、パーティションのコンテキスト メニューから
- [ディスク]および[詳細]サイド バーー覧から

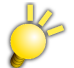

自動/手動モードどちらからでも、[ウィザード]メニューからパーティション操作のウィザードを呼び出すことができます。

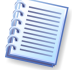

[ディスク]メニューおよび[ディスク]サイド バーで使用できる操作の一覧は、選択したパーティションの種類によって 異なります。これは未割り当て領域についても同様です。

### 2.3.2 その他の操作

より高度な操作には次のものがあります。

- [ファイル システムの変更] ファイルシステムを FAT16 から FAT32、Ext2 から Ext3 に変換、およびその逆に変換します。
- [パーティションの非表示/表示] パーティションを非表示状態または表示状態にします。
- [アクティブに設定] アクティブ パーティションに設定します。
- [ルート サイズの変更] FAT16 パーティションのルートのサイズを変更します。
- [iノードあたりのバイト数の変更] iノード テーブル(Linux Ext2/Ext3)のサイズを変更します。
- [クラスタ サイズの変更] FAT16/FAT32/NTFS のパーティションのクラスタ サイズを変更します。
- [パーティションの種類の変更] パーティションの種類を変更します。
- [パーティションの復元] ー 削除または破損したパーティションを復元します(第5章「Acronis Recovery Expert の使用」をご参照ください)。
- [Disk Editor] ハードディスク データを直接編集します(第6章「Acronis Disk Editor の使用」をご参照く ださい)。

その他のパーティション操作は、[詳細]サイド バーー覧や同じパーティションのコンテキスト メニュー項目、または ツール バー ボタンから呼び出すことができます。

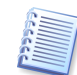

パーティションのコンテキスト メニューまたはツールバーに表示される操作一覧の内容は、どの種類のパーティショ ンを選択するかによって異なります。例えば、FAT16のパーティション メニューには[高度な設定] → [ルート サ イズの変更]がありますが、FAT32のパーティション メニューにはありません。Linux Ext2/Ext3のパーティション メニューには[高度な設定] → [iノードあたりのバイトの変更]がありますが、FAT16および FAT32の[ウィザー ド]パーティション メニューにはありません。

2.3.3 Acronis Disk Director Suiteウィザードの起動

Acronis Disk Director Suite ウィザードは[ウィザード]メニューおよびサイド バーー覧から起動します。例えば、 パーティション作成ウィザードの場合は、[ウィザード] → [パーティションの作成]の順に選択します。

### 2.4 パーティション操作プロパティ

#### 2.4.1 操作結果の表示

ディスク パーティション操作を行った結果は、Acronis Disk Director Suite メイン ウィンドウに表示されます。

新しいパーティションを作成すると、メイン ウィンドウ下部にグラフィカルに表示されると同時に、メイン ウィンドウの ハードディスク パーティション一覧にも表示されます。

既存のパーティションのサイズ変更、再配置、ラベルなどを変更しても、メイン ウィンドウに表示されます。

2.4.2 操作の保留

Acronis Disk Director Suite での操作は、変更を実際に確定するためのコマンドを発行するまでのあいだ、すべて 保留状態に置かれます。それまでは、Acronis Disk Director Suite は操作を実行した後の、新しいパーティションの 構造を仮想的に表示しているだけです。

したがって、最初に新しいパーティションの構造をグラフィカルに見たあとで、特定の操作を実行するか取り消すかを 判断することができます。

#### 2.4.3 保留された操作の確認

保留中の Acronis Disk Director Suite の操作はすべて保留中の操作の一覧に追加されます。[操作] → [保留 中の操作の一覧]の順に選択すると、[保留中の操作]ウィンドウで保留中の操作を見ることができます。

10

| 保留中の操作                                                                             | ? 🗙                               |
|------------------------------------------------------------------------------------|-----------------------------------|
| Acronis Disk Director Suiteによ                                                      | とって実際のデータ処理を行う準備ができま 👔            |
| した。実行する処理の一覧は次の                                                                    | しとおりです。                           |
| 1個中1番目の処理<br>パーティションの作成<br>ハードディスク:<br>ドライブ文字:<br>ファイル システム:<br>ボリューム ラベル:<br>サイズ: | 1<br>H:<br>NTFS<br>59.05GB        |
| 処理を開始するには、 <b>[実行]</b> を                                                           | りリックしてください。                       |
| 実行(P)                                                                              | キャンセル( <u>©</u> ) ヘルプ( <u>H</u> ) |

保留中の操作の一覧

このような仕組みになっているため、保留されている操作(実行が予定されている操作)がすべて意図している作業か どうかを再確認し、必要に応じて全部あるいは一部を取り消すことができます。

### 2.4.4 保留中の操作の実行

保留されているハードディスク操作を実際に実行させるには、次の2つの方法があります。

- メイン メニューで[操作] → [実行]を選択する。
- 「「実行]ツール バー ボタンをクリックする。

意図しない変更からディスクを保護するために、プログラムはまず保留中の全ての操作を一覧表示します。[続行]をク リックすると実行が開始されます。操作の[続行]を選択した後はすべてのアクションまたは操作をやり直すことはでき ません。

#### 2.4.5 保留中の操作の修正

それぞれのアクションよって、保留中の操作が新たに作成されることになります。例えば、新しいパーティションは、種類、ファイル システム、サイズ、位置、およびラベルを指定することで作成できます。また、Acronis Disk Director Suite では、そのパーティションに対する保留中の操作の内容を、簡単に表示することができます (2.4の「2.4.3 保留された操作の確認」をご参照ください)。

操作を実行する前には、種類、ファイルシステム、サイズ、位置などの操作パラメータは、いつでも変更することができます。 [パーティションの種類の変更]、[ファイルシステムの変更]、[移動]、[サイズ変更]などのような操作を使用しても、新しい保留中の操作が作成されることはありません。これらのアクションはすでに保留されている操作のパラメータを変更するだけです。

別の(既存の)パーティションのラベルを変更することにした場合は、Acronis Disk Director Suite は直ちに新しい保 留中の操作を作成します。したがって、同じアクションでも、新しい保留中の操作を作成することもあれば、既存の操作 を修正することもあります。 2.4.6 ユーザー アクションを元に戻す

ディスク パーティション操作をするためにウィザードやダイアログ ボックスを呼び出すのが、ユーザー アクションです。 ユーザー エントリとは、ウィザードやダイアログボックス ページで入力する必要がある操作パラメータのことです。

Acronis Disk Director Suite では、1つのユーザー アクションで、パーティション操作に関する複数の項目を設定し て実行することができます。例えば、パーティションの作成やパーティションのサイズ変更のために、ウィザードを呼び 出すことなどがそれに当たります(ウィザードが終了したら[保留中の操作の一覧]を調べてアクションを確認すること ができます)。

[ディスク] → [パーティションの作成]を選択してパーティションを作成できます。この場合は、さまざまなアクションを 行う必要があります(ラベルの入力、パーティションの種類、ファイル システム、サイズ、および位置の選択)が、作成 されるのは1つのパーティションの作成操作のみです。

ユーザー アクションを元に戻したい場合は、ユーザー アクションとパーティション操作の違いに注意してください。

Acronis Disk Director Suite のユーザー アクションは、その操作を実行する前であれば、元に戻したり、やり直したりすることができます。ユーザー アクションを元に戻す方法は次のとおりです。

- メイン メニューから[操作] → [元に戻す]を選択する(または Ctrl+[2]を押す)。
- [元に戻す]ツール バー ボタンをクリックする。

ユーザー アクションをやり直す方法は次のとおりです。

- メイン メニューから[操作] → [やり直す]を選択する(または Ctrl+図を押す)。
- **(やり直す)**ツール バー ボタンをクリックする。

ユーザー アクションは前述のように保留中のパーティション操作となるので、それらを元に戻すと1つまたは複数の パーティション操作が取り消されることになります。その逆にユーザー アクションをやり直すと、1つまたは複数の保 留中の操作が追加されることになります。

状況によって、アクションを元に戻すと保留中の操作が取り消されたり、あるいは既存の操作の修正が元に戻されたり します(2.4の「2.4.5保留中の操作の修正」をご参照ください)。

同様に、アクションをやり直すと、保留中の操作が再び一覧に追加されたり、あるいは保留中の操作のパラメータの修 正がやり直されたりすることがあります。

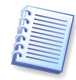

[操作] → [すべて元に戻す]を選択すると、1つずつ個別に、あるいは一度にすべてのアクションを元に戻すこともできます。同様に、[操作] → [すべてやり直す]を選択して1つずつまたは一度に全部のユーザー アクションを(該当するパーティション再構成のグラフィック表示を伴って)やり直すことができます。

#### 2.4.7 ウィザード操作

Acronis Disk Director Suite ウィザードによって作成された保留中のパーティション操作は、実行するための一連の 操作**パラメータ**のをユーザーが設定する必要がある、という点が異なります。パラメータはそれぞれ別のウィザード ページで入力します。

完了のある[プレビュー]ページが表示されるまで、戻るおよび次へをクリックしながらウィザード ページを切り替えて、 操作パラメータを入力します。

[プレビュー]ウィザードページで、戻るをクリックすれば1つ前のページに戻って操作パラメータを変更することができます。

ウィザードページの最後のページで完了をクリックすると次の画面が表示されます。

 パーティション操作を実行後の新しいパーティション構造が Acronis Disk Director Suite メイン ウィンドウに グラフィカルに表示されます。 ウィザードによって作成された保留中の操作の一覧は、[操作] → [保留中の操作の一覧]を選択して表示することができます。

| 保留中の操作                                                                                   | ? 🛛                                                                   |
|------------------------------------------------------------------------------------------|-----------------------------------------------------------------------|
| Acronis Disk Director Suiteによ<br>した。実行する処理の一覧は次の                                         | って実際のデータ処理を行う準備ができま 🕤<br>とおりです。                                       |
| 1個中1番目の処理(再起動が<br>パーテ・ションの分割<br>ハード ディスク:<br>ドライブ文字:<br>ファイル システム:<br>ポリューム ラベル:<br>サイズ: | <b>必要です</b> )<br>1<br>C: -> C; H:<br>NTFS<br>90GB -> 49.08GB, 40.93GB |
| 処理を開始するには、[実行]をク                                                                         | リックしてください。<br>「たいったり」(「「AU=201)                                       |
|                                                                                          |                                                                       |

ウィザードが終了した時点ではアクションは何も実行されて**いない**ことにご注意ください。新しい構造が適切であること が確認できたら、[操作] → [実行]を選択してください。[実行]が選択されて初めてウィザードが作成した保留中の 操作が実際に実行されます。

[操作] → [実行]を選択または[実行]をクリックして、ウィザードが作成した保留中の操作を実行する前に、通常の

方法([操作] → [元に戻す]を選択するか、Ctrl+Zを押す)で、あるいは 「「「に戻す]をクリックして、元に戻すことができます。

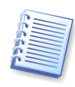

Acronis Disk Director Suite は、操作の一覧を作成して、ウィザードとその結果をユーザー アクションとして表示 します。保留中のアクションは前に説明した方法で完全に元に戻すことができます。すなわち、「フ」[元に戻す]をク リックすると、ユーザー アクションとウィザードが予定に入れたすべての操作が元に戻ります。

### 2.5 Acronis Disk Director Suiteのパスワード保護

コンピュータ上のデータに不正アクセスされる可能性を常に意識しておく必要があります。Acronis Disk Director Suite には、ハードディスクやパーティション、アプリケーション、データを守るために、パスワード保護機能があります。

#### Acronis Disk Director Suite のパスワード保護は、次のように行います。

- 1. [ディスク] → [パスワード設定]を選択します。
- 2. **[パスワードの設定]**ウィンドウで**[新しいパスワード]**および**[新しいパスワードの確認]**フィールドにパスワードを 入力します。

| パスワードの設定                 | ? 🛛                 |
|--------------------------|---------------------|
|                          | GP                  |
| パスワードを変更します。             |                     |
| 現在のパスワード(0):             |                     |
| 新しいパスワード( <u>N</u> ):    |                     |
| 新しいパスワードの確認( <u>E</u> ): |                     |
|                          | OK( <u>K)</u> キャンセル |

3. OKをクリックしてパスワード保護を有効にします。

パスワード保護を有効にすると、[パスワードの入力]ウィンドウでパスワードの入力を求められます。

| パスワードの入力           | ? 🔀   |
|--------------------|-------|
|                    |       |
| パスワードを入力してください。    |       |
| パスワード( <u>P</u> ): |       |
| <u> </u>           | キャンセル |

正しくないパスワードを入力すると再入力するように求められます。パスワード保護を有効にせず終了するには、 キャンセルをクリックしてください。

#### パスワードの変更は、次のように行います。

- 1. [ディスク] → [パスワード設定]を選択します。
- 2. [パスワードの設定]ウィンドウで、[現在のパスワード]フィールドに現在のパスワードを、[新しいパスワード]および[新しいパスワードの確認]フィールドに新しいパスワードを入力します。
- 3. OK をクリックしてパスワード保護を有効にします。

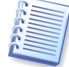

Acronis Disk Director Suite のパスワード保護機能を有効にした場合は、必ずパスワードを忘れないようにしてく ださい。忘れた場合は、[スタート] → [コントロールパネル] → [プログラムの追加と削除] → [Acronis Disk Director Suite] → [削除]を選択して Acronis Disk Director Suite をアンインストールしてからインストールし直 す必要があります。

### 2.6 ログの表示

Acronis Disk Director Suite では、ログを表示することができます。このログには、パーティション操作に関する情報 が表示されます。

ログ ウィンドウを表示するには、ツールバーまたは[ツール]メニューの[ログの表示]を選択してください。

ログ表示ウィンドウは2つのパネルで構成され、左側にログの一覧、右側に選択したログの内容が表示されます。

左側のパネルには、最大 50 件までのログを表示できます。50 件を超える場合は、右矢印および左矢印で示された 以上と以下ボタンをクリックすると一覧を参照できます。 ログを削除するには、削除するログを選択して[削除]をクリックしてください。

エラーが発生して処理が中断された場合は、白抜きの X が示された赤い丸印が該当するログに表示されます。

右側のウィンドウには、選択したログに記録されている各処理の一覧が表示されます。左側に表示される3つのボタンで、メッセージの表示を変更することができます。感嘆符が示された黄色の三角印をクリックすると、警告メッセージのみが表示されます。「i」が示された青い丸印を選択すると、通知メッセージのみが表示されます。

表示する列(手順のパラメータ)を選択するには、ヘッダー行を右クリックするか、[詳細の選択]をクリックしてから、目的のパラメータをチェックしてください。

特定のパラメータを基準にメッセージを並べ替えるには、その列のヘッダーをクリックするか(再度クリックすると逆の 順序に並べ替えられます)、[アイコンの整理](右から2番目)をクリックして目的のパラメータを選択してください。

列の境界をマウスでドラッグすると、列の幅を変更することもできます。

# 第3章 自動モードによるパーティション操作

Acronis Disk Director Suite の自動モードでは、以下の操作を実行することができます。

- 新しいパーティションの作成
- パーティションの空き領域の増加
- パーティションのコピー
- パーティションの復元

これらの操作はウィザードで行われ、段階ごとに操作パラメータを入力しますが、必要に応じてどのステップにも戻ることができます。各パラメータには詳細な指示が与えられます。

パーティションの復元ウィザードに関する詳細は、第5章「Acronis Recovery Expert の使用」をご参照ください。

### 3.1 新しいパーティションの作成

次のような用途で、新しいハードディスク パーティションが必要になる場合があります。

- MP3 コレクション、ビデオ ファイルなど、同じ種類のファイルを1つのパーティションに保存する。
- ほかのパーティションやディスクのバックアップ(イメージ)を1つのパーティションに保存する。
- 1 つのパーティションに新しいオペレーティング システム(またはスワップ ファイル)をインストールする。
- パーティション作成ウィザードでは、どの種類(アクティブ、プライマリ、論理)のパーティションも作成でき、ファイルシステムの選択、ラベル付け、ドライブ文字の割り当て、その他のディスク管理を行うことができます。
- 1. パーティションの作成は、次のように行います。
  - 1. **[ウィザード]** → **[パーティションの作成]**または**[ウィザード]**サイド バーの**[パーティションの作成]**を選択して、 パーティション作成ウィザードを実行します。
  - 2. ウィザードは、コンピュータのディスクとパーティションを解析します。**未割り当て領域を見つけた場合には、[パー ティションの作成方法]** ウィザード ページを表示します。

ここで新しいパーティションの作成方法を選択します。

(1) ディスクの未割り当て領域を使う。

(2) 既存のパーティションの空き領域を使う。

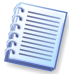

未割り当て領域とは、既存のどのパーティションにも使用されていない領域です。一方、パーティションの空き領域は、既存のパーティションの中でデータが入っていない領域のことです。

| パーティション作成ウィザード                                                     | ? 🗙             |
|--------------------------------------------------------------------|-----------------|
| <b>パーティションの作成方法</b><br>パーティションの作成方法を選択します。                         | <b>**</b>       |
| 未書的当て領域を使用してパーティションを作成するか、既存のパーティションの空き領域を<br>パーティションを作成するかを選択します。 | 使用して            |
| ● 耒書的当て領域(山)                                                       |                 |
| ○ 既存のパーティションの空き領域(E)                                               |                 |
| - 説明<br>ハードディスク ドライブの未書的当て領域に新しいパーティションを作成します。                     |                 |
| ヘルブ田 〈戻る⑮〉 次へ心〉 キャ                                                 | ンセル( <u>©</u> ) |

パーティションの作成方法の選択

- 2. 未割り当て領域を使用したパーティションの作成は、次のように行います。
  - 1. [未割り当て領域]を選択します。
  - ウィザードは最も大きい未割り当て領域にパーティションを作成しようとします。
     例えば、5GBと12GBの未割り当て領域がある場合、ウィザードは12GBの領域にパーティションを作成しようとします。

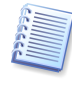

5GBの未割り当て領域にパーティションを作成したい場合は、ウィザードの提案を受け入れずに、5GBの領域を選択し、[パーティションの作成]をクリックしてください。 これは「手動パーティション作成」モードでのみ可能です。

3. [パーティション サイズ]ウィザード ページでは、パーティションのサイズを設定します。

| パーティション作成ウィザード                                          | ? 🛛                                           |
|---------------------------------------------------------|-----------------------------------------------|
| <b>パーティション サイズ</b><br>作成するパーティションのサイズを指定します。            | <b>**</b>                                     |
| 作成するパーティションのサイズを指定してください。<br>パーティションの最小<br>サイズ: 7.844MB | - J パーティションの最大<br>サイズ: 59.05GB                |
| パーティション サイズ: 59.05GB 🧅                                  | ]                                             |
|                                                         | <ul><li>(№)&gt;</li><li>(**&gt;セル©)</li></ul> |

新しいパーティション サイズ

- 4. 次のウィザード ページで、[アクティブ] (アクティブ プライマリ)、[プライマリ]、[論理]の中から、パーティションの 種類を選択します。
- 5. 通常は[プライマリ]を選択してパーティションにオペレーティング システムをインストールします。データ ストレージ用にパーティションを作成する場合は、[論理]を選択してください。
- 6. このパーティションにオペレーティング システムをインストールして、ここから起動する必要がある場合は、[**アク ティブ**]を選択してください。

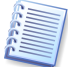

2GB 以上のサイズを入力した場合、このパーティションでは FAT16 ファイル システムを使うことはできません。 [ファイル システム]ウィザード ページで FAT16 は無効になります。

| パーティション 作成ウィザード                                                                                    | ?×   |
|----------------------------------------------------------------------------------------------------|------|
| <b>パーティションの種類</b><br>作成するパーティションの種類を選択します。                                                         |      |
| 作成するパーティションの種類を選択してください。                                                                           |      |
| <ul> <li>アクティブ(A)</li> </ul>                                                                       |      |
| _ 7∋1マリ@                                                                                           |      |
| ● 論理(L)                                                                                            |      |
| 説明<br>このパーティションにオペレーティングシステムをインストールしない場合は、論理パーティション<br>することをお勧めします。論理パーティションは、通常、データファイル用の領域となります。 | を作成  |
| へルブ(H) 〈戻る(B) 太へ(M) / キャン・                                                                         | tu©) |

パーティションの種類選択ウィンドウ

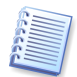

ハードディスクに持つことができるプライマリ パーティションは最大4つです。したがって、プライマリ パーティション がすでに4つ存在する場合は、これ以上のパーティションの作成はできません。

7. 次の[ファイル システム]ウィザード ページでは、ファイル システムを選択します。Windows のファイル システム(FAT16、FAT32、NTFS)、Linux のファイル システム(EXT2、EXT3、ReiserFS、Swap)、またはパーティションを未フォーマットのままにしておくかを選択することができます。

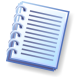

主要なファイルシステム、オペレーティングシステム、およびディスクのプロパティに関する詳細は、A.9「ファイルシステムの主な仕様」をご参照ください。

| パーティション作成ウィザード                                                                                                    | ? 🗙        |
|----------------------------------------------------------------------------------------------------|------------|
| <b>ファイルシステム</b><br>パーティションのファイルシステムを選択してください。                                                                                                    |            |
| パーティションのファイル システムを選択してください。 NTFS ▼ 説明 Windows NT、Windows 2000、およびWindows XP、Windows Vistaのネイティブ ファイル<br>ムです。これらのオペレーティング システムを使用している場合に選択してください。Windows<br>95/98/ME、DOSでは、NTFSパーティションにアクセスできないのでご注意ください。 | 972<br>972 |
| ヘルブ(H) 〈戻る(B) 次へ(N) > キャン                                                                                                    | たい©)       |

パーティションのファイル システム選択ウィンドウ

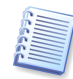

パーティションのファイル システムを選択すると、パーティションのフォーマット、すなわち、ブート レコード、ファイル アロケーション テーブルなどのパーティションのデータ ストレージ構造が作成されます。

8. 次のウィザードページでは、パーティションに割り当てるドライブ文字を選択します。

| パーティション作成ウィザード                                             | ? 🗙            |
|------------------------------------------------------------|----------------|
| <b>論理ドライブ文字</b><br>パーティションのドライブ文字を指定します。                   |                |
| パーティションのドライブ文字を指定してください。                                   |                |
| <ul> <li>パーティションに論理ドライブ文字を割り当てます(N)</li> </ul>             |                |
| H: 💌                                                       |                |
| パーティションにドライブ文字を割り当てる場合は、この項目を選択します。<br>一覧からドライブ文字を選んでください。 |                |
| ヘルブ(H) 〈 戻る(B) 次へ(N) > (キャン                                | セル( <u>C</u> ) |

パーティションの論理ドライブ文字の選択

起動時にオペレーティング システムがパーティションにドライブ文字(C:、D:、...)を割り当てます。これらのド ライブ文字はアプリケーションやオペレーティング システムが、パーティション上のファイルを見つけるのに使 用されます(例、C:¥Program Files¥Acronis¥Acronis Disk Director¥DiskDirector.exe)。付録 C「用語 解説」-「**文字(ドライブ、パーティション)**」をご参照ください。

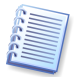

ハードディスク パーティションは、ドライブ文字が割り当てられるだけではなく、番号付けされる場合もあります。オペ レーティング システムによってはドライブ文字と番号を割り当てるものもあれば、番号だけのものもあります。

作成、削除、移動などのパーティション操作だけでなく、パーティションの表示や非表示、およびドライブ文字の 直接変更などの操作も、(ショートカットの中にリンク先の消失によって機能しなくなるものがある場合は)アプリ ケーションの実行、ファイルを開く、オペレーティングシステムの起動などで問題が発生する原因になることが あります。 パーティションを操作する場合は、オペレーティング システムによってパーティションのドライブ文字の扱いが 異なることに十分注意する必要があります。オペレーティング システムには、それぞれ独自のドライブ文字の 割り当てルールがあります。

#### Windows 98/Me

Windows 98/Me は次のルールにしたがって、決まった順番で自動的にドライブ文字を割り当てます。

ドライブ文字は C:から始まり、Z:まであります。C:のパーティションはシステム パーティションとみなされます。
 すなわち、オペレーティング システムの起動に使用されます。

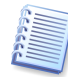

Windows 98/Me では、すべてのパーティションを認識することはできません。

認識できるパーティションのタイプは 1 (FAT12)、4 および 6 (FAT16)、11 (FAT32)、 12 (FAT32 LBA)および 13 (FAT16 LBA)のみです。ファイルシステムはパーティションの種類ではなく、その内容 によって決まります。その他の種類のパーティションは無視されます(ドライブ文字が割り当てられません)。

- 最初のハードディスクの中の、最初のプライマリ アクティブ パーティションに C:が割り当てられます。そのパー ティションがなければ、最初に見つかったプライマリ パーティションに C:が割り当てられます。
- 同様に、他のハードディスクの中を順番に調べ、プライマリ パーティションを見つけ、見つかったプライマリ パーティションに、最後にそれぞれに D:、E:などを割り当てていきます(最初のディスクでパーティションが見つ からなかった場合、C:、D:というように割り当てられます)。
- 次に、最初のハード ディスクから始めて、2番目、3番目の順に、すべての論理パーティションを見つけ出しま す。見つけ出した論理パーティションに、E:、F:、G:などを割り当てます。
- 最後に、最初のハードディスクから順番に、2番目、3番目と調べ、それぞれすべての論理パーティションを見つけ出します。そして、それぞれ順番に E:、F:、G:などと割り当てていきます。

ここで説明したオペレーティング システムでは、パーティション操作の結果、既存のパーティションに割り当てられ るドライブ文字が変わってしまうと、アプリケーションの実行やファイルを開くときなどに、問題が発生する場合があ ります。

#### Windows NT/2000/XP

Windows NT/2000/XP オペレーティング システムでは**初期のドライブ文字の割り当て**は**自動的に**行われます。 Windows NT 4.0 および Windows 2000/XP では、Windows 98 と類似しています。Windows NT 4.0 は FAT32 をサポートしませんが、FAT32 のパーティションにもドライブ文字を割り当てます。

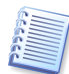

これらのオペレーティング システムでのドライブ文字の順序は、BIOS が認識するハードディスクやその他のディス クドライブの数によって異なります。

これらのオペレーティングシステムでは、初期の割り当てドライブ文字を変更することができます。パーティションの作成、削除、および移動の操作は、他のパーティションに割り当てられているドライブ文字には影響しません。つまり、あるパーティションに新しいドライブ文字を割り当てるか、またはパーティションを非表示にしても、その中に含まれるアプリケーションの実行やファイルを開くことができなくなるだけで、他のパーティションに影響を及ぼすことはありません。

システム パーティション、または PAGEFILE.SYS スワップ ファイルを含むパーティションに割り当てられているドラ イブ文字を直接変更した場合は、オペレーティング システムが起動しないなどの問題が発生することがあります。

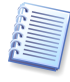

さまざまなオペレーティング システムにおけるハードディスクのドライブ文字の割り当てに関連して、パーティションの 操作によってコンピュータの起動や操作への影響が考えられる場合は、以降のそれぞれの章で詳しく説明していま す。

9. 次のページでは、オプションとしてラベルを付けることができます。ラベルによって、作成したパーティションを他の パーティションと簡単に区別することができます。

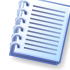

Windows では、パーティションのラベルはエクスプローラのディスクとフォルダのツリーに、WIN98(C:)、 WINXP(D:)、DATA(E:)のように表示されます。WIN98、WINXP、DATA がパーティションのラベルです。付録 C 「用語解説」-「**ラベル**」をご参照ください。 10. ウィザード ページの最後には、作成されたパーティションを含む新しいディスク構造が**グラフィカル**に表示されま す。

| パーティション作                                              | 成ウィザード                                                                                              | ? 🔀                          |
|-------------------------------------------------------|----------------------------------------------------------------------------------------------------|------------------------------|
| <b>ハードディスク ド</b><br>ハードディスク                           | <b>ミライブの構成</b><br>リドライブの構成を確認します。                                                                   |                              |
| ハードディスクド<br>いています。 <b>[完</b><br>【完了】をクリック<br>必要があります。 | ライブの構成を確認してください。新しく作成するパーティション<br>「7]をクリックすると新しんパーティションを作成します。<br>りしても、実際には操作は実行されません。操作を実行するに<br>、 | ノにはチェックマークが付<br>には、「実行」を選択する |
| (C:<br>149.1GB                                        | B NTFS 59.05GB                                                                                      | NTFS                         |
| (149.1GB) D:<br>149.1GB                               | 3GB NTFS E:<br>67.22GB FAT                                                                          | 32                           |
| <br>■ プライマリ(                                          | ② ■ 論理①   ■ 未割り当て   ダイナミック<br>①   ■ ポリューム<br>①   ①                                                  | プロ 不明(5)                     |
|                                                       | ヘルブ(H) く戻る(B) 完了(E                                                                                  | ) (++>UUU)                   |

作成されたパーティションを含むディスク パーティションの構造

このページで完了をクリックすると、Acronis Disk Director Suite は新しいパーティション作成のための保留中の操 作を作成します(既存の操作を修正するだけの場合もあります。2.4の「2.4.5 保留中の操作の修正」をご参照ください)。新しいパーティション構造が Acronis Disk Director Suite メイン ウィンドウにグラフィカルに表示されます。

完了コマンドの結果についての詳細は 2.4 の「2.4.7 ウィザード操作」をご参照ください。

3. 他のパーティションの空き領域を使用した新しいパーティションの作成は、次のように行います。 1. [パーティションの作成方法]ウィザードページで、[既存のパーティションの空き領域]を選択します。

| パーティション作成ウィザード                                                                                               | ? 🗙           |
|----------------------------------------------------------------------------------------------------|---------------|
| <b>パーティションの作成方法</b><br>パーティションの作成方法を選択します。                                                                   | *             |
| 未書り当て領域を使用してパーティションを作成するか、既存のパーティションの空き領域を<br>パーティションを作成するかを選択します。                                           | 使用して          |
| ○未割り当て領域(山)                                                                                                  |               |
| <ul> <li>既存のパーティションの空き領域(F)</li> </ul>                                                                       |               |
| - 説明 -<br>未割り当て領域と既存のパーティションの空き領域の両方を使用して、新しいパーティション<br>します。必要に応じて既存パーティションのサイズを変更し、作成するパーティションに追加す<br>できます。 | ノを作成<br>することが |
|                                                                                                    | ven©)         |

2. [ハードディスク ドライブの選択]ウィザード ページで、パーティションを作成するディスクを選択します。

| パーティションパ                 | F成ウィザー                    | ş                           | ? 🛛                |
|--------------------------|---------------------------|-----------------------------|--------------------|
| <b>ハードディスク</b><br>パーティショ | <b>ドライブの選</b><br>/を作成する/) | <b>訳</b><br>ードディスクを選択します。   |                    |
| パーティションを                 | 作成するハー                    | ドディスク ドライブを選択し、 <b>[)次・</b> | 、]をクリックしてください。     |
| ドライブ                     | 容量                        | モデル                         | インターフェイス           |
| <⇒ディスク1                  | 149.1GB                   | Hitachi HDS721616PLA P220   | IDE(0) セカンダリ マスタ   |
| 🖘 ディスク2                  | 149.1GB                   | Hitachi HDS721616PLA P220   | IDE(2) セカンダリ マスタ   |
|                          |                           |                             |                    |
|                          | (                         | ヘルブ(出) 〈戻る(B)               | ) 次へ(N) > (キャンセルの) |

パーティション ディスクの選択

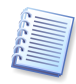

このウィザード ページでは、実際にコンピュータに接続されている物理ディスクを表示します。次のページでは選択 した物理ディスク上の論理ディスク(またはパーティション)を表示します。付録 C「用語解説」ー「物理ディスク」、「論 理ディスク」をご参照ください。

3. 次の[パーティションの選択]ウィザード ページで、新しいパーティションを作成するために、空き領域を使用する ディスク パーティションを選択します。

これらのパーティションに空き領域がある場合は、その分だけパーティションのサイズを縮小できます。この領域は自動的に未割り当て領域(どのパーティションにも使用されていない領域)として認識されています。そこに、新しいパーティションを作成します。

| J | <mark>くーティション作成ウィザ</mark><br>パーティションの選択<br>空き領域を確保するパ | ー <b>ド</b><br>ーティションを選択します。                     |                    |                    | ? ×               |
|---|-------------------------------------------------------|-------------------------------------------------|--------------------|--------------------|-------------------|
|   | 空き領域を確保するパー<br>合は、未割り当て領域を<br>パーティション<br>ティスク2        | ティションを選択し、 <b>[次へ]</b> ?<br>夏先的に使用します。<br>- フラヴ | をクリックしてくださ         | い。未割り当て<br>空き領域    | 領域がある場種類          |
|   | ✓                                                     | プライマリ、アクティブ                                     | 81.83GB<br>67.22GB | 67.16GB<br>67.2GB  | NTFS<br>FAT32     |
| _ |                                                       |                                                 | 実る( <u>B</u> ) 次   | .∧( <u>N</u> ) > _ | キャンセル( <u>C</u> ) |

新しいパーティションを作成するための、既存パーティションの選択

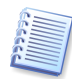

他のパーティションの空き領域を使用してパーティションを作成するにあたって、Acronis Disk Director Suite は、 既存の各パーティションに 10%以上の空き領域が残るようにしています。

[既存のパーティションの空き領域]を選択してパーティションを作成する場合は、比較的小さいサイズのパーティションを作成してください。未割り当て領域を使用してパーティションを作成できる場合は、その領域に作成してください。 この場合、既存のパーティションのサイズは変更されません。未割り当て領域だけでパーティションを作成できない場 合は、不足している領域を既存のパーティションから取得します。

[パーティションの選択]ウィザードページで領域を取得するためのパーティションを選択しないで、かつ未割り当て ディスク領域がない場合は、次のエラーメッセージが表示されます。

| パーティション作成ウィザード ?                                                                            | X       |
|---------------------------------------------------------------------------------------------|---------|
| <b>パーティションの選択</b><br>空き領域を確保するパーティションを選択します。                                                | *       |
| 空き領域を確保するパーティションを選択し、【次へ】をクリックしてください。未割り当て領域がある                                             | 場       |
| 17-                                                                                         |         |
| 選択したハードディスクに十分な空き領域がないため、Acronis Disk Director<br>Suiteはパーティションを作成できませんでした。<br><u>OK(K)</u> |         |
|                                                                                             |         |
| ヘルプ(H) 〈 戻る(B) ∫ 次へ(N) 〉 (キャンセル(                                                            | $\odot$ |

パーティション作成のためのディスク領域が足りないエラー メッセージ

この場合は、前のウィザードページに戻り、必要な領域を取得するためのパーティションを選択する必要があります。

4. [パーティション サイズ]ウィザード ページで、作成するパーティションのサイズを指定します(ウィザードが自動的 に最小および最大パーティション サイズを決定し、表示しています)。

| パーティション作成ウィザード                                          | ? 🛛                        |
|---------------------------------------------------------|----------------------------|
| <b>パーティション サイズ</b><br>作成するパーティションのサイズを指定します。            |                            |
| 作成するパーティションのサイズを指定してください。<br>パーティションの最小<br>サイズ: 7.813MB | パーティションの最大<br>サイズ: 65.75GB |
| パーティション サイズ: 65.75GB 🔹                                  |                            |
| ヘルプ(H) 〈戻る(B) 次へ(M) 〉                                   | **>\UND                    |

作成するパーティション サイズ

5. 次のページでは、パーティションの種類、ファイル システム、ドライブ文字(Windows NT/2000/XP の場合)、およ びオプションのラベルを指定します。

パーティションの作成に関する以降の手順は 3.1「新しいパーティションの作成」の中の説明と同じです。

ウィザード ページの最後のページで完了をクリックすると、Acronis Disk Director Suite は、新しいパーティション作成のための保留中の操作一覧を作成します(これらのアクションは既存の操作を修正するだけの場合もあります。2.4の「2.4.5 保留中の操作の修正」をご参照ください)。

ー覧にはパーティション作成の操作のほかにも、空き領域を確保するために他のパーティションのサイズを変 更する操作も含まれています。

#### ディスクに新しいパーティションを作成するための空き領域の作成は、次のように行います。

- 1. [ウィザード] → [パーティションの作成]または、[ウィザード]サイド バーの[パーティションの作成]を選択して、 パーティション作成ウィザードを起動します。
- 2. [パーティションの作成方法]ページを飛び越して、すぐに[ハードディスク ドライブの選択]ウィザード ページが表示されます。
- 3. パーティションの作成に関する以降の手順は3.1「新しいパーティションの作成」での説明と同じです。
- 4. 最後のウィザードページで完了をクリックすると、Acronis Disk Director Suite は、新しいパーティション作成のための保留中の操作一覧を作成します(これらのアクションは既存の操作を修正するだけの場合もあります。2.4の「2.4.5 保留中の操作の修正」をご参照ください)。

### 3.2 パーティションの空き領域の増加

次のような状況では、パーティションの空き領域を増やす必要があります。

- 新しいアプリケーションをインストールしたり、データを保存したりする空き領域がない。
- デフラグなど、プログラムによっては、パーティションの空き領域が、ある値より小さいと正しく動作しない。

システム パーティションの空き領域がある値より小さくなると、オペレーティング システムに問題が発生する可能性 があります。このような場合、空き領域増加ウィザードにより、他のパーティションの空き領域を使用してパーティション を拡大することができます。他のパーティションに空き領域が十分ない場合は、未割り当て領域を使用します。 パーティションの空き領域の増加は、次のように行います。

- 1. [ウィザード] → [空き領域の増加]または[ウィザード]サイド バーの[空き領域の増加]を選択します。
- 2. [サイズを大きくするパーティションの選択]ウィザードページで、拡張するパーティションを選択します。

| 110 | <b>とき 領 域 増 加ウィザ</b><br>サイズを大きくするパ<br>空き領域を増やす | ー <b>ド</b><br>ー <b>ティションの選択</b><br>パーティションを選択します。 |                         |                    | ? ×           |
|-----|------------------------------------------------|---------------------------------------------------|-------------------------|--------------------|---------------|
|     | 空き領域を増やすパ・<br>パーティション                          | ーティションを選択し、【次へ】(                                  | をクリックしてください。<br> 容量   空 | 的过去                | 種類            |
|     | <u>ディスク1</u><br>参NTFS (C:)                     | プライマリ.アクティブ                                       | 90GB                    | 81.72GB            | NTFS          |
|     | • NTFS (D:)                                    | プライマリ.アクティブ                                       | 81.83GB<br>67.22GB      | 67.16GB<br>67.06GB | NTFS<br>FAT32 |
|     |                                                |                                                   |                         |                    |               |
|     |                                                |                                                   | (戻る(B) <b>次</b> へ       | <u>(N) &gt; </u>   | (キャンセル©)      |

空き領域を増やすパーティションの選択

3. [パーティションの選択]ウィザード ページでは、パーティションの領域を増やすために使用する、ディスク パー ティションを選択します。

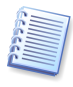

別のパーティションを使用してパーティションを拡張する方法については、前述の 3.1「新しいパーティションの作成」 をご参照ください。

| 挐 | き領域増加ウィザート                      | t                                      |             |                                          | ? 🔀      |
|---|---------------------------------|----------------------------------------|-------------|------------------------------------------|----------|
| , | <b>くーティションの選択</b><br>空き領域を確保するパ | ペーティションを選択します。                         |             |                                          |          |
|   | 空き領域を確保するパー<br>合は、未割り当て領域を      | ティションを選択し、 <b>[次へ]</b> :<br>優先的に使用します。 | をクリックしてくださし | ▶。未割り当て                                  | 領域がある場   |
|   | パーティション                         | フラグ                                    | 容量          | 空き領域                                     | 種類       |
|   | ディスク2                           |                                        |             |                                          |          |
|   | 📕 🍲 NTFS (D:)                   | プライマリ.アクティブ                            | 81.83GB     | 67.16GB                                  | NTFS     |
|   | 🔽 🧼 FAT32 (E:)                  |                                        | 67.22GB     | 67.06GB                                  | FAT32    |
|   |                                 |                                        |             |                                          |          |
|   |                                 |                                        |             |                                          |          |
|   |                                 |                                        |             |                                          |          |
|   |                                 |                                        |             |                                          |          |
|   |                                 |                                        |             |                                          |          |
|   |                                 |                                        |             |                                          |          |
|   |                                 | ヘルプ(出) (<)                             | 戻る(B) 次/    | $\langle (\underline{N} \rangle \rangle$ | キャンセル(0) |

空き領域を増やすパーティションの選択

4. 次のウィザードページでは、選択したパーティションを拡張できる最大サイズが表示されます。必要なサイズを指 定してください。

| 空き領域増加ウィザード                                             | ? 🔀                        |
|---------------------------------------------------------|----------------------------|
| <b>パーティション サイズ</b><br>作成するパーティションのサイズを指定します。            |                            |
| 作成するパーティションのサイズを指定してください。<br>パーティションの最小<br>サイズ: 81.83GB | パーティションの最大<br>サイズ: 148.9GB |
| パーティション サイズ: 1109GB 😂                                   |                            |
| へルブ(H) 〈戻る(B) 太へ(N)                                     | > (#+>>セル(Q)               |

空き領域を増やすためのパーティション サイズの入力

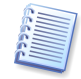

他のパーティション領域を使用して選択したパーティション サイズを増やすこともできますが、未割り当て領域がある 場合はそれも使用できます。未割り当て領域を使用する場合には自動的に最大パーティション サイズを使用すると みなされます。

5. 最後の[ハードディスク ドライブの構造]ウィザード ウィンドウに、サイズ変更されたパーティションを含む新しい パーティション構造がグラフィカルに表示されます。

最後のウィザードページで完了をクリックすると、Acronis Disk Director Suite は、パーティション サイズ 変更のための保留中の操作一覧を作成します(これらのアクションは既存の操作を修正するだけの場合もあります。2.4の「2.4.5 保留中の操作の修正」をご参照ください)。

新しいパーティション構造が Acronis Disk Director Suite メイン ウィンドウにグラフィカルに表示されます。

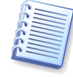

新しいパーティションの作成(3.1「新しいパーティションの作成」参照)と同様に、Acronis Disk Director Suite で は、パーティションの空き領域増加の手順を1つの複合的な操作とみなすので、元に戻す操作を行うと、それら全体 が元に戻ります。

### 3.3 パーティションのコピー

パーティションをコピーすると、その中のデータもすべて複製されます。パーティションのコピーは次のような場合に使用されます。

- パーティションのバックアップ(主にデータのバックアップ)を行うとき
- 既存のオペレーティング システムをアップグレードする場合にシステム パーティションのバックアップを行うとき
- すべてのデータを古いディスクから新しいディスクに移動するとき

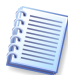

バックアップ ソリューション「Acronis True Image」をお勧めいたします。この製品によって、パーティションやハード ディスク全体のバックアップ(イメージ)を、コメントやパスワード保護を付加した圧縮アーカイブ ファイルとして作成す ることができます。

パーティション コピー ウィザードにより、選択したディスク領域にパーティションのコピーを作成することができます。コ ピーの作成には、未割り当て領域または既存のパーティションの領域を使用し、既存のパーティションの間に挿入する こともできます。また、オリジナルと内容を比較したあと、サイズや種類、ファイル システムの変更、および必要に応じ てラベルやドライブ文字を割り当てることもできます。 パーティションのコピーは、次のように行います。

- [ウィザード] → [パーティションのコピー]または[ウィザード]サイド バーの[パーティションのコピー]を選択して ウィザードを開始します。
- 2. [コピーするパーティションの選択]ウィザードページで、コピーするパーティションを選択します。

| ļ | トーティションコピーウ                         | ィザード                    |                |         | ?         | K |
|---|-------------------------------------|-------------------------|----------------|---------|-----------|---|
|   | コ <b>ピーするパーティション</b><br>コピーするパーティショ | <b>ノの選択</b><br>心を選択します。 |                |         | <b>*</b>  |   |
|   | コピーするパーティション                        | を選択し、【次へ】をクリックして        | てください。         |         |           |   |
|   | パーティション                             | フラグ                     | 容量             | 空き領域    | 種類        |   |
|   | <u></u>                             |                         |                |         |           |   |
|   | 🍜 NTFS (C:)                         | プライマリ.アクティブ             | 90GB           | 81.72GB | NTFS      |   |
|   | INTES (H:)                          |                         | 59.05GB        | 58.98GB | NTFS      |   |
|   | ディスク2                               |                         |                |         |           |   |
|   | 🤹 NTFS (D:)                         | プライマリ.アクティブ             | 81.83GB        | 67.19GB | NTFS      |   |
|   | 🥪 Program (E:)                      |                         | 67.22GB        | 67.06GB | FAT32     |   |
|   |                                     |                         |                |         |           |   |
|   |                                     |                         | 戻る(B) <b>)</b> | (N) >   | (キャンセル(Q) | ) |

コピーするパーティションの選択

3. 次の[パーティションの場所]ウィザードページで、コピーされるパーティションパラメータのレコードが作成されま す。

| パーティションコピーウィザ                     | - <b>k</b>                                 |                       |                | ?×                                       |
|-----------------------------------|--------------------------------------------|-----------------------|----------------|------------------------------------------|
| <b>パーティションの場所</b><br>パーティションのコピー先 | を選びます。                                     |                       |                | s an an an an an an an an an an an an an |
| キーボードの矢印キーを使<br>ションの位置を変更できま      | 用するかまたはパーティション<br>す。 <b>[次へ]</b> をクリックして続谷 | をクリックすること<br>テしてください。 | によって、コピ        | ー先のパーティ                                  |
| パーティション                           | フラグ                                        | 容量                    | 空き領域           | 種類                                       |
| 77791                             |                                            |                       |                |                                          |
| 🍜 NTFS (C:)                       | プライマリ.アクティブ                                | 90GB                  | 81.72GB        | NTFS                                     |
| ☞NTFS (H:)<br>ディスク2               |                                            | 59.05GB               | 58.98GB        | NTFS                                     |
| ຈ⊋NTFS (H:)∅⊐ピー                   |                                            | 59.05GB               | 58.98GB        | NTFS                                     |
| 🤹 NTFS (D:)                       | プライマリ.アクティブ                                | 81.83GB               | 67.19GB        | NTFS                                     |
| 🥪 Program (E:)                    |                                            | 67.22GB               | 67.06GB        | FAT32                                    |
|                                   |                                            |                       |                |                                          |
|                                   | ヘルプ(出) ( 人 戻                               | 3( <u>B</u> ) //      | ( <u>N</u> ) > | (キャンセル( <u>©</u> )                       |

パーティション コピー先のディスク位置を選択するページ

ディスク上の既存パーティションの間のどの位置にコピーを作成するか指定する必要があります。指定するには、パーティションの前または後をクリックしてください。

この例では、コピーは Program(E:)パーティションの前に配置されます。

| ディスク2              |             |         |               |
|--------------------|-------------|---------|---------------|
| 🍲 NTFS (D:)        | プライマリ.アクティブ | 81.83GB | 67.19GB NTFS  |
| ☞NTFS (H:)のコピー     |             | 59.05GB | 58.98GB NTFS  |
| 🥪 Program (E:) 🛛 😽 | 5           | 67.22GB | 67.06GB FAT32 |
|                    |             |         |               |

下図では、コピーは Program(E:)パーティションの後に配置されます。

ディスク2 ≪ NTES (D:)

| INTES (D:)                  | プライマリ.アクティブ | 81.83GB | 67.19GB NTFS  |
|-----------------------------|-------------|---------|---------------|
| 🥪 Program (E:)              |             | 67.22GB | 67.06GB FAT32 |
| ☞NTFS (H:)の⊐ピー <sub>ヽ</sub> |             | 59.05GB | 58.98GB NTFS  |
| k                           |             |         |               |

下図は Program(E:)の後をクリックした場合の結果を示しています。

| K | ーティションコピーウィサ                      | f−⊧                                         |                       |              | ? 🗙               |
|---|-----------------------------------|---------------------------------------------|-----------------------|--------------|-------------------|
|   | <b>パーティションの場所</b><br>パーティションのコピー先 | を選びます。                                      |                       |              |                   |
|   | キーボードの矢印キーを使<br>ションの位置を変更できま      | 使用するかまたはパーティション<br>す。 <b>「次へ」</b> をクリックして続行 | をクリックすること<br>テしてください。 | נונגאסד, שצי | ー先のパーティ           |
|   | パーティション                           | フラグ                                         | 容量                    | 空き領域         | 種類                |
|   | ፓብአወ                              |                                             |                       |              |                   |
|   | 🍲 NTFS (C:)                       | プライマリ.アクティブ                                 | 90GB                  | 81.72GB      | NTFS              |
|   | 🥪 NTFS (H:)                       |                                             | 59.05GB               | 58.98GB      | NTFS              |
|   | ディスク2                             |                                             |                       |              |                   |
|   | 🤹 NTFS (D:)                       | プライマリ.アクティブ                                 | 81.83GB               | 67.19GB      | NTFS              |
|   | 🥪 Program (E:)                    |                                             | 67.22GB               | 67.06GB      | FAT32             |
|   | ຈ≫NTFS (H:)Ø⊐ピー                   |                                             | 59.05GB               | 58.98GB      | NTFS              |
|   |                                   |                                             |                       |              |                   |
|   |                                   |                                             |                       |              |                   |
|   | L                                 |                                             |                       |              |                   |
|   |                                   | へルプ(H) < 戻                                  | 3(B) //               | (<u N) >     | キャンセル( <u>C</u> ) |

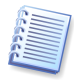

パーティションのコピーはディスク上のどこにでも配置することができます。[パーティション コピー ウィザード]は、 他のパーティションのサイズを変更したり、移動する必要がある場合も、すべての操作を自動的に実行します。

4. 選択したディスクにパーティションをコピーするための領域が足りないこともあります。その場合は、既存のパー ティションの空き領域を使用して、パーティションをコピーすることができます。これは[パーティションの選択]ウィン ドウで行います。

| ĸ             | ーティションコピーウィサ                   | f−∣¢                                   |                 |         | ? 🗙      |
|---------------|--------------------------------|----------------------------------------|-----------------|---------|----------|
| 7             | <b>ーティションの選択</b><br>空き領域を確保するパ | ーティションを選択します。                          |                 |         | <b>*</b> |
| 57 - 7<br>- 7 | 空き領域を確保するパー<br>合は、未割り当て領域を(    | ティションを選択し、 <b>[次へ]</b> を<br>優先的に使用します。 | クリックしてください      | \。未割り当て | 領域がある場   |
|               | パーティション                        | フラグ                                    | 容量              | 空き領域    | 種類       |
|               | <u>ም</u> ィスク1                  |                                        |                 |         |          |
| Ĩ             | 🔹 🔹 NTFS (C:)                  | プライマリ.アクティブ                            | 90GB            | 81.72GB | NTFS     |
|               | 🗇 NTFS (H:)                    |                                        | 59.05GB         | 58.98GB | NTFS     |
|               | ディスク2                          |                                        |                 |         |          |
|               | 🗸 🧔 NTFS (D:)                  | プライマリ、アクティブ                            | 81.83GB         | 67.19GB | NTFS     |
|               | 📄 🥪 Program (E:)               |                                        | 67.22GB         | 67.06GB | FAT32    |
|               |                                |                                        |                 |         |          |
|               |                                |                                        |                 |         |          |
|               |                                | へルプ( <u>H</u> ) く 戻                    | る( <u>B</u> ) 次 |         | キャンセル(の) |

空き領域をコピーに使用するパーティションの選択

[パーティションの選択]ウィザードページで、コピーに使用するためのパーティションを選択しないで、かつ未割り当て領域がない(または不足の)場合には、次のエラーメッセージが表示されます。

| パーティションコピーウィザード                                                                  | ? 🗙                                                                 |
|----------------------------------------------------------------------------------|---------------------------------------------------------------------|
| <b>パーティションの選択</b><br>空き領域を確保するパーティションを選択します。                                     | ₩<br>*                                                              |
| 空き領域を確保するパーティションを選択し、「次へ」を<br>エラー<br>選択したハードディスクに十分な空き報<br>Suiteはパーティションを作成できません | クリックしてください。未書的当て領域がある場<br>区<br>戦がないため、Acronis Disk Director<br>でした。 |
| PROGRAM (E)                                                                      | 67.22GB 67.06GB FAT32                                               |
| 「ヘルプ(出)」(く戻                                                                      | る(18) 次へ(11) キャンセル(2)                                               |

パーティション コピー先のディスク スペースが足りないことを示すエラー メッセージ

この場合、ウィザードが、領域を取得できるパーティションを選択するように求めます。

領域が足りない場合は、パーティションはコピーされません。

5. 次の[パーティション サイズ]ウィザード ページで、必要なサイズを指定します。ウィザードは自動的に最小および 最大コピー サイズを表示します。

| パーティションコピーウィザード ?                                                    |    |
|----------------------------------------------------------------------|----|
| パーティション サイズ<br>作成するパーティションのサイズを指定します。                                | *  |
| 作成するパーティションのサイズを指定してください。<br>パーティションの最小<br>サイズ: 7.844MB サイズ: 65.79GB | ×  |
| パーティション サイズ: <mark>59.05GB \$</mark>                                 |    |
|                                                                      | 0) |

パーティション コピー サイズの選択

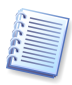

最小コピー サイズは、コピーするパーティションのデータ領域のサイズから、最大サイズは使用可能なディスク領域 から求められます。これは、パーティションの空き領域と未割り当て領域から算出されます。

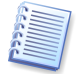

既存パーティションの空き領域を使用してパーティションをコピーする場合、Acronis Disk Director Suite は、既存の各パーティションに 10%以上の空き領域が残るようにします。

6. 次の[パーティションの種類]ウィザードページで、アクティブ、プライマリ、および論理の中からコピーするパー ティションの種類を選択します。

原則として、パーティションがオペレーティング システムを含む場合は、プライマリを選択してください。データ スト レージ用のパーティションは**論理**を選択してください。

作成するパーティションのオペレーティングシステムから起動する必要がある場合は、 アクティブを選択してください。

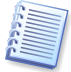

既存パーティションの空き領域を使用してパーティションをコピーする場合、Acronis Disk Director Suite は、既存の各パーティションに 10%以上の空き領域が残るようにします。

パーティションのコピーに関する以降の手順は、3.1「新しいパーティションの作成」の項目にある、未割り当て領域 を使用したパーティションの作成方法の4~7と同じです。

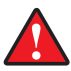

Windows 98/Me では、コピーしたパーティションにドライブ文字を割り当てると、他のパーティションに割り当てられ ているドライブ文字の順序が変わってしまう可能性があります。その結果、既存のショートカットが使用できなくなるな どの問題が発生します。それぞれのオペレーティングシステムにおけるドライブ文字の割り当てルールについては、 3.1「新しいパーティションの作成」をご参照ください。

ウィザード ページの最後で完了をクリックすると、Acronis Disk Director Suite は、パーティションのコピーのための保留中の操作一覧を作成します(これらのアクションは既存の操作を修正するだけの場合もあります。2.4 の 「2.4.5 保留中の操作の修正」をご参照ください)。

新しいパーティション構造が Acronis Disk Director Suite メイン ウィンドウにグラフィカルに表示されます。

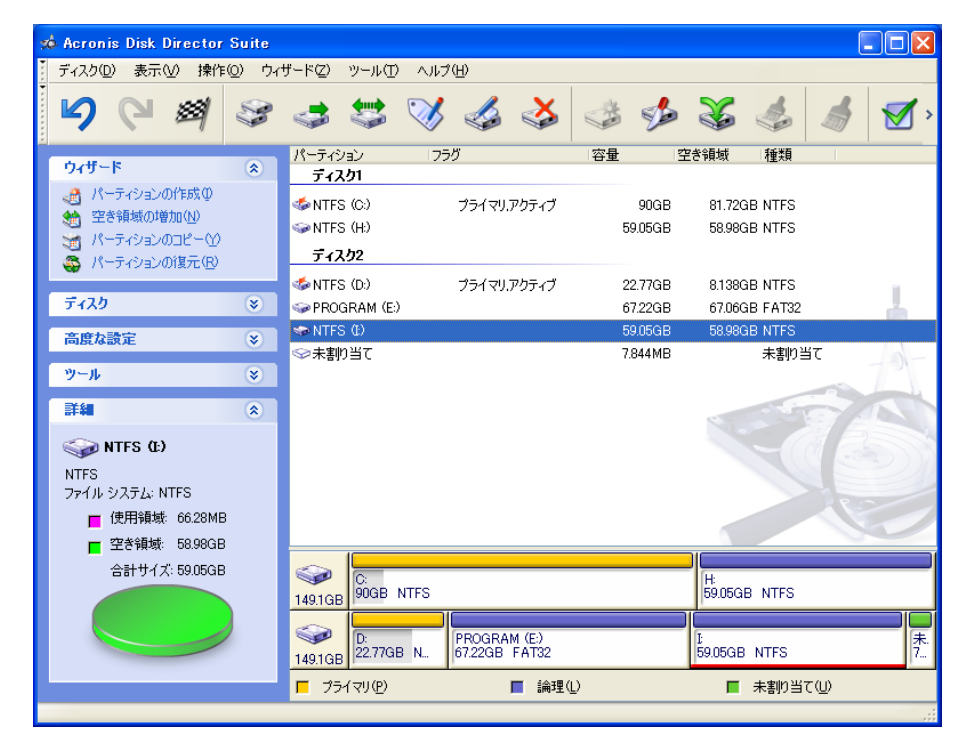

# 第4章 手動によるパーティション操作

自動モードによるパーティション操作(2.1「Acronis Disk Director Suite の論理構成」参照)と異なり、手動モードに よるパーティション操作は経験が豊富なユーザーに向いており、さらに多くの種類の操作が用意されています。手動操 作のときは、パラメータはダイアログボックスに入力します。

「手動によるパーティション操作」モードに切り替えるには、[表示] → [手動モード]を選択してください。

### 4.1 主なパーティション操作

主なハードディスク パーティション操作としては、パーティションの作成(種類、ファイル システム、フォーマットなどの 選択)、ラベルやドライブ文字のパーティションへの割り当て、サイズ変更、移動、フォーマット、削除などがあります。

### 4.1.1 パーティションの作成

ディスクに未割り当て領域がある場合は、手動ディスク操作によって新しいパーティションを作成することができます。

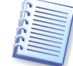

前述のパーティション作成ウィザードでは、未割り当てディスク領域および既存のパーティションの領域の両方を使用 してパーティションを作成できますが(3.1「新しいパーティションの作成」参照)、ここでは、未割り当て領域のみに パーティションを作成することができます。十分な未割り当て領域がない場合は、既存のパーティションのサイズの変 更や移動によって領域を確保してください。

### パーティションの作成は、次のように行います。

1. Acronis Disk Director Suite メイン ウィンドウでハードディスクと未割り当て領域を選択します。選択するとツー ル バーで[パーティションの作成]ボタンが有効になり、サイド バーとコンテキスト メニューでは[パーティションの 作成]操作が使用できます。

| 🗯 Acronis Disk Director                                   | Suite |              |         |      |                   |               |         |         |         |         | . 🗆 🗙    |
|-----------------------------------------------------------|-------|--------------|---------|------|-------------------|---------------|---------|---------|---------|---------|----------|
| ディスク(D) 表示(V) 操作                                          | © ウイ  | ザード(Z) ツール   | のへルプ    | Ψ)   |                   |               |         |         |         |         |          |
| 563                                                       | CP9   | 4 4          | V       |      | $\langle \rangle$ |               | B       | X       |         | 1       | <b>%</b> |
|                                                           |       | パーティション      | 7       | ラグ   |                   | 容             | 量       | 空き      | 湏域      | 種類      |          |
| パーティンロンの作成の                                               | ~     | 77201        |         |      |                   |               |         |         |         |         |          |
| <ul> <li>         ・・・・・・・・・・・・・・・・・・・・・・・・・・・・・</li></ul> |       | 🤹 NTFS (C:)  |         | プライマ | マリ.アクティブ          |               | 90      | GB      | 81.99GB | NTFS    |          |
| パーティションのコピー(?)                                            |       | INTFS (E:)   |         |      |                   |               | 30.07   | GB      | 30GB    | NTFS    |          |
| - 🥵 パーティションの復元(R)                                         |       | ◇未割り当て       |         |      |                   |               | 28.98   | GB      |         | 未割り当て   |          |
| -                                                         |       | ディスク2        |         |      |                   |               |         |         |         |         |          |
| ディスク                                                      | ۲     | 🤹 NTFS (D:)  |         | プライマ | マリ.アクティブ          | •             | 60.07   | GB      | 45.44GB | NTFS    |          |
| 高度な設定                                                     | *     | ◇未割り当て       |         |      |                   |               | 88.98   | GB      |         | 未割り当て   |          |
| 95-1L                                                     |       |              |         |      |                   |               |         |         |         |         |          |
| 7 10                                                      |       |              |         |      |                   |               |         |         |         |         |          |
| 詳細                                                        | ۲     |              |         |      |                   |               |         | 22      | -       |         |          |
| ◇ 未割り当て                                                   |       |              |         |      |                   |               |         |         |         |         |          |
| 未割り当て                                                     |       |              |         |      |                   |               |         |         |         |         |          |
| 合計サイズ: 88.98GB                                            |       |              |         |      |                   |               |         |         |         |         |          |
|                                                           |       |              |         |      |                   |               |         |         |         |         |          |
|                                                           |       |              |         |      |                   |               |         |         |         |         |          |
|                                                           |       |              |         |      |                   |               |         | E       |         | 未割り当    | τ        |
|                                                           |       | 149.1GB 90GE | 8 NTFS  |      |                   |               |         | 30.07GB | NTFS    | 28.98GB |          |
|                                                           |       |              | _       |      |                   |               | W.T.    |         |         |         |          |
|                                                           |       | 1491GB 60.07 | GB NTFS |      |                   | 木香町<br>88.980 | an<br>B |         |         |         |          |
|                                                           |       | □ プライマリ(P)   | )       |      | ■ 論理(L            | )             |         |         | 未割り当    | τW      |          |
|                                                           |       |              |         |      |                   | -             |         |         |         |         |          |

未割り当てディスク領域の選択

- 2. [ディスク] → [パーティションの作成]を選択するか、またはサイド バーで選択して、ツール バーの <sup>(\*)</sup> [パー ティションの作成]をクリックします。
- 3. [パーティションの作成]ウィンドウでは、パーティションのラベルの入力や、ファイル システムとパーティションの種類(プライマリまたは論理)を選択します。また、パーティションサイズと作成する位置を、マウスを使って指定する

か、[パーティション サイズ]、[前方の未割り当て領域](および[後方の未割り当て領域])フィールドに直接入力 して指定します。

原則として、パーティションがオペレーティング システムを含む場合は、プライマリを選択してください。データ スト レージ用のパーティションの場合は、**論理**を選択してください。

| パーティションの作成 ? 🔀                           |
|------------------------------------------|
| パーティションのサイズと位置を指定してください。                 |
| パーティションのボリューム ラベル(L): Backup             |
| ファイル システム(E): FAT32 🕑 種類(A): 論理パーティション 💌 |
| 「サイズと位置                                  |
| Backup (H:)<br>88.98GB FAT32             |
| 最小サイズ: 39.22MB 最大サイズ: 88.98GB            |
| 前方の未割り当て領域(山): 0パイト 🕒                    |
| パーティション サイズ ( <u>S</u> ): 88.98GB 🥥      |
| 後方の未割り当て領域(E): 0/パイト                     |
| OK( <u>K)</u> キャンセル(©) ヘルプ(H)            |

パーティション作成のパラメータ ウィンドウ

4. OK をクリックすると、新しいパーティション作成の保留中の操作が作成されます。

新しいパーティション構造が Acronis Disk Director Suite メイン ウィンドウにグラフィカルに表示されます。

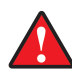

Windows 98/Me では、未割り当て領域にパーティションを作成すると、他のパーティションに割り当てられているドラ イブ文字の順序が変わる可能性があります。その結果、既存のショートカットが使用できなくなるなどの問題が発生 します。それぞれのオペレーティング システムのドライブ文字の割り当てルールについては、3.1「新しいパーティショ ンの作成」をご参照ください。

4.1.2 パーティションの未割り当てディスク領域へのコピー

パーティションのコピーは次のような場合に使用されます。

- パーティションのバックアップ(主にデータのバックアップ)を行うとき
- 既存のオペレーティング システムをアップグレードする場合にシステム パーティションのバックアップを勧められたとき
- すべてのデータを古いディスクから新しいディスクに移動するとき
#### パーティションのコピーは、次のように行います。

1. コピー元になるハードディスクとパーティションを選択します。

| 🗯 Acronis Disk Director Suite      |                                                                                                    |             |              |                          |
|------------------------------------|----------------------------------------------------------------------------------------------------|-------------|--------------|--------------------------|
| ディスク(D) 表示(V) 操作(Q) ウィ             | ザード(Z) ツール(T) ^                                                                                                    | シレントロ       |              |                          |
| 5633                               | 😅 😂 🍳                                                                                                    | 🎸 🍲 🞸       | چ 🍫 📚        | 5 🎄 🦂 🗹 <sup>,</sup>     |
| ウィザード 🔹                            | パーティション                                                                                                    | フラグ         | 容量 空         | き領域 種類                   |
| ▲ パーティションの作成①                      | <u><u><u></u></u><u></u><u></u><u></u><u></u><u></u><u></u><u></u><u></u><u></u><u></u><u></u><u></u><u></u><u></u><u></u><u></u><u></u></u>                                                                                                    |             |              |                          |
| 🐏 空き領域の増加( <u>N</u> )              | MITES (C)                                                                                                    | プライマリアクティブ  | 90GB         | 81.99GB NTFS             |
| 🥣 パーティションのコピー(Y)                   | Sa 未割n当て                                                                                                    |             | 28.98GB      | 未割り当て                    |
| 🍣 パーティションの復元( <u>R</u> )           |                                                                                                    |             | 20.0042      | 10012                    |
| <u>7129</u> *                      | MITES (D)                                                                                                    | プライマリ アカティブ | 60.07G P     | AS AAGD NEES             |
|                                    | Simple (0,7) Simple (0,7) | 7213929742  | 88.98GB      | 40.4400 NTP3 未割的当了       |
| 高度な設定                              | ◆ N(81) □ €                                                                                                    |             | 00.0042      | staty _ c                |
| ツール 😮                              |                                                                                                    |             |              | 72                       |
| 詳細                                 |                                                                                                    |             |              |                          |
|                                    |                                                                                                    |             |              |                          |
| 🌍 NTFS (E:)                        |                                                                                                    |             |              |                          |
|                                    |                                                                                                    |             |              |                          |
| ファイル システム: NTF3<br>一 使田領域: 65,38MB |                                                                                                    |             |              |                          |
| ■ 空余領域· 30GB                       |                                                                                                    |             |              |                          |
| ☆計サイズ: 30.07GB                     |                                                                                                    |             |              |                          |
|                                    | C:<br>140100 90GB NTFS                                                                                                    | 6           | E:<br>30.070 | 未割り当て<br>AB NTFS 28,98GB |
|                                    | 149.100                                                                                                    |             |              |                          |
|                                    | D:<br>60.07GP_N                                                                                                    | TES         | 未割り当て        |                          |
|                                    | 149.1GB                                                                                                    | no          | 00.0000      |                          |
|                                    | プライマリ(P)                                                                                                    | ■ 論理(       | )            | ■ 未割り当て(型)               |
|                                    |                                                                                                    |             |              |                          |

コピーするパーティションの選択

- 2. [**ディスク**] → [コピー]または[ディスク]サイド バーの[コピー]を選択するか、ツール バーの [コピー]をク リックします。
- 3. Acronis Disk Director Suite は、コピーするパーティションのサイズとディスクの空き領域を自動的に比較して、 [パーティションのコピー]ウィンドウに表示します。

| パーティショ        | コンのコピー             |                  |                  | ? 🗙              |
|---------------|--------------------|------------------|------------------|------------------|
| パーティショ        | シをコピーする先のサイズと位置を持  | 皆定してくだる          | ž()。             |                  |
| パーティショ        | ンをコピーする未割り当て領域を選   | 択してくださ           | (n:              |                  |
| ()<br>149.1GB | C:<br>90GB NTFS    |                  | E:<br>30.07GB NT | 未割り当て<br>28.98GB |
| ()<br>149.1GB | D:<br>60.07GB NTFS | 未割り当て<br>88.98GB | 5                |                  |
|               |                    |                  |                  |                  |
|               | 次へ(N) >            | ) <u></u> +v)    | 1211(C)          | ヘルプ(日)           |

#### コピーに使用できる空き領域

未割り当て領域がコピー元になるパーティションより小さい場合でも、パーティションの中のデータ領域は未割り当 て領域より小さければ、コピーすることが可能です。

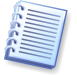

ハードディスク上に、パーティションをコピーするための空き領域が足りない場合、未割り当て領域を選択することは できません。

- 4. コピー元になるパーティション、コピー先となる未割り当てディスク領域を選択します。
- 5. 次のウィザード ページで、コピーするパーティションの種類(プライマリまたは論理)、サイズ、および位置を入力し ます。

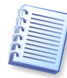

パーティションをコピーする際に、その種類を変更しなければならないことがあります。例えば、プライマリ パーティ ションをコピーしようとして、すでにそのコピー先のハードディスクにプライマリ パーティションが 4 つ存在する場合な どです。その場合は、論理パーティションとしてしかコピーできません。(既存パーティションに論理領域が無い場合に はコピーすることができません)ただし、コピーからプライマリ パーティションを復元する場合に、再度その種類を変 更することができます。

| パーティションのコピー                                                                                                    | ? 🗙 |
|----------------------------------------------------------------------------------------------------|-----|
| パーティションをコピーする先のサイズと位置を指定してください。                                                                                                 | **  |
| 種類(A): 論理パーティション ▼<br>サイズと位置<br>H:<br>30.07GB NTFS<br>最小サイズ: 7.844MB 最大サイズ: 88.98GB                                             |     |
| 前方の未割り当て領域(U): 0パイト ・<br>パーティション サイズ(S): 30.07GB ・<br>後方の未割り当て領域(E): 58.91GB ・<br>く戻る(B) OK( <u>K</u> ) キャンセル( <u>C</u> ) ヘルブ() | Ð   |

パーティション コピー パラメータの入力

パーティション コピーのサイズと作成する位置は、マウスを使用して指定するか、[パーティション サイズ]、[前方の未割り当て領域](および[後方の未割り当て領域])フィールドに直接数値を入力して指定します。

6. [パーティションのコピー]ウィザードで OK をクリックして、パーティションのコピーと位置設定の保留中の操作を作成します(これらのアクションは既存の操作を元に戻したり修正したりするだけの場合もあります。2.4の「2.4.5保留中の操作の修正」をご参照ください)。

新しいパーティション構造が Acronis Disk Director Suite メイン ウィンドウにグラフィカルに表示されます。

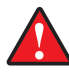

Windows 98/Me では、コピーしたパーティションにドライブ文字を割り当てると、他のパーティションに割り当てられているドライブ文字の順序が変わってしまう可能性があります。その結果、既存のショートカットが使用できなくなるなどの問題が発生します。それぞれのオペレーティングシステムのドライブ文字の割り当てルールについては、3.1「新しいパーティションの作成」をご参照ください。

#### 4.1.3 パーティションの未割り当てディスク領域への移動

パーティションの移動は次のような場合に使用します。

• オペレーティング システムによって割り当てられたドライブ文字の順序の変更

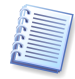

Windows 98/Me では、Windows NT/2000/XP と異なりユーザーがパーティションにランダムにドライブ文字を割り 当てることはできません。そのため、パーティションを移動することで割り当てられるドライブ文字が変更する必要が あります。

- ディスクの先頭にあるバイナリ パーティションからしか起動できない古いオペレーティング システム(MS-DOS、WindowsNT 4.0)の使用
- パーティション操作のスピードアップ

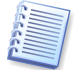

例えば、スワップ ファイル用の特別のパーティションをディスクの先頭に近いところに移動すると、オペレーティング システムの動作が速くなることがあります。

• パーティション構成の変更

パーティションの未割り当て領域への移動は、次のように行います。

1. 移動する元のハードディスクとパーティションを選択します。

| 🗯 Acronis Disk Director S                                                                                                    | Suite  |                                               |                  |          |                      |                         |                               |          |
|----------------------------------------------------------------------------------------------------|--------|-----------------------------------------------|------------------|----------|----------------------|-------------------------|-------------------------------|----------|
| ディスク(D) 表示(V) 操作(                                                                                                    | י∕ר (⊆ | ザード(型) ツール(①                                  | ヘルプ(田)           |          |                      |                         |                               |          |
| 564                                                                                                    | \$     | 4 4                                           | 🧭 🎸              | 3        | 🎄 🍫                  | 8                       |                               | <b>%</b> |
| ウィザード                                                                                                    | ۲      | パーティション                                       | フラグ              |          | 容量                   | 空き領域                    | 種類                            | 1        |
| <ul> <li>         ・         ・         ・         ・</li> <li>         ・         </li> <li>         ・         ・         ・</li> <li>         ・         </li> <li>         ・</li> <li>         ・</li> <li>         ・</li> <li>         ・</li> <li>         ・         </li> <li>         ・</li> <li>         ・</li></ul> <li>         ・</li> <th></th> <th>ディスク1<br/>参 NTFS (C:)<br/>ふ NTFS (E:)<br/>ふ未割り当て</th> <th><del>75</del>13</th> <th>マリ.アクティブ</th> <th>90<br/>30.07<br/>28.98</th> <th>GB 81.99<br/>GB 30<br/>GB</th> <th>9GB NTFS<br/>9GB NTFS<br/>未割り当て</th> <th></th> |        | ディスク1<br>参 NTFS (C:)<br>ふ NTFS (E:)<br>ふ未割り当て | <del>75</del> 13 | マリ.アクティブ | 90<br>30.07<br>28.98 | GB 81.99<br>GB 30<br>GB | 9GB NTFS<br>9GB NTFS<br>未割り当て |          |
| -                                                                                                    |        | ディスク2                                         |                  |          |                      |                         |                               |          |
| ディスク                                                                                                    | 8      | 🤹 NTFS (D:)                                   | プライト             | マリアクティブ  | 60.07                | GB 45.44                | IGB NTFS                      |          |
| 高度な設定                                                                                                    | ۲      | ◇未割り当て                                        |                  |          | 88.98                | GB                      | 未割り当て                         |          |
| ツール                                                                                                    | ۲      |                                               |                  |          |                      |                         |                               | 79       |
| 詳細                                                                                                    | ۲      |                                               |                  |          |                      |                         | ST.                           | A        |
| <ul> <li>         NTFS (D:)         NTFS         ファイル システム: NTFS         使用領域 14.64GB         空客領域 45.44GB         </li> </ul>                                                                                                    |        |                                               |                  |          |                      |                         |                               |          |
| 승計サイズ: 60.07GB                                                                                                    |        | C:<br>149.1GB                                 | NTFS             |          |                      | E:<br>30.07GB NTFS      | 未割り当<br>28.98GB               | τ        |
|                                                                                                    |        | D:<br>149.1GB                                 | B NTFS           |          | 未割り当て<br>88.98GB     |                         |                               |          |
|                                                                                                    |        | 🗖 プライマリ(P)                                    |                  | ■ 論理(_)  |                      | ■ 未割                    | り当て(山)                        |          |

移動するパーティションの選択

- 2. [ディスク] → [移動]または[ディスク]サイド バーの[移動]を選択するか、ツールバーの [移動]をクリック します。
- 3. Acronis Disk Director Suite は、移動するパーティションのサイズと使用できる空き領域のサイズを自動的に比較して、[パーティションの移動]ウィンドウに表示します。

| パーティショ        | コンの移動              |                  |                  | ? 🛛              |
|---------------|--------------------|------------------|------------------|------------------|
| パーティショ        | シのサイズと位置を指定してください  | ۱.               |                  |                  |
| パーティショ        | ンを移動する未割り当て領域を選    | 択してください          | , Y:             |                  |
| ()<br>149.1GB | C:<br>90GB NTFS    |                  | E:<br>30.07GB NT | 未割り当て<br>28.98GB |
| ()<br>149.1GB | D:<br>60.07GB NTFS | 未割り当て<br>88.98GB | C                |                  |
|               |                    |                  |                  |                  |
|               | ()>                | ) <u></u> *+)    | 1211( <u>C</u> ) | ヘルプ(日)           |

パーティション移動に使用できる未割り当て領域

未割り当て領域のサイズは移動するパーティションより小さい場合でも、パーティションの中のデータ領域は未割り 当て領域より小さければ、移動することが可能です。

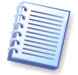

ハードディスク上に、パーティションをコピーするための空き領域が足りない場合、未割り当て領域を選択することは できません。

- 4. 移動するパーティションの、移動先と空き領域を選択します。
- 5. 次のウィザードページで、移動するパーティションの種類(プライマリまたは論理)、サイズ、および位置を入力します。

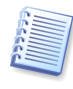

パーティション コピーのように、パーティションの種類を変更する必要はありません(4.1 の「4.1.2 パーティションの 未割り当てディスク領域へのコピー」をご参照ください)。もちろん、Acronis Disk Director Suite では、追加することも可能です。

| パーティションの移動                              | ? 🗙 |
|-----------------------------------------|-----|
| パーティションのサイズと位置を指定してください。                |     |
| 種類( <u>A): [論理パーティション ▼</u><br>- サイズと位置 |     |
| D:<br>28,98GB NTFS                      |     |
| 最小サイズ: 14.58GB 最大サイズ: 28.98GB           |     |
| 前方の未割り当て領域(山): のバイト 🍚                   |     |
| パーティション サイズ(S): 28,98GB 🥃               |     |
| 後方の未割り当て領域(E): のバイト                     |     |
| 〈戻る(B) OK(K) キャンセル(Q) ヘルプ(              | Ð   |

移動するパーティションのパラメータの入力

パーティションの移動先のサイズと作成する位置は、マウスを使って指定するか、[パーティションサイズ]、[前方の未割り当て領域](および[後方の未割り当て領域])フィールドに直接数値を入力して指定します。

6. [パーティションの移動]ウィンドウで OK をクリックして、パーティション移動の保留中の操作を作成します(これらのアクションは既存の操作を元に戻したり修正したりするだけの場合もあります。2.4の「2.4.5 保留中の操作の修正」をご参照ください)。

新しいパーティション構造が Acronis Disk Director Suite メイン ウィンドウにグラフィカルに表示されます。

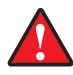

Windows 98/Me では、未割り当てディスク領域に移動したパーティションにドライブ文字を割り当てると、他のパー ティションに割り当てられている文字の順序が変わってしまう可能性があります。その結果、既存のショートカットが使 用できなくなるなどの問題が発生します。それぞれのオペレーティングシステムのドライブ文字の割り当てルールに ついては、3.1「新しいパーティションの作成」をご参照ください。

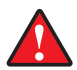

**オペレーティング システム パーティション**とそのブート レコード位置を移動すると、オペレーティング システムが起 動しなくなる場合があるので、特にご注意ください。例えば、Windows NT 4.0 およびそれ以前のバージョンでは、 ブート レコード位置がドライブの先頭から約 2GB に制限されています。

#### 4.1.4 パーティションのサイズ変更や移動

例えば MP3 ファイルが多くなり、パーティションの空き領域が足りなくなることがあります。このような場合、Acronis Disk Director Suite を使えば簡単にパーティションを拡張することができます。

パーティションを移動する目的については、4.1 の「4.1.3 パーティションの未割り当てディスク領域への移動」で説明しています。

#### パーティションのサイズ変更や移動は、次のように行います。

- 1. Acronis Disk Director Suite メイン ウィンドウでサイズを変更するハードディスクとパーティションを選択します。
- [ディスク] → [サイズ変更]または[ディスク]サイド バーの[サイズ変更]を選択するか、ツール バーの<sup>20</sup>
   [サイズ変更]をクリックします。
- 3. [パーティションのサイズ変更]ウィンドウでパーティションのサイズを変更します。
  - パーティションのボックスを、[パーティション サイズ]フィールドの値が適切なサイズになるまで、マウス ボタンを押しながらドラッグします。
  - (2) [パーティション サイズ]フィールドでパーティション サイズを指定します。

| パーティションのサイズ変更                 | ?                               | K |
|-------------------------------|---------------------------------|---|
| パーティションの新しいパーティション サイズ<br>さい。 | を入力し、位置を指定してくだ 🔩                |   |
| ┌─ サイズと位置                     |                                 | h |
| D:<br>60.07GB NTF             | FS                              |   |
| 最小サイズ: 14.58GB 最              |                                 |   |
| 前方の未割り当て領域(U):                | 46.51GB                         |   |
| パーティション サイズ( <u>S</u> ):      | 60.07GB                         |   |
| 後方の未割り当て領域(上):                | 42.46GB 🗢                       |   |
| パーティション内の空き領域:                | : 45.44GB                       |   |
| OK( <u>k</u> ) ++             | rンセル( <u>C)</u> ヘルプ( <u>H</u> ) | ) |

パーティション サイズ変更ウィンドウ

- 4. 次のいずれかの方法で、ディスク上のパーティションを移動します。
  - (1) パーティションのボックスの左側を、マウス ボタンを押しながらドラッグして、そのパーティションの前方にある 空き領域のサイズを変更する。
  - (2) ボックスをポイントして、マウスの左ボタンを押したまま、[前方の未割り当て領域]フィールドの MB または GB の値が必要な量になるまで、パーティション全体を移動する。
  - (3) [前方の未割り当て領域]フィールドに必要な値を指定する。

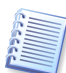

Acronis Disk Director Suite は、ファイル システムの制限と指定されたパラメータを自動的に判断します。特に、 FAT16 パーティションでは 2GB(MS-DOS Windows 98/Me では 4GB)を超える拡張はできません。

5. [パーティションのサイズ変更]ウィンドウで OK をクリックして、パーティションのサイズ変更と移動の保留中の操作を作成します(これらのアクションは既存の操作を元に戻したり修正したりするだけの場合もあります。 2.4 の「2.4.5 保留中の操作の修正」をご参照ください)。

新しいパーティション構造が Acronis Disk Director Suite メイン ウィンドウにグラフィカルに表示されます。

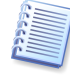

Acronis Disk Director Suite では、より複雑なパーティション サイズの変更を実行するためのウィザードを用意しています(3.2「パーティションの空き領域の増加」をご参照ください)。単純なパーティション サイズの変更では、パー ティションの前後に空き(未割り当て)領域がないと、パーティションサイズを増やせません。ウィザードを使用すると、 他のパーティションの領域を犠牲にして空き領域を増やすなどの、より複雑な操作が可能になります。

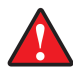

Windows 98/Me では、未割り当てディスク領域に移動したパーティションにドライブ文字を割り当てると、他のパー ティションに割り当てられているドライブ文字の順序が変わってしまう可能性があります。その結果、既存のショート カットが使用できなくなるなどの問題が発生します。それぞれのオペレーティングシステムのドライブ文字の割り当て ルールについては、3.1「新しいパーティションの作成」をご参照ください。

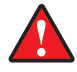

オペレーティング システム パーティションとそのブート レコード位置を移動すると、オペレーティング システムが起 動しなくなる場合があるので、特にご注意ください。例えば、Windows NT 4.0 およびそれ以前のバージョンでは、 ブート レコード位置が最初の約 2GB に制限されています。

#### 4.1.5 パーティションの分割

選択したフォルダを新しいパーティションに移動し、残りのデータを元のディスクに残したままにすることで、パーティ ションを2つに分割することができます。新しいパーティションでは、元のパーティションと同じファイル システムが使 用されます。また、この操作は他のパーティションの空き領域から空のパーティションを作成する場合にも使用すること ができます。

パーティションを分割するには、ある程度の空き領域が残っている必要があります。パーティションの分割に必要な空 き領域の大きさは、次の項目の合計として計算することができます。

- 新しいパーティションのファイルシステムのための領域 ファイルシステムの種類によって異なるが、最大で20MB必要。
- プログラムが内部的に使用する領域 約25MB。
- 新しく作成されるパーティションに移動されるデータのサイズの3%。

分割が完了すると、これらの領域は(新しいパーティションのファイル システムの領域を除いて)再び空き領域に戻さ れ、2 つのパーティションの間で分配されます。パーティションに十分な空き領域がない場合には、分割は実行不可能 というエラー メッセージが表示されます。

#### パーティションの分割は、次のように行います。

- 1. 分割するパーティションを選択してください。
- メニューの[ディスク] → [分割]、または[ディスク]サイドバーの[分割]を選択するか、またはツールバーの[分割]をクリックしてください。
- 3. フォルダ ツリーから、新しく作成されるパーティションに移動するフォルダを選択してください。空のパーティション を作成する場合は、フォルダを選択しないでください。
- 4. 元のパーティションの空き領域を、結果として作成される2つのパーティションの間で分配してください。

元のパーティションの空き領域の分配

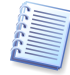

この手順では、パーティション全体のサイズを分配するのではなく、空き領域を分配するだけだということにご注意く ださい。プログラムは、新しいパーティションに移動されるフォルダに必要な領域の大きさを自動的に計算し、そのサ イズの空き領域を追加します。従って、ユーザーが空き領域を2等分した場合でも、それは結果として作成される パーティションのサイズが等しいということを意味していません。

5. [実行]をクリックして、保留されている操作を実行してください(操作は、元に戻すかまたは既に指定した操作を修 正するか、のどちらかです。2.4 の「2.4.5 保留中の操作の修正」をご参照ください)。

新しいパーティション構成が、Acronis Disk Director Suite のメイン ウィンドウにグラフィカルに表示されます。

#### 4.1.6 パーティションの結合

2 つのパーティションのファイル システムが異なっている場合にも、1 つのパーティションに結合することができます。 すべてのデータは一切損傷を受けずに、作成されるパーティション上にコピーされます。結果として作成されるパー ティションには、(他のパーティションのデータが追加されることになる)ターゲット パーティションと同じファイル システ ムが使用されます。

#### パーティションの結合は、次のように行います。

- 1. ターゲット パーティションに結合するパーティションを選択してください。
- 2. メニューの[**ディスク**] → [結合]、または[ディスク]サイドバーの一覧から[結合]を選択するか、またはツール バーの[結合]をクリックしてください。
- 3. ターゲット パーティションを選択してください。
- 結合するパーティションのデータがコピーされることになるターゲット パーティション上のフォルダを選択してください。新しいフォルダを作成し、そこにデータをコピーするには、フォルダ ツリーの上にあるアイコンを使用してください。既存のフォルダの場合、中身は空でなければなりません。
- 5. [実行]をクリックして、保留されている操作を実行してください(操作は、元に戻すかまたは既に指定した操作を修 正するか、のどちらかです。2.4 の「2.4.5 保留中の操作の修正」をご参照ください)。

新しいパーティション構成が、Acronis Disk Director Suite のメイン ウィンドウにグラフィカルに表示されます。

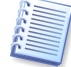

NTFS パーティションをセキュリティ オプションをサポートしていないファイル システムのパーティション(たとえば FAT32 のパーティション)に結合すると、(パーティションの所有者およびアクセス権限などの)セキュリティ設定を失 うことになります。これとは反対の操作をする(セキュリティで保護されていないパーティションを保護されているパー ティションに結合する)と、ターゲット パーティションのセキュリティ設定が結果として作成されるパーティションに割り 当てられます。

#### 4.1.7 パーティションの参照

パーティションの構成操作を行う前に、Acronis Disk Director Suite から直接パーティションの内容を参照および管理することができます。

#### パーティションの参照は、次のように行います。

- 1. 参照するパーティションを選択してください。
- メニューの[ディスク] → [参照]、または[ディスク]サイドバーの[参照]を選択するか、またはツールバーの[参 照]をクリックしてください。
- フォルダ ツリーが表示されます。ユーザーは、パーティションの内容を参照および管理することができます。ファイ ルやフォルダをコピー、貼り付け、リネームおよび削除のほかに、選択したパーティション上にフォルダを作成する ことができます。ファイル/フォルダを右クリックするか、またはフォルダ ツリーの上にあるアイコンを使用すると、新 しいフォルダを作成することができます。

パーティション内容の参照

最大 64kb までのテキストファイルを表示または編集することもできます。それには、ファイルを右クリックして[編集] を選択します。これが必要になる理由を説明するために、オペレーティングシステムがブートできなかったとします。 OS Selector のメインウィンドウから(プログラムがインストールされてなければ、ブート可能なディスクから)Acronis Disk Director Suite を実行して、重要ないくつかのファイルの内容を変更することができます。

システムファイルー覧に含まれるファイルについては、Acronis OS Selector を使ってテキスト ファイルを編集することもできます(7.7「7.7.6 ファイル」参照)。

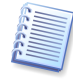

エクスプローラには、ディスクから読み取られた実際のパーティションの内容が表示されます。パーティションの分割 などの操作が保留されている場合は、その操作が実行またはキャンセルされるまで、パーティションを参照すること はできません。ただし、エクスプローラ ウィンドウ内でのファイル/フォルダ操作は即座に実行されます。

4. 参照を終了したら、[OK]をクリックしてください。

#### 4.1.8 パーティションのラベル変更

パーティションのラベルはオプション属性です。パーティションを認識しやすくするためにパーティションに割り当てる名 前です。例えば、オペレーティング システムのあるパーティションは System、アプリケーションのパーティションは Program、データのパーティションは Data などのようにします。

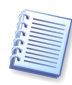

Windows では、パーティションのラベルはエクスプローラのディスクとフォルダのツリーに、WIN98(C:)、 WINXP(D:)、DATA(E:)のように表示されます。WIN98、WINXP、DATA がパーティションのラベルです。パー ティション ラベルはファイルを開いたり保存したりするすべてのアプリケーション ダイアログ ボックスに表示されま す(付録 C「用語解説」-「**ラベル**」をご参照ください)。

#### パーティションのラベルの変更は、次のように行います。

- 1. Acronis Disk Director Suite メイン ウィンドウでラベルを変更するハードディスクとパーティションを選択します。
- [ディスク] → [ラベルの変更]または[ディスク]サイド バーの[ラベルの変更]を選択するか、ツールバーの [ラベルの変更]をクリックします。
- 3. [パーティションのラベル]ウィンドウに新しいラベルを入力します。

| パーティションのラベル                  | ? 🔀      |
|------------------------------|----------|
| パーティションのラベルを変更します。           | <b>V</b> |
| パーティションのボリューム ラベル(L): Backup |          |
| OK(() ++>\U/()               | ヘルプ(比)   |

パーティション ラベルのウィンドウ

4. [パーティションのラベル]ウィンドウで OK をクリックして、パーティションのラベル変更の保留中の操作を作成しま す(これらのアクションは既存の操作を元に戻したり修正したりするだけの場合もあります。2.4 の「2.4.5 保 留中の操作の修正」をご参照ください)。

新しいパーティション構造が Acronis Disk Director Suite メイン ウィンドウにグラフィカルに表示されます。

4.1.9 パーティションのフォーマット

Acronis Disk Director Suite では、パーティションを論理的にフォーマットし、ファイルやフォルダを保存するためのファイルシステムを構築することができます。

#### 既存のパーティションのフォーマットは、次のように行います。

- 1. Acronis Disk Director Suite メイン ウィンドウでフォーマットするディスクとパーティションを選択します。
- [ディスク] → [フォーマット]または[ディスク]サイド バーの[フォーマット]を選択するか、ツール バーの [フォーマット]をクリックします。
- 3. [パーティションのフォーマット]ウィンドウでパーティションのラベルを入力します。

| パーティションのフォーマット         | ? 🗙                  |
|------------------------|----------------------|
| パーティションをフォーマットします。     | 4                    |
| パーティションをフォーマットすると、パ    | ーティションのデータはすべて失われます! |
| パーティションのボリューム ラベル(止):  | Data                 |
| ファイル システム(E):          | FAT16                |
| クラスタ サイズ ( <u>T</u> ): | 自動(32KB) 🔽           |
| <u>ОК(K)</u> э         | Fritul© ヘルプ(H)       |

パーティションのフォーマット ウィンドウ

4. フォーマット後、パーティションに作成されるファイル システムを選択します。

Acronis Disk Director Suite は次のファイル システムをサポートしています(A.9「ファイル システムの主な仕様」をご参照ください)。

FAT16/FAT32、NTFS - Windows で使用できるファイルシステム

Linux EXT2/Ext3/ReiserFS/Swap - Linux で使用できるファイルシステム

5. クラスタ サイズを選択します(自動、512 バイト、1、2、4...64KB)。

注意:

- (1) クラスタ サイズが小さいほどディスク領域の無駄が少なくなります(A.9 の「A.9.2 FAT16」ー表3をご参照 ください)
- (2) クラスタ サイズが小さいほどファイル アロケーション テーブル(FAT)は大きくなります。FAT が大きいほど オペレーティング システムのディスク操作が遅くなります。
- (3) [自動]を選択すると、指定されたファイル システムとパーティション サイズにしたがって Disk Director Suite が自動的にクラスタサイズを決定します。
- 6. [パーティションのフォーマット]ウィンドウで OK をクリックして、パーティションのフォーマットの保留中の操作を作成します(これらのアクションは既存の操作を元に戻したり修正したりするだけの場合もあります。2.4の「2.4.5保留中の操作の修正」をご参照ください)。

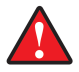

**注意**:パーティションをフォーマットすると、ファイルやフォルダなどすべてのデータが失われます。この操作は細心の 注意を払って行ってください。

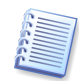

説明している各操作は、[操作] → [実行]を選択するか、 [第7]をクリックしてはじめて実行されます(2.4 の 「2.4.4 保留中の操作の実行」をご参照ください)。

4.1.10 パーティションの削除

パーティションを削除すると、その領域は未割り当てディスク領域に追加され、新しいパーティションの作成や、既存 パーティションのサイズ変更などに使用できます。

#### パーティションの削除は、次のように行います。

- 1. Acronis Disk Director Suite メイン ウィンドウで削除するディスクとパーティションを選択します。
- 2. [ディスク] → [削除]または[ディスク]サイド バーの[削除]を選択するか、ツール バーの <sup>●●</sup> [削除]をクリック します。
- 3. [パーティションの削除]ウィンドウで削除する方法を選択します。
  - (1) パーティション情報のみ削除(ファイルデータ領域を消去しない) [パーティションの削除]を選択します。
  - (2) パーティション情報を削除し、ファイルデータ領域も完全に消去 [パーティションを削除してデータを消去] を選択します。

| パーティションの削除 ? 🔀                                                                      |
|-------------------------------------------------------------------------------------|
| パーティションを削除します。パーティションが割り当てられてい<br>る領域を消去することもできます。                                  |
| <ul> <li>● パーティションの削除(D)</li> <li>● パーティションを削除してデータを消去。上書き回数を<br/>入力(S):</li> </ul> |
| OK(K) キャンセル(©) ヘルプ(H)                                                               |

パーティションの削除

[パーティションを削除してデータを消去]を選択して、データファイル完全消去するための上書き回数を入力しま す。

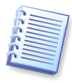

未割り当てディスク領域の消去とは、ハードディスク セクタに特別なデータを何回か書き込む処理のことです。これ はデータを確実に消去する手法の1つですが、Acronis Disk Director Suite では、比較的シンプルな消去アルゴリ ズムを採用しています。毎回、記号の並びや論理ゼロ(0x00)または 1(0xFF)を未割り当て領域セクタに書き込み、 最後の処理では論理ゼロだけを書き込みます。**書き込み回数が多いほど、**消去は完全になります。

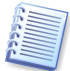

Acronis では、ハードディスクやパーティションを消去する非常に強力なソフトウェアを用意しています。Acronis Privacy Expert Suite は、機密情報を確実に消去および破棄するための強固なアルゴリズムを搭載しています。

 【パーティションの削除】ウィンドウで OK をクリックしてパーティションの削除を確認し、パーティション削除の保留 中の操作を追加します(これらのアクションは既存の操作を元に戻したり修正したりするだけの場合もあります。 2.4 の「2.4.5 保留中の操作の修正」ご参照ください)。

新しいパーティション構造が Acronis Disk Director Suite メイン ウィンドウにグラフィカルに表示されます。

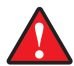

注意:パーティションを削除するとファイルやフォルダなどのすべてのデータが破棄されます。システム パーティションを削除するとコンピュータが動作しなくなります。この操作は細心の注意を払って行ってください。

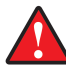

Windows 98/Me では、パーティションを削除すると、他のパーティションに割り当てられているドライブ文字の順序 が変わってしまう可能性があります。その結果、既存のショートカットが使用できなくなるなどの問題が発生します。そ れぞれのオペレーティング システムのドライブ文字の割り当てルールについては、3.1「新しいパーティションの作 成」をご参照ください。

#### 4.1.11 ハードディスク パーティションでのエラーの有無のチェック

Acronis Disk Director Suite では、ハードディスク パーティションにファイル システムのエラーがないかチェックすることができます。

パーティション操作の前には、ハードディスク パーティションのチェックを行ってください(1.7「Acronis Disk Director Suite を実行する前に」をご参照ください)。

ハードディスク パーティションのチェックは、次のように行います。

- 1. Acronis Disk Director Suite メイン ウィンドウでハードディスクとパーティションを選択します。
- [ディスク] → [チェック]または[ディスク]サイド バーの[チェック]を選択するか、ツール バーの<sup>1</sup>[チェック] をクリックします。
- 3. 発見されたエラーを修復する場合は、[エラーのチェック]ウィンドウの[見つけたエラーの修復]ボックスにチェック を付けます。
- \* パーティションのエラーチェック
- \* チェックして、エラーがあれば修復します
- \* エラーをチェック、修正して、不良セクタを見つけます

| パーティションのチェック ? 🔀                                                                                                    |
|----------------------------------------------------------------------------------------------------|
| 選択したパーティションのエラーチェック方法を選択してください。 🏹                                                                                                    |
| 次の中から実行する必要があるアクションを選択してください。検出した<br>エラーを修復せずにそのままにする、または検出したディスクエラーを修<br>復する、または検出したディスクエラーを修復し、ディスク上のバッド セ<br>クタを検索し、信頼性のある情報を復元する。 |
| <ul> <li>● ディスク エラーの検出(©)</li> <li>● エラーの検出と修復(F)</li> </ul>                                                                          |
| ◯ エラーの検出および修復、バッド セクタの検索(リ)                                                                                                    |
| OK(() キャンセル() ヘルプ(H)                                                                                                    |

エラー チェック ウィンドウ

- 4. OK をクリックしてパーティションチェックを実行します。
- 5. チェックの結果が[パーティションのチェック]ウィンドウに表示されます。

| パーティションのチェック                                                                                                    | ×               |
|----------------------------------------------------------------------------------------------------|-----------------|
| ファイル システムの種類は NTFS です。                                                                                                    |                 |
| 警告: /F パラメータが指定されていません<br>OHKDSK を読み取り専用モードで実行します。                                                                                                    |                 |
| CHKDSK はファイルを検査しています(ステージ 1/3)…<br>ファイルの検査を完了しました。。<br>CHKDSK はインデックスを検査しています(ステージ 2/3)…<br>インデックスの検査を完了しました。<br>CHKDSK はセキュリティ記述子を検査しています(ステージ 3/3)…<br>セキュリティ記述子の検査を完了しました。<br>ファイル システムのチェックが終了しました。問題は見つかりませんでした。 |                 |
| 31527528 KB: 全ディスク領域<br>0 KB: 1 個のファイル<br>4 KB: 9 個のインデックス<br>0 KB: 不良セクタ<br>66940 KB: システムで使用中<br>65536 KB: ログ ファイルが使用<br>31460584 KB: 使用可能領域                                                                        |                 |
| 4096 バイト : アロケーション ユニット サイズ<br>7881882 個 : 全アロケーション ユニット<br>7865146 個 : 利用可能アロケーション ユニット                                                                                                    |                 |
|                                                                                                    |                 |
|                                                                                                    | 閉じる( <u>C</u> ) |

パーティション チェック結果ウィンドウ

4.1.12 パーティションのデフラグ

デフラグを行うと、ハードディスク パーティション上にあるファイル ストレージが再編成されます。

ディスクの操作によって、1つのファイルがディスク全体に散在した状態をファイルの断片化(フラグメンテーション)といいます。デフラグとはファイルの断片化を解消するための処理です。

ファイルの断片化は、余計なディスクアクセスの発生の原因となり、コンピュータやサーバーのパフォーマンスを大幅 に低下させます。一方、ファイルの断片化を解消することによって、ファイルのすべての部分を読み込む場合のヘッド の移動を最小限に抑えることができるため、パフォーマンスが大幅に向上します。

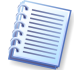

Windows NT 4.0 およびそれ以前の Windows オペレーティング システムでパーティションを最適化するには、 サード パーティのディスク最適化ツールのインストールをお勧めいたします。

#### ハードディスク パーティションのデフラグは、次のように行います。

- 1. Acronis Disk Director Suite メイン ウィンドウでデフラグの対象となるディスクとパーティションを選択します。
- [ディスク] → [デフラグ]または[ディスク]サイド バーの[デフラグ]を選択するか、ツール バーの <sup>●</sup> [デフラ グ]をクリックします。
- 3. [デフラグ]ウィンドウで OK をクリックして、パーティションのデフラグを実行します。

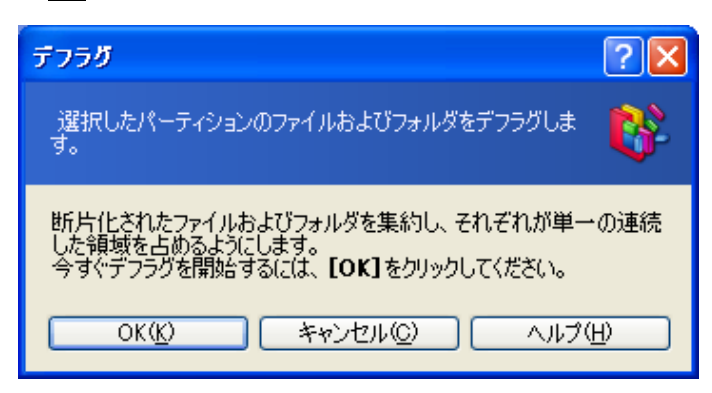

パーティションのデフラグ実行

4. デフラグの結果が[パーティションのデフラグ]ウィンドウに表示されます。

| パーティションのデフラグ                                                                                           |
|----------------------------------------------------------------------------------------------------|
| Windows ディスク デフラグ ツール<br>Copyright (C) 2001 Microsoft Corp. and Executive Software International, Inc. |
| 分析レポート<br>90.00 GB 合計, 81.98 GB (91%) 空き, 13% 断片化 (27% ファイルの断片化)                                       |
| 最適化のレポート<br>90.00 GB 合計, 81.98 GB (91%) 空き, 0% 断片化 (0% ファイルの断片化)                                       |
|                                                                                                    |
|                                                                                                    |
|                                                                                                    |
|                                                                                                    |
|                                                                                                    |
|                                                                                                    |
|                                                                                                    |
| 開じる(Q)                                                                                                 |

パーティションのデフラグ結果

4.1.13 未割り当てハードディスク領域の消去

コンピュータのハードディスクには、大量の機密情報が保存されている可能性があります。そのため、個人情報などへの不正なアクセスを防止するには、情報を完全に破棄しなければなりません。単に古いファイルを削除するだけでは 十分ではありません。

Windows のツールによる削除では、データの完全な破棄は保証されません。削除したはずのファイルを簡単に復元 できる可能性があります。パーティションのフォーマットはもちろん、パーティションを削除した場合でさえも、保存され ていたファイルデータの内容はそのまま残ってしまいます。Acronis Disk Director Suite を使用すれば、シンプルか つ信頼性の高いアルゴリズムによって、ハードディスクの未割り当て領域を完全に消去することができます。

#### 未割り当てディスク領域の消去は、次のように行います。

- 1. Acronis Disk Director Suite メイン ウィンドウでハードディスクと未割り当て領域を選択します。選択するとツー ルバーの[未割り当て領域の消去]が有効になります。
- 2. [ディスク] → [未割り当て領域の消去]または[ディスク]サイド バーの[未割り当て領域の消去]を選択するか、 ツール バーの
   [未割り当て領域の消去]をクリックします。
- 3. [未割り当て領域の消去]ウィンドウで、ディスクに上書きする回数を入力します(99まで)。

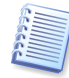

Acronis Disk Director Suite のデータ消去アルゴリズムの詳細については、4.1 の「4.1.10 パーティションの削除」の説明をご参照ください。

| 未割り当て領域の消去                 | ?× |
|----------------------------|----|
| 選択した未割り当て領域を何回か上書きして消去します。 |    |
| 上書き回数(P): 3 🔷              |    |
| OK(K) キャンセル(Q) ヘルプ         | Η  |

ハードディスクの処理回数のウィンドウ

4. Окをクリックして未割り当てディスク領域消去の保留中の操作を作成します。

#### 4.1.14 ハードディスクのクリア

Acronis Disk Director Suite では、未割り当てディスク領域だけでなく、ディスク全体も抹消することができます。

#### ハードディスク全体のクリアは、次のように行います。

- 1. Acronis Disk Director Suite の[グラフィック表示]パネルでハードディスクを選択します。ツールバーの[ディス ク全体のクリア]ボタンが有効になります(メイン ウィンドウに[グラフィック表示]パネルがない場合は、[表示] → [グラフィック表示]を選択して表示します)。
- 2. [ディスク] → [ディスク全体のクリア]または[ディスク]サイド バーの[ディスク全体のクリア]を選択するか、 ツールバーの ジョン (ディスク全体のクリア)をクリックします。
- 3. [ハード ドライブのクリア]ウィンドウでクリアの方法を選択します。
  - (1) パーティション情報のみ削除(ファイルデータ領域を抹消しない) [パーティションの削除]を選択
  - (2) パーティション情報を削除し、ファイルデータ領域も完全に抹消- [パーティションを削除してデータを抹消]を 選択
    - [パーティションを削除してデータを抹消]を選択し、抹消のための処理回数を入力します。

| ハードドライブのクリア ? 🔀                                                                                       |
|----------------------------------------------------------------------------------------------------|
| 選択したハードディスクを削除します。削除したパーティションの 🦂<br>内容を抹消することもできます。                                                   |
| <ul> <li>● パーティションの削除(D)</li> <li>● パーティションを削除してデータを抹消。</li> <li>1</li> <li>● 上書き回数を入力(S):</li> </ul> |
| OK(K) キャンセル(©) ヘルプ(H)                                                                                 |

ハードディスクをクリアするパラメータ

4. OKをクリックしてハードディスク クリアの保留中の操作を作成します。

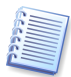

ハードディスク パーティションを削除しただけでは、保存されていたファイルデータの内容は破棄されていません。特別な方法によって復元することができます。したがって、機密情報を破棄する必要がある場合は、[パーティションを削除してデータを抹消]を選択してください。

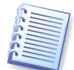

Acronis Disk Director Suite のデータ消去アルゴリズムの詳細については、4.1 の「4.1.10 パーティションの削除」の説明をご参照ください。

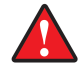

Windows 98/Me では、パーティションを削除すると、他のパーティションに割り当てられているドライブ文字の順序 が変わってしまう可能性があります。その結果、既存のショートカットが使用できなくなるなどの問題が発生します。そ れぞれのオペレーティング システムのドライブ文字の割り当てルールについては、3.1「新しいパーティションの作 成」をご参照ください。

## 4.2 その他のパーティション操作

その他のパーティション操作として、ファイル システムの変換(FAT32,FAT16)、パーティションの非表示および表示、 アクティブ パーティションの設定、ルート サイズの変更、パーティションのクラスタ サイズの変更など、非常に役立つ 操作があります。

#### 4.2.1 ドライブ文字の変更

オペレーティング システムによっては、起動時に、ハードディスク パーティションにそれぞれドライブ文字(C:、D:、...) を割り当てるものがあります。このドライブ文字はアプリケーションやオペレーティング システムがパーティション上の ファイルを見つけるために使用されます。

ディスクの追加や、既存のディスクでのパーティションの作成または削除によって、システムの構成が変わる場合があ ります。その結果、アプリケーションが動作しなくなったり、ユーザー ファイルを開けなくなったりすることがあります。こ ういった問題に対処するため、オペレーティング システムがパーティションに割り当てたドライブ文字を変更する必要 があります。

オペレーティング システムが割り当てたドライブ文字の変更は、次のように行います。

- 1. 対象のハードディスクとパーティションを選択します。
- 2. [ディスク] → [高度な設定] → [ドライブ文字の変更]または[高度な設定]サイド バーの[ドライブ文字の変 更]を選択します。
- 3. [ドライブ文字の変更] ウィンドウで新しい文字を選択します。

| ドライブ文字の変更                                                      | ? 🔀                                                            |
|----------------------------------------------------------------|----------------------------------------------------------------|
| 論理ドライブ文字を変更します。                                                | <b>V</b>                                                       |
| 現在のドライブ文字:<br>新しいドライブ文字(E):<br>OK( <u>k)</u> キャンセル( <u>C</u> ) | E:<br>K:<br>E:<br>H:<br>H:<br>J:<br>K:<br>K:<br>C:<br>P:<br>W: |

ドライブ文字の変更

4. [ドライブ文字の変更]ウィンドウで OK をクリックして、ドライブ文字割り当て保留中の操作を作成します(これらの アクションは既存の操作を元に戻したり修正したりするだけの場合もあります。2.4 の「2.4.5 保留中の操作 の修正」をご参照ください)。

新しいパーティション構造が Acronis Disk Director Suite メイン ウィンドウにグラフィカルに表示されます。

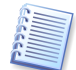

パーティションに割り当てられたドライブ文字を変更できるのは Windows NT/2000/XP だけです。Windows 98/Me では自動的にドライブ文字が割り当てられます。

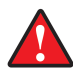

ドライブ文字を直接変更すると、既存パーティションへのショートカットに影響することがあります。Windows NT/2000/XP でドライブ文字を変更すると、そのパーティション上のアプリケーションが実行できなくなったり、ファイ ルを開くことができなくなったりする可能性があります。システムまたはスワップ パーティションでは、オペレーティン グ システムが起動できなくなるかもしれません。それぞれのオペレーティング システムのドライブ文字の割り当て ルールについては、3.1「新しいパーティションの作成」をご参照ください。

#### 4.2.2 ファイル システムの変換

#### FAT16

FAT16の不利な点は、次のとおりです。

- 2GBを超えるパーティションをサポートできない。
- 2GBを超えるファイルを扱うことができない。
- 8GBを超えるハードディスクを操作できない。
- ルート サイズの制限により、512 個までのファイルやフォルダしか管理できない。
- ファイル名は、8 文字と拡張子 3 文字の組み合わせしか使用できない(Windows NT4.0 以降ではこの制限は 解消済み)。

#### FAT32

FAT32 ファイル システムは Windows 95 OSR2 から登場し、Windows 98/Me および Windows 2000/XP/2003 でサポートされています。

その主な目的は、FAT16 が持つ制限を取り除くことでした。FAT32 は FAT16 を発展型させた仕組みとなっています。

FAT32とFAT16の主な違いは、大容量のフォルダやファイル、ディスクのサポート、および強化されたルート構造による無制限のファイル サイズ、ロングファイルネームのサポートなどです(詳細については、A.9「ファイル システムの 主な仕様」をご参照ください)。

#### FAT16 からFAT32 への変換

FAT16パーティションを FAT32への変換が必要になるときは、次のような状況が考えられます。

- 1. 2GBを超えるパーティションが必要な場合
- 2. 小容量のハードディスクを大容量なハードディスクに交換する場合

#### FAT16 パーティションから FAT32 への変換は、次のように行います。

- 1. Acronis Disk Director Suite メイン ウィンドウの一覧から、FAT32 に変換するディスクと FAT16 パーティショ ンを選択します。
- 2. [ディスク] → [高度な設定] → [ファイル システムの変更]または[高度な設定]サイド バーの[ファイル シス テムの変更]を選択します(あるいは、パーティションまたはグラフィカル表示コンテキスト メニューから選択しま す)。
- 3. [パーティションの変換]ウィンドウでパーティションの種類(プライマリまたは論理)を選択します。

| パーティションの変換                                                                  | ?×       |
|-----------------------------------------------------------------------------|----------|
| パーティションのファイルシステムを変換します。                                                     | <b>V</b> |
| ファイル システム(E): FAT16<br>プライマリ/論理(P): 論理パーティション<br>OK( <u>K) キャンセル(C) ヘルプ</u> | B        |

パーティション変換ウィンドウ

OK をクリックして、FAT16 パーティションを FAT32 パーティションに変換する保留中の操作を作成します(これらのアクションは既存の操作を元に戻したり修正したりするだけの場合もあります。2.4 の「2.4.5 保留中の操作の修正」をご参照ください)。

新しいパーティション ファイル システムが Acronis Disk Director Suite メイン ウィンドウにグラフィカルに表示 されます。

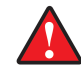

**注意**:FAT16 パーティションを FAT32 に変換すると、インストール済のオペレーティング システムがファイル シス テムやアロケーション テーブルを「認識」しなくなることがあります。ファイルおよびオペレーティング システムの互換 性については、A.9「ファイル システムの主な仕様」をご参照ください。

#### 4.2.3 パーティションの非表示

Acronis Disk Director Suite では、パーティションを非表示状態にすることができます。これは重要な情報を不正な、 あるいは不用意なアクセスから保護するのに有効です。他のソフトウェアと違って、Acronis Disk Director Suite で は、プライマリや論理といった種類に関係なく、パーティションを非表示状態にできます。

#### パーティションの非表示状態への変更は、次のように行います。

- 1. Acronis Disk Director Suite メイン ウィンドウの一覧で、非表示にするディスクとパーティションを選択します。
- [ディスク] → [高度な設定] → [パーティションの非表示]または[高度な設定]サイド バーの[パーティション の非表示]を選択して(あるいは、パーティションまたはグラフィカル表示のコンテキスト メニューから選択して) パーティション非表示の操作を開始します。

3. [パーティションの非表示]ウィンドウで、OK をクリックして、パーティションを非表示にする保留中の操作を作成し ます(これらのアクションは既存の操作を元に戻したり修正したりするだけの場合もあります。2.4 の「2.4.5 保 留中の操作の修正」をご参照ください)。

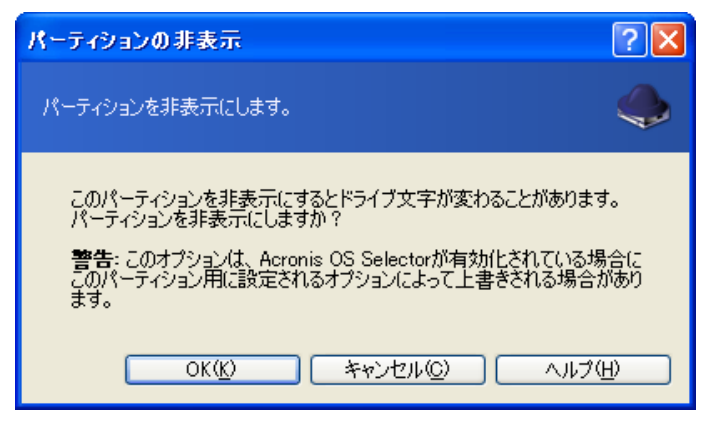

パーティションを非表示にするウィンドウ

非表示パーティションにはメイン ウィンドウでパーティション一覧の[フラグ]欄に[パーティションの非表示]と表示 されます。

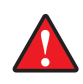

注意:システム パーティションを非表示状態にするとコンピュータを起動できなくなるのでご注意ください。Windows NT/2000/XP でスワップ ファイル パーティションを非表示状態にしても同様の結果になります。オペレーティング システムが異なるプライマリ パーティションがいくつかある場合は、アクティブ パーティションを非表示状態にする と、自動的に別のパーティションがアクティブになります。

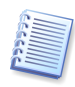

一覧から非表示状態のパーティションを選択すると、[高度な設定] → [パーティションの非表示]サイド バー項目 は[高度な設定] → [パーティションの表示]に変わります。同じようにパーティション コンテキスト メニューも変わり ます。

Windows 98/Me でパーティションを非表示状態にすると、他のパーティションに割り当てられているドライブ文字の 順序が変わる可能性があります。その結果、既存のショートカットが使用できなくなるなどの問題が発生します。 Windows NT/2000/XP ではパーティションを非表示状態にしても、他のパーティションに割り当てられているドライ ブ文字に影響はなく、非表示状態のパーティションのショートカットが使用できなくなるだけです。それぞれのオペレー ティング システムのドライブ文字の割り当てルールについては、3.1「新しいパーティションの作成」をご参照くださ い。

#### 4.2.4 パーティションの表示

パーティションを表示にすると、オペレーティングシステムがそのパーティションを「見る」ことができるようになり、ドライブ文字を割り当てて、パーティションのファイルにアクセスできます。

#### パーティションの表示は、次のように行います。

- 1. Acronis Disk Director Suite メイン ウィンドウで、一覧から表示にするディスクとパーティションを選択します。
- 2. [ディスク] → [高度な設定] → [パーティションの表示]または[高度な設定]サイド バーの[パーティションの 表示]を選択します(あるいは、パーティションまたはグラフィカル表示のコンテキスト メニューから選択します)。
- 3. [パーティションの表示]ウィンドウで、OKをクリックして、パーティションを表示する保留中の操作を作成します(こ れらのアクションは既存の操作を元に戻したり修正したりするだけの場合もあります。2.4 の「2.4.5 保留中の操作 の修正」をご参照ください)。

| パーティションの表示 ? 🗙                                                                                                    |
|----------------------------------------------------------------------------------------------------|
| パーティションを表示します。                                                                                                    |
| このパーティションを表示するとドライブ文字が変わることがあります。<br>パーティションを表示しますか?<br>警告: このオプションは、Acronis OS Selectorが有効化されている場合に<br>このパーティション用に設定されるオプションによって上書きされる場合があり<br>ます。 |
| OK(K) キャンセル(©) ヘルナ(H)                                                                                                    |

パーティションの表示ウィンドウ

[フラグ] 欄から[パーティションの非表示] が消えます。

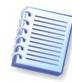

一覧から非表示状態のパーティションを選択すると、[高度な設定] → [パーティションの非表示]サイド バー項目 は[高度な設定] → [パーティションの表示]に変わります。同じようにパーティション コンテキスト メニューも変わり ます。

ディスク上の、唯一のプライマリ パーティションを表示状態にすると、そのパーティションはアクティブになります。

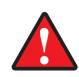

Windows 98/Me でパーティションを表示にすると、他のパーティションに割り当てられているドライブ文字の順序が 変わる可能性があります。その結果、既存のショートカットが使用できなくなるなどの問題が発生します。それぞれの オペレーティング システムのドライブ文字の割り当てルールについては、3.1「新しいパーティションの作成」をご参照 ください。

#### 4.2.5 アクティブ パーティションの設定

プライマリ パーティションが複数ある場合は、その中の1つを起動用に指定しなければなりません。起動用に設定するには、パーティションをアクティブに設定します。ひとつのディスクに設定できるアクティブ パーティションはひとつのみです。

#### アクティブ パーティションの設定は、次のように行います。

- 1. Acronis Disk Director Suite メイン ウィンドウで、一覧からアクティブに設定するプライマリパーティションを選択 します。
- 2. [ディスク] → [高度な設定] → [アクティブに設定]または[高度な設定]サイド バーの[アクティブに設定]を選 択します(あるいは、パーティションまたはグラフィカル表示コンテキスト メニューから選択します)。

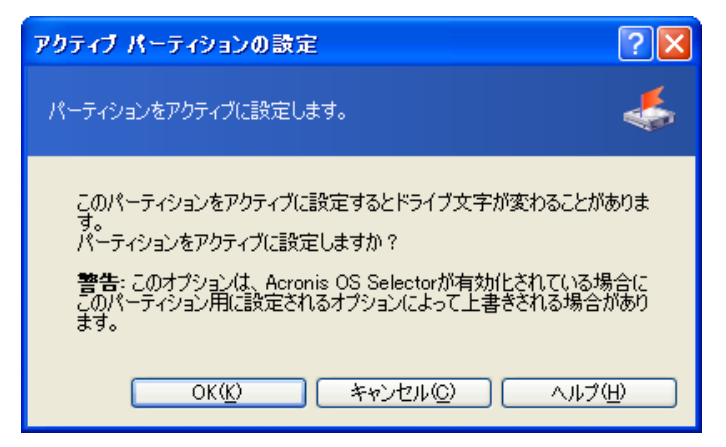

アクティブ パーティションの設定

3. [アクティブ パーティションの設定]ウィンドウで、OK をクリックして、アクティブ パーティション設定の保留中の操作を作成します(これらのアクションは既存の操作を元に戻したり修正したりするだけの場合もあります。2.4 の 「2.4.5 保留中の操作の修正」をご参照ください)。

新しいパーティション構造が Acronis Disk Director Suite メイン ウィンドウにグラフィカルに表示されます。

パーティションの[フラグ]欄に[アクティブ]と表示されます。プライマリパーティションには[プライマリ]も表示されるため、[フラグ]は[プライマリ、アクティブ]となります。

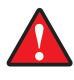

パーティションをアクティブに設定する前に、パーティションがフォーマット済であること、およびオペレーティング シス テムがインストールされていることを確認する必要があります。そうでない場合はそのパーティションから起動できま せん。

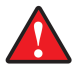

パーティションをアクティブに設定するときに、ディスク上に別のアクティブパーティションがあった場合、それは自動 的に設定解除されます。これによりコンピュータが起動しなくなる場合もあるのでご注意ください。

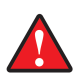

Windows 98/Me でアクティブ パーティションを設定すると、他のパーティションに割り当てられているドライブ文字 の順序が変わる可能性があります。その結果、既存のショートカットが使用できなくなるなどの問題が発生します。そ れぞれのオペレーティング システムのドライブ文字の割り当てルールについては、3.1「新しいパーティションの作 成」をご参照ください。

#### 4.2.6 ルートのサイズ変更

他のファイル システムとは異なり、FAT16 のルートは特別な場所に配置されていて、大きさに制限があります(標準 フォーマットした場合は、管理可能なファイルやフォルダは 512 個)。Acronis Disk Director Suite では既存のパー ティションのルート サイズを変更することができます。

#### FAT16 パーティション ルートのサイズの変更は、次のように行います。

- 1. Acronis Disk Director Suite メイン ウィンドウで、一覧からディスクと FAT16 パーティションを選択します。
- 2. [ディスク] → [高度な設定] → [ルート サイズの変更]または[高度な設定]サイド バーの[ルート サイズの 変更]を選択します(あるいは、パーティションまたはグラフィカル表示コンテキストメニューから選択します)。

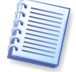

別のファイル システムを持つパーティションを選択すると、サイド バーおよびコンテキスト メニュー項目が使用できません。

3. [ルート サイズの変更]ウィンドウで新しいルート サイズ(要素数)を入力します。

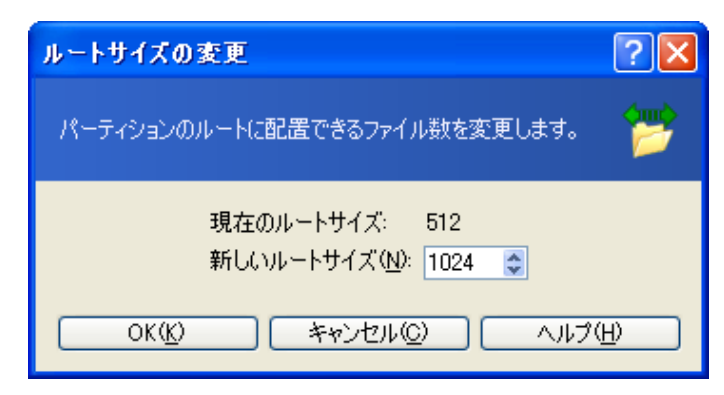

FAT16 ルート サイズの変更

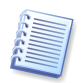

FAT16 は最大 65,520 のファイルやフォルダを管理することができます。

4. OK をクリックして、FAT16 パーティション ルート サイズ変更の保留中の操作を作成します(これらのアクション は既存の操作を元に戻したり修正したりするだけの場合もあります。2.4 の「2.4.5 保留中の操作の修正」をご参照 ください)。

#### 4.2.7 クラスタ サイズの変更

クラスタ(付録 C「用語解説」ー「クラスタ」参照)を小さくするとディスク領域の無駄をかなり軽減できます。ファイルは 少なくともひとつのクラスタ/ブロックを占有するからです。

ディスク領域の無駄は付録 A(A.9の「A.9.2 FAT16」ー表 3 参照)に示すように、クラスタ サイズによって左右され ます。

しかし、FAT32 パーティションのクラスタ サイズを小さくすると、ファイル アロケーション テーブル(FAT)が占める領 域が増えて、ファイル アクセスが遅くなります。

#### クラスタ サイズの変更は、次のように行います。

- 1. Acronis Disk Director Suite メイン ウィンドウで、一覧からディスクとパーティションを選択します。
- 2. [ディスク] → [高度な設定] → [クラスタ サイズの変更]または[高度な設定]サイド バーの[クラスタ サイズ の変更]を選択します(あるいは、パーティションまたはグラフィカル表示のコンテキスト メニューから選択します)。
- 3. [クラスタ サイズ]ウィンドウでできることは次のとおりです。
  - (1) 選択したパーティションの現在のクラスタ サイズを調べる。
  - (2) 選択したパーティションについて、それぞれ異なるクラスタ サイズにおけるディスク領域の使用効率の平均統計データを調べる。

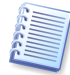

パーティションによっては、実際のパーティション データを保存するためのクラスタが不足するため、使用できないクラスタ サイズもあります。

(3) [新しいクラスタ サイズ]ボックスに新しいクラスタ サイズを入力する。

| クラスタ サイズ              |                                                        |                                                                         | ? 🛛               |
|-----------------------|--------------------------------------------------------|-------------------------------------------------------------------------|-------------------|
| FAT、FAT32、<br>な領域を空ける | NTFSパーティションのクラスタ サイズを変更します。 クラスタ<br>ことができます。           | サイズを小さくすると、                                                             | ハードディスクの無駄 🔤      |
| クラスタ サイズ              | 有効領域(%):                                               | 無駄な領域:                                                                  | 許容パーティション サイズ:    |
| 512/7구ト               | 98%                                                    | 233.9MB                                                                 | 14.59GB - 60.07GB |
| 1KB                   | 98%                                                    | 226.4MB                                                                 | 14.58GB - 60.07GB |
| 2KB                   | 98%                                                    | 222.7MB                                                                 | 14.58GB - 60.07GB |
| 4KB                   | 98%                                                    | ズを変更します。クラスタ サイズを小さくするとハードディスクの無駄 (************************************ |                   |
| 8KB                   | 97%                                                    | 333.4MB                                                                 | 14.69GB - 60.07GB |
| 16KB                  | 96%                                                    | 578.2MB                                                                 | 14.93GB - 60.07GB |
| 32KB                  | 93%                                                    | 1.084GB                                                                 | 15.45GB - 60.07GB |
| 64KB                  | 86%                                                    | 2.186GB                                                                 | 16.55GB - 60.07GB |
|                       | 現在のクラスタサイズ: 4KB 新しいクラン<br>現在のパーティションサイズ: 60.07GB 新しいパー | スタ サイズ ( <u>N</u> ):<br>ティション サイズ:                                      | 8KB •<br>60.07GB  |
|                       |                                                        | キャンセル(                                                                  |                   |

クラスタ サイズ ウィンドウ

- [クラスタ サイズ]ウィンドウで、新しいクラスタ サイズを入力して、OK をクリックし、クラスタ サイズ変更の保留 中の操作を作成します(これらのアクションは既存の操作を元に戻したり修正したりするだけの場合もあります。 2.4 の「2.4.5 保留中の操作の修正」をご参照ください)。
- 4.2.8 パーティションの種類の変更

各パーティション レコードには「パーティションの種類フィールド」があります。これは 16 進数の値で、パーティションに 適したファイルおよびオペレーティング システムを定義しています。

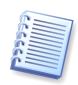

これを使用するオペレーティング システムもあれば、使用しないものもあるので、この 16 進数の値はオプションで す。Windows 98/Me では、パーティションをサポートできるかどうかを判断するために、「パーティションの種類」 フィールドを使います。

通常、パーティションの種類はパーティション作成時に使用するファイル システムに応じて設定されます。しかし、手動で種類を選択することが必要な場合もあります。例えば、パーティションがファイル システムなしで作成された場合や、パーティションがある特定のオペレーティング システムで使用することを意図したものである場合、適切な種類を 指定しなければなりません。

#### パーティションの種類の変更は、次のように行います。

- 1. Acronis Disk Director Suite メイン ウィンドウで、一覧からディスクとパーティションを選択します。
- [ディスク] → [高度な設定] → [パーティションの種類の変更]または[高度な設定]サイド バーの[パーティションの種類の変更]を選択します(あるいは、パーティションまたはグラフィカル表示コンテキスト メニューから選択します)。
- 3. [パーティションの種類]ウィンドウで必要なパーティションの種類を選択します。

| 1 | キーティ | ションの種類             | ? 🗙                     |
|---|------|--------------------|-------------------------|
|   | パーティ | ションの種類を変更します。      | $\mathbf{\overline{A}}$ |
|   |      | パーティションの種類         | <u>^</u>                |
|   | 2h   | Xenix root         | -                       |
|   | 3h   | Xenix /usr         |                         |
|   | 7h   | NTFS, HPFS         |                         |
|   | 8h   | AIX Boot           |                         |
|   | 9h   | AIX Data           |                         |
|   | 0Ah  | OS/2 BootManager   |                         |
|   | 0Ch  | FAT32 LBA          |                         |
|   | 0Dh  | 不明(D)              |                         |
|   | 0Eh  | FAT16 LBA          | ~                       |
|   |      | OK(K) キャンセル(©) ヘルプ | H                       |

4. [パーティションの種類]ウィンドウで、OK をクリックして、パーティションの種類変更の保留中の操作を作成します (これらのアクションは既存の操作を元に戻したり修正したりするだけの場合もあります。「2.4.5 保留中の操作の 修正」を参照してください)

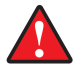

**注意**:パーティションの種類を変更すると、たとえファイル システムに互換性があったとしても、動作しなくなるオペレーティング システムがあるのでご注意ください。

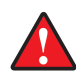

Windows 98/Me では、パーティションの種類を変更すると、サポートしていないパーティションが非表示となり、他の パーティションに割り当てられているドライブ文字の順序が変わる可能性があります。その結果、既存のショートカット が使用できなくなるなどの問題が発生します。それぞれのオペレーティングシステムのドライブ文字の割り当てルー ルについては、3.1「新しいパーティションの作成」をご参照ください。

#### 4.2.9 Linux Ext2/Ext3 のiノード テーブルのサイズ変更

Linux Ext2/Ext3 では、i ノード インデックス ディスクリプタが、ファイルについて記述する主要なデータ構造となっています。

各ディスクリプタには、ファイルの種類、サイズ、データ ブロック ポインタなどを含むファイル記述があります。ファイル 用に確保されているデータ ブロックアドレスは、インデックス ディスクリプタに格納されています。

すべての i ノードの領域は、前もって(フォーマット時に)割り当てられている必要があります。そのため Ext2/Ext3 ファイル システムでは、ファイルの最大数がフォーマット時に設定されます。

「iノード1つあたりのバイト数」の値は平均パーティション ファイル サイズを示します。小さいファイルが数多くある場合は、たくさんのディスクリプタが必要で、それぞれがある一定の領域を占有します。大きいファイルの場合はディスクリプタが少なくなります。

Acronis Disk Director Suite を使用すると、既存パーティションの i ノード テーブルのサイズを変更して、保持する ことができる最大ファイル数を変更することができます。

パーティションの種類ウィンドウ

#### 既存の Linux Ext2/Ext3 パーティションの i ノード テーブルのサイズの変更は、次のように行います。

- 1. Acronis Disk Director Suite メイン ウィンドウで、一覧からディスクと Linux Ext2/Ext3 パーティションを選択します。
- [ディスク] → [高度な設定] → [i ノードあたりのバイト数の変更]または[高度な設定]サイド バーの[i ノード あたりのバイト数の変更]を選択します(あるいは、パーティションまたはグラフィカル表示のコンテキスト メニュー から選択します)。

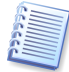

別のファイル システムを持つパーティションを選択すると、サイド バーおよびコンテキスト メニュー項目が使用できません。

3. [i ノードあたりのバイト数の変更]ウィンドウで、ディスクリプタ(iノード)当たりの新しいバイト数を入力します。

| リードあたりのバイト数の変更           |               | ? 🔀    |
|--------------------------|---------------|--------|
| リードあたりのバイト数を変更します。       |               | inde   |
| 現在のレードあたりのバイト数:<br>新しい値: | 8,192<br>8305 | *      |
| OK(K) キャンセル(C)           |               | ヘルプ(王) |

iノードサイズ変更ウィンドウ

4. **[i ノードあたりのバイト数の変更]** ウィンドウで、OK をクリックして、Linux Ext2/Ext3 パーティション i ノード サイ ズ変更の保留中の操作を作成します(これらのアクションは既存の操作を元に戻したり修正したりするだけの場合 もあります。2.4 の「2.4.5 保留中の操作の修正」をご参照ください)。

# 第5章 Acronis Recovery Expert の使用

Acronis Recovery Expert を使用すると、ハードウェア エラーやソフトウェア エラーのために誤って削除または消滅 したハードディスク パーティションを復元できます。このアプリケーションでは、ウィザード インターフェイスを使用しま す。

Acronis Recovery Expert を起動する方法は次のとおりです。

Acronis Disk Director Suite を[自動モード]で使用している場合:

- Acronis Disk Director Suite メイン ウィンドウ サイド バーの[ウィザード]セクションにある[パーティションの 復元]を使用する。
- メインメニューの[パーティションの復元]を使用する。

Acronis Disk Director Suite を[手動モード]で使用している場合:

• [未割り当て領域]にマウス ポインタを置いて右クリックし、表示されるコンテキスト メニューの[高度な設定] → [パーティションの復元]を選択する。

Acronis Recovery Expert は次に、ハードディスクのパーティション構成の読み込みを開始します。

このプロセスの終了後、ハードディスクに未割り当て領域がないというメッセージが表示されることがあります。

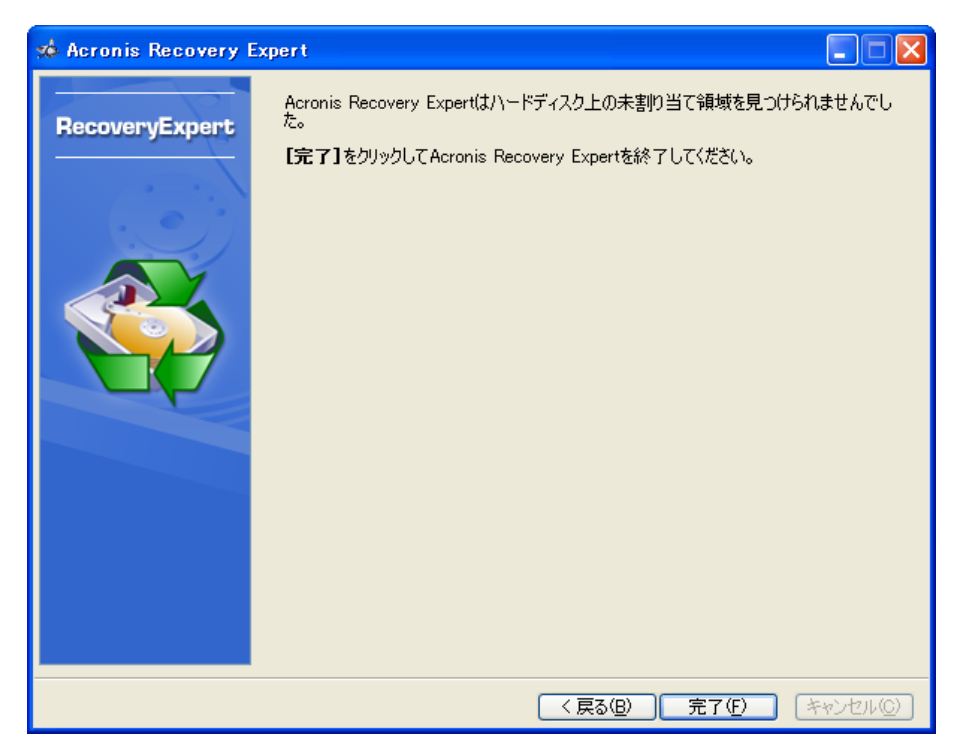

ハードディスクに未割り当て領域がない場合のメッセージ

**注意**:ハードディスクのすべての領域には、その一部にパーティションを作成したり一部を未割り当てにすることができ ます。ディスクパーティションを削除すると、それが故意であれ、過失であれ、その領域は未割り当て領域になります。 新しいパーティションの作成に使用できるのは未割り当て領域だけです。

Acronis Recovery Expert はハードディスクに未割り当て領域があるかをチェックします。未割り当て領域がない場合、削除されたパーティションを探すことには意味がありません。未割り当て領域があれば、そこにひとつまたは複数のパーティションが含まれていた**可能性**があります。Acronis Recovery Expert は、自動の場合も手動の場合も、未割り当て領域を隅々まで検索します。

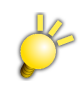

パーティションが破損しても、パーティションが未割り当て領域になっていない場合は、復元の対象にはなりません。

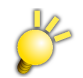

物理的なハードウェア エラーは、ハードウェアの破損となります。 ハードウェアの破損は復元できません。

### 5.1 自動復元

削除されたパーティションは、自動または手動で復元できます。モードは、**[復元モード]**ウィンドウでどちらかを選択し ます。

最初にパーティションの自動復元について説明します。自動復元モードにするには、**[復元モード]**ウィンドウで[自動] を選択してください。

| 🖈 Acronis Recovery Expert                                                                                                    |                  |
|----------------------------------------------------------------------------------------------------|------------------|
| <b>復元モード</b><br>自動モードと手動モードを選ぶことができます。                                                                                                    | <b>e</b>         |
| 使用する復元モードを選択してください。下にそれぞれのモードの説明が表示されます。                                                                                                    |                  |
| 值動     囚                                                                                                    |                  |
| ○ 手動 ( <u>M</u> )                                                                                                    |                  |
| 説明<br>このモードでは、Acronis Recovery Expertは削除されたパーティションをPOに接続されているすべてのハード<br>イブから探し出します。削除されたパーティションを発見すると、自動的ご覧元します。自動モードでは必ずし<br>パーティションを復元できるわけではありません。復元できない場合は、手動モードを使用してください。 | 7129 F5<br>57×70 |
| < 戻る(B) <b>法へ(M) &gt; </b> [ :                                                                                                    | キャンセル②           |

自動復元モードを選択

Acronis Recovery Expert は、次の[削除されたパーティションの検索]ウィンドウで削除されたパーティションをすべて検索します。検索の進行状況がウィンドウ下部に表示されます。

| z | Acronis Recove                                    | ery Expert                          |         |           |                    |                    |               |
|---|---------------------------------------------------|-------------------------------------|---------|-----------|--------------------|--------------------|---------------|
|   | <b>削除されたパーティシ</b> :<br>Acronis Recovery<br>示されます。 | <b>ョンの検索</b><br>Expertは削除されたパーティション | /を探します。 | ,見つかったノ   | ペーティション            | は下の一覧に表            | <b>e</b>      |
|   | Acronis Recovery Ex<br>ています。お待ちください               | xpertが、PCに接続されているすべ<br>N。           | てのハードラ  | ディスク ドライ: | ブ上の削除              | されたパーティション         | を検索し          |
|   | パーティション                                           | ステータス                               | フラグ     | ラベル       | 容量                 | 空き領域               | 種類            |
|   |                                                   | 削除;<br>育儿除;                         |         |           | 1.999GB<br>26.98GB | 1.999GB<br>26.92GB | FAT16<br>NTFS |
|   |                                                   |                                     |         |           |                    |                    |               |
|   |                                                   |                                     |         | < 戻る(     | <u>3)</u> 次        | x( <u>N</u> )> (¥  | rンセル©)        |

削除されたパーティション検索の進行状況

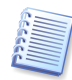

ハードディスクのパーティションに関する情報は、特別なディスク領域(第0シリンダ、第0ヘッド、第1セクタ)に格納され、その領域はパーティション テーブルと呼ばれます。このセクタはブート セクタまたはマスタ ブート レコード (MBR)と呼ばれています。Acronis Recovery Expert は、削除されたパーティションについて、パーティション テーブルをチェックするだけでなく、ディスク全体もスキャンします。そのため、復元プロセスの完了までには、ある程度の時間がかかります。

注意:Acronis Recovery Expert は検索開始後すぐに数秒で削除されたパーティションを見つけることがあります。見 つかったパーティションは[削除されたパーティションの検索]ウィンドウの一覧に追加されます。ただし、検索はディス ク全体のパーティションをスキャンし終わるまで継続されます。

自動復元モードではこの検索が終了するまで次の復元ステップに進めません。[削除されたパーティションの検索] ウィンドウのプログレス バーがいっぱいにならないと、次へボタンが使用可能になりません。しかし、手動モードの場 合はすぐに作業が可能です(5.2「手動復元」をご参照ください)。

検索時に見つかったパーティションは次の主なパラメータとともに一覧表示されます。

- パーティション番号
- ステータス
- ・ラベル
- 容量
- パーティションの空き領域
- ファイルシステムの種類

注意:見つかったパーティションは検索中に自動的に一覧に追加されます。

| いヨンの使業                    |                                                                                                    |                                                                                                    |                                                                                                    |                                                                                                    |                                                                                                    |
|---------------------------|----------------------------------------------------------------------------------------------------|----------------------------------------------------------------------------------------------------|----------------------------------------------------------------------------------------------------|----------------------------------------------------------------------------------------------------|----------------------------------------------------------------------------------------------------|
| rery Expertは削除されたパ        | ーティションを探します.                                                                                                    | 。見つかった。                                                                                                    | ペーティション                                                                                                    | は下の一覧に表                                                                                                    | <                                                                                                    |
| y Expertが、PCに接続され<br>ださい。 | ているすべてのハードラ                                                                                                    | ディスク ドライ                                                                                                    | ブ上の削除                                                                                                    | されたパーティション                                                                                                    | /を検索し                                                                                                    |
| ステータス                     | フラグ                                                                                                    | ラベル                                                                                                    | 容量                                                                                                    | 空き領域                                                                                                    | 種類                                                                                                    |
| 削除                        |                                                                                                    |                                                                                                    | 1.999GB                                                                                                    | 1.999GB                                                                                                    | FAT16                                                                                                    |
| 削除                        |                                                                                                    |                                                                                                    | 26.98GB                                                                                                    | 26.92GB                                                                                                    | NTFS                                                                                                    |
| 削除                        | プライマリ                                                                                                    |                                                                                                    | 88.98GB                                                                                                    | 88.91GB                                                                                                    | NTFS                                                                                                    |
| 削除                        |                                                                                                    | PROGR                                                                                                    | 67.22GB                                                                                                    | 67.06GB                                                                                                    | FAT32                                                                                                    |
| 月小P示                      |                                                                                                    |                                                                                                    | 99.09GB                                                                                                    | 08.98GB                                                                                                    | NIFS                                                                                                    |
|                           |                                                                                                    |                                                                                                    |                                                                                                    |                                                                                                    |                                                                                                    |
|                           |                                                                                                    |                                                                                                    |                                                                                                    |                                                                                                    |                                                                                                    |
|                           |                                                                                                    |                                                                                                    |                                                                                                    |                                                                                                    |                                                                                                    |
|                           |                                                                                                    |                                                                                                    |                                                                                                    |                                                                                                    |                                                                                                    |
|                           |                                                                                                    |                                                                                                    |                                                                                                    |                                                                                                    |                                                                                                    |
|                           |                                                                                                    |                                                                                                    |                                                                                                    |                                                                                                    |                                                                                                    |
|                           |                                                                                                    |                                                                                                    |                                                                                                    |                                                                                                    |                                                                                                    |
| た。復元作業を続行するに(             | は、 <b>[次へ]</b> をクリックし                                                                                                    | てください。                                                                                                    |                                                                                                    |                                                                                                    |                                                                                                    |
|                           | ery Expert(前))除されたパ<br>v Expertが、PCに接続され<br>さてい。<br>ステータス<br>育り除<br>育り除<br>育り除<br>育り除<br>育り除<br>た<br>が<br>な<br>た<br>、<br>な<br>た<br>、<br>、<br>、<br>、<br>、<br>、<br>、<br>、<br>、<br>、<br>、<br>、<br>、 | ery Expert(第1)除されたパーティションを探します。<br>v Expertが、PCに接続されているすべてのハードう<br>ささい。<br>ステータス フラグ<br>育り除<br>育り除<br>育り除<br>育り除<br>育り除<br>すり除<br>すり除<br>すり除<br>すり除<br>すり除<br>すり除<br>すり除 | ery Expertは削除されたパーティションを探します。見つかった/<br>v Expertが、PCに接続されているすべてのハードディスク ドライ<br>さてい。<br>「ステータス フラヴ ラベル<br>削除<br>削除<br>削除<br>削除<br>削除<br>削除<br>削除<br>た、<br>復元作業を持行するには、「次へ」をクリック」、てください、、 | ery Expert(創)除されたパーティションを探します。見つかったパーティション<br>* Expertが、PCに接続されているすべてのハードディスク ドライブ上の削除<br>さくい。<br>ステータス フラグ ラベル 容量<br>削除 26.98GB<br>削除 7ライマリ 88.99GB<br>削除 PROGR. 67.22GB<br>削除 59.05GB | ery Expertば削除されたパーティションを探します。見つかったパーティションば下の一覧に表  v Expertば、PCに接続されているすべてのハードディスクドライブ上の削除されたパーティション  ctopertが、PCに接続されているすべてのハードディスクドライブ上の削除されたパーティション  ctopertが、PCに接続されているすべてのハードディスクドライブ上の削除されたパーティション  ctopertが、PCに接続されているすべてのハードディスクドライブ上の削除されたパーティション  ctopertが、PCに接続されているすべてのハードディスクドライブ上の削除されたパーティション  ctopertが、PCに接続されたパーティション  ctopertが、PCに接続されているすべてのハードディスクドライブとの削除されたパーティション  ctopertが、PCに接続されたパーティション  ctopertが、PCに接続されたパーティン  ctopertが、PCに接続されたパーティンション  ctopertが、PCに接続されたパーティンション  ctopertが、PCに接続されたパーティンション  ctopertが、PCに接続されたパーティンション  ctopertが、PCに接続されたパーティンション  ctopertが、PCに接続されたパーティンション  ctopertが、PCに接続されたパーティンション  ctopertが、PCに接続されたパーティンション  ctopertが、PCに接続された  ctopertが、PCに接続された  ctopertが、PC |

削除されたパーティションを発見

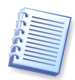

注意:自動モードでは、パーティションを選択して復元する必要はありません。Acronis Recovery Expert は、見つかったパーティションをすべて復元します。

[復元されるパーティション]ウィンドウには復元するパーティションがハードディスクのパーティション構造の一部として 表示されそのボックスの右上の隅にアイコンがつきます。

| 🖈 Acronis Recovery Expert                        |                  |                               |                  |
|--------------------------------------------------|------------------|-------------------------------|------------------|
| <b>復元されるパーティション</b><br>下のハードディスクレイアウトに、復元後のハードディ | スク ドライブの構成:      | が表示されます。                      | <b>e</b>         |
| C.<br>149.1GB POGB NTFS                          |                  | E:<br>30.07GB NTFS            | 未割り当て<br>28,98GB |
| 149.1GB                                          | 未割り当て<br>21.76GB | PROGRAM (H:)<br>67.22GB FAT32 |                  |
|                                                  |                  |                               |                  |
| ■ ブライマリ(P) ■ 論理(L) ■<br>続行するには、【次へ】をクリックしてください。  | 未割り当て(山)         | ■ ダイナミック ボ<br>リューム①           | ■ 不明⑤            |
|                                                  |                  | : 戻る(B) ) 次へ(N)               | > キャンセル(C)       |

復元されるハードディスク パーティション

上の図では Acronis Recovery Expert によって一つのパーティションが発見され、ディスク構造の中に表示されていますが、まだ復元はされていません。

これでパーティション復元の準備は完了です。復元操作を完了するには、メインメニューの[操作]セクションで[実行] を選択してください。これにより、特定のパーティションの復元が実行されます。

パーティションの復元操作を実行せずに Acronis Disk Director Suite を終了すると、復元操作がキャンセルされます。

## 5.2 手動復元

次にパーティションの手動復元について説明します。手動復元モードにするには、**[復元モード]**ウィンドウで[手動]を 選択してください。

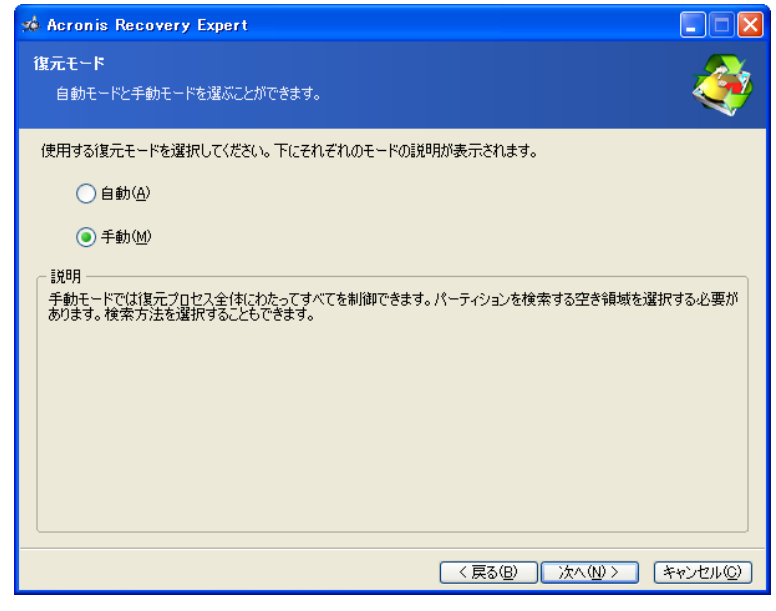

手動復元モードを選択

次の[検索方法]ウィンドウで、削除されたパーティションを検索するための2種類の方法から、ひとつを選択します。

1) 高速
 2) 完全

「高速」検索を使うと、Acronis Recovery Expert はハードディスクの全シリンダの先頭部分だけをチェックします。「完全」検索では、Acronis Recovery Expert はハードディスクのすべてのセクタをチェックします。

「高速」検索は比較的短時間で終了します。「完全」検索はかなり長時間かかりますが完全に検索します。

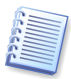

「高速」検索でもほとんどの場合、削除されたすべてのパーティションを見つけることができます。

| 🕫 Acronis Recovery Expert                                                                        |          |
|--------------------------------------------------------------------------------------------------|----------|
| <b>検索方法</b><br>検索方法を選択してください。                                                                    | <b>e</b> |
| [高速]または[完全]のどちらかを選ぶことができます。[高速]はかなり高速ですが、削除されたパーティションすないことがあります。最初は[高速]検索を使用することをお勧めします。         | 追っけられ    |
| ● 高速(2)                                                                                          |          |
| ○完全(例)                                                                                           |          |
| 説明<br>たいていの場合、パーティションはハードディスクドライブの各シリンダの先頭セクタから始まります。Acronis Re<br>Expertは、第1シリンダの先頭セクタのみを検索します。 | scovery  |
| < 戻る(B) (次へ(N) > ()                                                                              | Fャンセル©)  |

検索方法の選択

[削除されたパーティションの検索]ウィンドウには、選択した未割り当て領域に、削除される前に存在していたパー ティションのパラメータが表示されます。

| 70 | Acronis Reco                                 | very Expert                      |                               |                   |                               |                              |                       |
|----|----------------------------------------------|----------------------------------|-------------------------------|-------------------|-------------------------------|------------------------------|-----------------------|
|    | <b>削除されたパーティ</b><br>Acronis Recove<br>示されます。 | <b>ションの検索</b><br>ery Expertは削除され | たパーティションを探します                 | 。見つかった/           | ペーティション                       | 心下の一覧に表                      | <b>e</b>              |
|    | 復元するパーティシ:<br>パーティションがある<br>効」と表示されます。       | ョンを、下の一覧から遠<br>場合は、その中のひと、<br>。  | 観沢してください。選択した<br>つしか復元されません。選 | パーティション<br>択したパーテ | には「復元」<br>バションを分け             | と表示されます。ヶ<br>折するパーティション      | )断された<br>ルこは「無        |
|    | パーティション                                      | ステータス                            | フラグ                           | ラベル               | 容量                            | 空き領域                         | 種類                    |
|    | ର୍ଦ୍ଧ H<br>ଦ୍ର H<br>ଦ୍ର H                    | 肖 『珍余<br>肖 』『珍余<br>肖 『『珍余        | ⊅5√マリ                         | PROGR             | 88.98GB<br>67.22GB<br>59.05GB | 8891GB<br>67.06GB<br>58.98GB | NTFS<br>FAT32<br>NTFS |
|    |                                              |                                  |                               |                   |                               |                              |                       |
| _  |                                              |                                  |                               | < 戻る(             | B) //                         | ×(N)>) (*                    | rンセル©)                |

Acronis Recovery Expert が見つけたハードディスクの削除済みパーティション

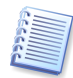

自動復元モードとは異なり、手動モードの場合は、削除されたハードディスク パーティションの検索が終了するのを 待つ必要はありません。一つまたは複数のパーティションが見つかって一覧に追加されたら、それらを選択してすぐ に復元できます。パーティションを選択すると、次へボタンが使用可能になります。それをクリックすれば、検索を中 止して復元に進むことができます。

手動復元モードでは、見つかったどのパーティションも復元対象として選択できます。手動モードでは、例えばある パーティションを意図的に、別のパーティションを誤って、それぞれ削除した場合、誤って削除したパーティションだけ を選択して復元できます。復元対象のパーティションの選択はクリックして行います。

削除されたパーティションをクリックして選択し、復元を続行します。

| 70 | Acronis Recov                                       | very Expert                      |                              |                   |                    |                         |                |
|----|-----------------------------------------------------|----------------------------------|------------------------------|-------------------|--------------------|-------------------------|----------------|
| i  | <b>削除されたパーティ</b> う<br>Acronis Recover<br>示されます。     | <b>ノョンの検索</b><br>y Expertは削除された。 | パーティションを探します                 | 。見つかった。           | パーティション(           | は下の一覧に表                 | 3              |
|    | 復元するパーティショ<br>パーティションがある <sup>坊</sup><br>効」と表示されます。 | ンを、下の一覧から選抜<br>易合は、その中のひとつし      | Rしてください。選択した」<br>しか復元されません。選 | パーティション<br>択したパーテ | には「復元」と<br>イションを分断 | :表示されます。分<br>行するパーティション | 迷がされた<br>んこは「無 |
|    | パーティション                                             | ステータス                            | フラグ                          | ラベル               | 容量                 | 空き領域                    | 種類             |
|    | 🤹 H:                                                | 無効                               | プライマリ                        |                   | 88.98GB            | 88.91GB                 | NTFS           |
|    | 🥪 H:                                                | 無効                               |                              | PROGR             | 67.22GB            | 67.06GB                 | FAT32          |
|    | 🗢 H:                                                | パーティションの復方                       | 5                            |                   | 59.05GB            | 58.98GB                 | NTFS           |
|    |                                                     |                                  |                              |                   |                    |                         |                |
|    | 検索が終了しました。                                          | 。復元作業を続行する                       | には、 <b>[次へ]</b> をクリックし       | 、てください。           |                    |                         |                |
|    |                                                     |                                  |                              | ( 戻る)             | B)(次               | <u>\</u> \\)>           | rンセル©)         |

復元対象として選択された削除済みパーティション

これでパーティション復元の準備は完了です。復元操作を実行するには、メインメニューの[操作]セクションで[実行] を選択してください。

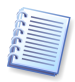

パーティションの復元操作を実行せずに Acronis Disk Director Suite を終了すると、復元操作がキャンセルされます。

# 第6章 Acronis Disk Editor の使用

### 6.1 概要

Acronis Disk Editor はブート レコードと、ファイルおよびフォルダ構造の復元、破損クラスタの検出、コンピュータ ウィルス コードのディスクからの削除など、ハードディスクに対してさまざまな処理を行うことができる専門家レベルの プログラムです。

また、このプログラムは初心者にお勧めできる多くの機能を備えており、教育用に設定して使用することができます。 ハードディスクの構造とデータ ストレージに関する本を数冊読むことよりも、Acronis Disk Editor でハードディスクの 構造を自分で実際に観察することのほうが、ハードディスクの構造とデータ ストレージに関する理解の手助けになり ます。

## 6.2 編集対象のパーティションまたはディスクの選択

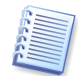

ディスクやパーティションのデータ編集操作は、Acronis Disk Director Suite の[手動モード]が選択されている場合にのみ実行可能です。

ディスクまたはパーティションのデータ編集を開始するには、次の操作を実行します。

- Acronis Disk Director Suite メイン ウィンドウに表示されている使用可能なパーティション(ディスク)の一覧 から、Acronis Disk Editor で編集するパーティション(ディスク)を選択します。
- メイン ウィンドウ サイド バーの[高度な設定]セクションで[Disk Editor]を選択するか、右クリックして表示されるコンテキスト メニューから個々の項目を選択します。メイン メニューから[ディスク] → [高度な設定] → [Disk Editor]を選択しても、編集操作を開始できます。

これにより、Acronis Disk Editor が起動し、選択したパーティション(ディスク)について編集操作を開始できるようになります。

| 🐋 Acronis Disk Editor: 守ィ | スク 2、セクタ 4,193,280 - 6,306,047) |
|---------------------------|---------------------------------|
| ディスク(D) 編集(E) 表示(V)       | 検索(5) ヘルプ(日)                    |
| <b>19</b> 129 🗅 🛍 🖣       | H 🕒 🔑 🔎 📿 考 🌀                   |
| - 日本語 (SJIS) 💌            |                                 |
| 絶対セクタ 4,193,280 シリンダ 520、 | ላッド 0、 セクタ 1)                   |
| ファイルシステム名:                | 0                               |
| セクタのサイズ (512):            | 0                               |
| クラスタあたりのセクタ数:             | 0                               |
| 予備のセクタ (0):               | 0                               |
| FATのコピー (0):              | 0                               |
| ルート フォルダの項目数 (0):         | 0                               |
| 総セクタ数 (0):                | 0                               |
| メディア ID:                  | 00h                             |
| FAT のサイズ (0):             | 0                               |
| トラックあたりのセクタ数:             | 0                               |
| ヘッドの要知                    | 0                               |
| 隠しセクタ                     | 0                               |
| 総セクタ数 (0):                | 0                               |
| ハードディスク                   | 00h                             |
| 予備 (0):                   | 00h                             |
| 予備 (80h):                 | 00h                             |
| 総セクタ数:                    | 0                               |
| MFT クラスタ番号:               | 0                               |
| MFTMirr クラスタ番号:           | 0                               |
| MFT レコード サイズ:             | 00h                             |
| インデックス バッファ サイズ:          | 00h                             |
| プロダクト キー:                 | 00h = 00h = 00h = 00h           |
| ブート セクタのシグネチャ (DAA55h):   | 0AA55h                          |
| セクタ: 4,193,280            | 位置: 450 表示: NTFS ブート セクタ:       |

# 6.3 プログラムのメイン ウィンドウ

メイン ウィンドウには、プログラム内部のカーソルが現在参照している場所のディスク番号とセクタ番号が表示され、 さまざまなモードでの作業に関する情報が表示されます。次の図は、パーティション テーブル モードで表示した、プロ グラムのメイン ウィンドウです。

| 🛪 Acronis Disk Editor: (ディスク 2、セクタ 4,193,280 - 6,306,047)           |       |
|---------------------------------------------------------------------|-------|
| ディスクロ) 編集(主) 表示(2) 検索(3) ヘルプ(1)                                     |       |
| ビッシ 🗅 🗈 🕸 🌭 🔎 🔗 \Rightarrow 🔇                                       |       |
| 日本語 (SJIS)                                                          |       |
|                                                                     |       |
| OS Selector のブート セクタ 0 移動                                           |       |
| OS Selector の隠しパーティション: 00h Unused 💌                                |       |
| 00h Unused 💌                                                        |       |
| 00h Unused 💌                                                        |       |
| 00h Unused                                                          |       |
| OS Selector の起動ディスク: DOh                                            |       |
| 起動化チフラグ: FATI6 MS-DOS FAT32 OS/2                                    |       |
| O\$/2/\$97: 00h                                                     |       |
| OS Selector のチェックサム: 0F2h 有効: 0F2h                                  |       |
| OS Selector のストラクチャ サイズ: 14 有効: 14                                  |       |
| Windows NT のシリアル番号: 00h                                             |       |
| OS Selector のシリアル番号: 100h                                           |       |
| パーティションの種類 起動開始開始 続了 終了 終了 相対 セクタの<br>シリンダ ヘッド セクタ シリンダ ヘッド セクタ 数 数 |       |
| 1 1 1 1 1 1 1 1 1 1 1 1 1 1 1 1 1 1 1                               |       |
| 移動   Unused     0 0 0 0 0 0 0 0 0 0 0 0 0 0 0 0 0                   |       |
| 移動 00h Unused 🔽 0 0 0 0 0 0 0 0 0                                   |       |
| 78前   00h   Unused   💌 🛛 0 0 0 0 0 0 0 0 0 0 0 0                    |       |
| パーティション・テーブル(パンパネキャ (DAAF5b)) DAAF5b                                |       |
|                                                                     |       |
|                                                                     |       |
| セクタ: 4,193,280 位置: 450 表示: パーティション テー                               | ブル .: |

パーティション テーブル モードで表示したメイン ウィンドウ

ここに表示される情報が意味を持つためには、現在のセクタは MBR または拡張パーティション テーブルである必要があります。

次の図は、パーティション テーブルをそのままダンプー覧で表示した図です。左側には 16 進表記のバイト値が表示 され、右側にはその値に対応する文字が表示されます。

| 3                     | å Acro         | onis          | Disl | k Ed          | itor     | : G       | 17  | 9 2.       | セク            | <b>夕</b> 6 | 4 -           | 128 | 5,981 | ,729)                                | ) |
|-----------------------|----------------|---------------|------|---------------|----------|-----------|-----|------------|---------------|------------|---------------|-----|-------|--------------------------------------|---|
| <b>1</b> K K <b>1</b> | ディスク           | 7( <u>D</u> ) | 編    | 集( <u>E</u> ) | 表        | 5元(       | Ø   | 検索         | ( <u>S</u> )  | $\sim 1$   | ઝભ            | )   |       |                                      |   |
|                       | Ь              | 2             |      |               | ſ        |           | ŀ   |            |               | ð          | 2             |     | R     | ⇒ G                                  |   |
|                       | 日本語            | i (SJI        | S)   |               |          |           | ~   |            |               |            |               |     |       |                                      |   |
| ō                     | OFO:           | 68            | 07   | BB            | 16       | 68        | 70  | OE         | 16            | 68         | 09            | 00  | 66    | h. サ. hp h f 🧹                       | • |
| 0                     | OFC:           | 53            | 66   | 53            | 66       | 55        | 16  | 16         | 16            | 68         | B8            | 01  | 66    | Sf Sf U h.2. f                       | 2 |
| 0                     | 108:           | 61            | OE   | 07            | CD       | 14        | E9  | 6A         | 01            | 90         | 90            | 66  | 60    | aへ. 炭. 垢 †                           |   |
| 2                     | 114:           | 16            | 06   | 66            | A1       | 11        | 00  | 66         | 03            | 06         | 10            | 00  | 15    |                                      |   |
| 5                     | 120:           | 00            | 60   | 10            | 00       | DU<br>24  | 42  | 00         | 16            | 00         | 55            | 16  | 15    | тптР. Sn.<br>ь тр.                   |   |
| 6                     | 138.           | 88            | F4   | CD            | 13       | 66        | 59  | 5B         | 50            | 66         | 59            | 66  | 59    |                                      |   |
| l n                   | 144:           | 1 F           | OF.  | 82            | 16       | 00        | 66  | FF         | 06            | 11         | 00            | 03  | 16    | IIA] <. I I ⊑ Z I I I I<br>• f       |   |
| 0                     | 150:           | OF            | 00   | 8E            | C2       | FF        | OE  | 16         | 00            | 75         | BC            | 07  | 1F    | ···································· |   |
| 0                     | 15C:           | 66            | 61   | СЗ            | AO       | F8        | 01  | E8         | 08            | 00         | AO            | FΒ  | 01    | fa <del>7</del> .                    |   |
| 0                     | 168:           | E8            | 02   | 00            | EВ       | FE        | В4  | 01         | 8B            | FO         | $\mathbb{A}C$ | ЗC  | 00    | <ul> <li>エ.愚ゃく.</li> </ul>           |   |
| 0                     | 174:           | 74            | 09   | Β4            | OE       | BB        | 07  | 00         | $\mathtt{CD}$ | 10         | EΒ            | F2  | C3    | t. エ. サ ヘ. ・ テ                       |   |
| 0                     | 180:           | OD            | OA   | 41            | 20       | 64        | 69  | 73         | 6B            | 20         | 72            | 65  | 61    | A disk rea                           |   |
| 0                     | 18C:           | 64            | 20   | 65            | 72       | 72        | 6F  | 72         | 20            | 6F         | 63            | 63  | 75    | d error occu                         |   |
| 0                     | 198:           | 72            | 72   | 65            | 64       | 00        | OD  | ΟA         | 42            | 4F         | 4F            | 54  | 4D    | rredBOOTM                            |   |
| 0                     | 1A4:           | 47            | 52   | 20            | 69       | 73        | 20  | 6D         | 69            | 73         | 73            | 69  | 6E    | GR is missin                         |   |
|                       | 180:           | 67            | 00   | UD<br>20      | UA<br>62 | 42<br>6 F | 4F  | 4F         | 54            | 4D         | 47            | 52  | 20    | gBOUTMGR                             |   |
| Ľ                     | IDU:<br>bbb.ex | 69            | 73   | 20            | 63       | 10        | σIJ | <b>N</b> O | 14            | 05         | 13            | 13  | 05    | IS COMPRESSE                         | 1 |
|                       | 2000 04        | ł             |      |               |          |           |     |            |               |            |               |     |       | 111道: 450 表示: 101進 ;;                |   |

16 進モードで表示したメイン ウィンドウ

現在の編集位置を示すカーソルが、ウィンドウの右側または左側に表示されます。

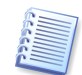

このセクションに示す Acronis Disk Editor のメイン ウィンドウの表示モード例はすべて、デモンストレーションの目 的でのみ提示されています。 Acronis Disk Editor のメイン メニューには、次の項目が含まれます。

- [ディスク] 編集するディスクのプロパティを参照できます。
- [編集] 選択したハードディスク パーティションのブロックを操作できます。また、編集後にディスク セクタの 内容を保存できます。
- [表示] データをよりわかりやすく表示できる表示モードを選択できます。
- [検索] パーティション(またはハードディスク)から任意のデータや文字列を検索できます。また、絶対オフ セットに基づいて特定のディスク セクタに移動できます。
- [ヘルプ] Disk Editor のウィンドウに関するヘルプ、またはプログラムの開発元とバージョンを表示できます。

### 6.4 ハードディスクの編集

Acronis Disk Editor のメイン ウィンドウにある[編集]メニューから、指定したハードディスク セクタのブロックに対 する主な操作を行うことができます。すべての表示モードのフィールドで、ハードディスクのデータを直接編集できます (表示モードについては、[表示]メニューの説明をご参照ください)。16 進モード表示の場合、[編集]メニューを使用 することにより、データ ブロックを操作できます。

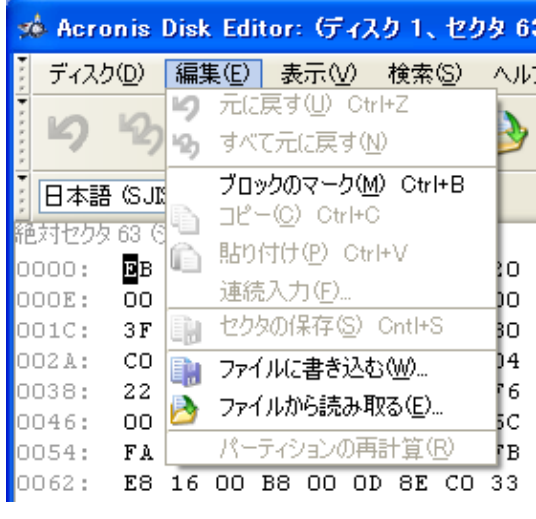

[編集]メニュー

ブロックを選択するには、マウスの左ボタンをクリックしながらドラッグするか、Shift キーを押しながら矢印キーを押してください。

16 進モードで表示されたメイン ウィンドウで単に 16 進表示領域または文字表示領域のデータを変更したり、その他 の表示モードの任意のフィールドのデータを変更しただけでは、指定されているディスク セクタは更新されません。変 更を実行するには、変更を保存する必要があります。変更を行うと、[編集]メニューの[セクタの保存]項目と対応する ツール バーのボタンが有効になります。変更は保存しないと、破棄されることになります。

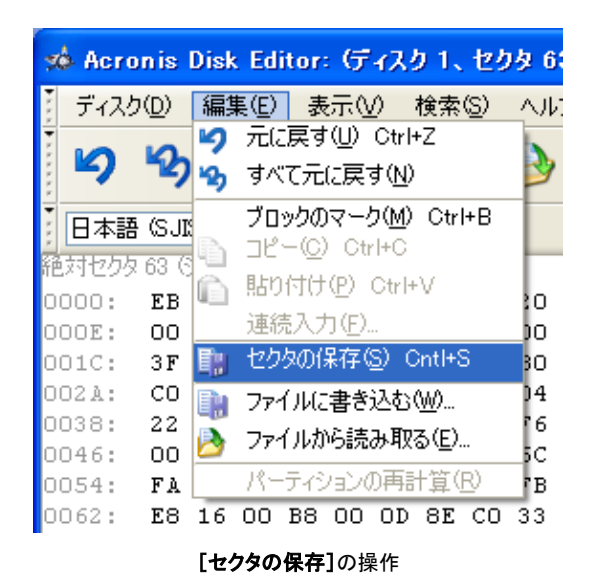

ハードディスクのセクタを変更した後、変更を保存せずにエディタを終了しようとすると、変更を保存するかどうかを確認するメッセージが表示されます。

| 🗴 Acronis Disk Editor: (ディスク 1、セクタ 63 - 12,594,95                                                                                                    | 9)                 |            |           |           |            |           |           |            |                 |            |  |  |  |
|----------------------------------------------------------------------------------------------------|--------------------|------------|-----------|-----------|------------|-----------|-----------|------------|-----------------|------------|--|--|--|
| ディスクロジ 編集(日) 表示(ジ) 検索(S) ヘルブ(H)                                                                                                    |                    |            |           |           |            |           |           |            |                 |            |  |  |  |
| り ち 🗅 🗈 🤑 🤌 🔑 🤗 🥔 🤿 🌀                                                                                                    |                    |            |           |           |            |           |           |            |                 |            |  |  |  |
| □ 日本語 (SJIS) 🔹                                                                                                    |                    |            |           |           |            |           |           |            |                 |            |  |  |  |
| 絶対セクタ 63 (シリンダ 0, ヘッド 1, セクタ 1)                                                                                                    |                    |            |           |           |            |           |           |            |                 |            |  |  |  |
| OS Selector のブート セクタ 1936289056 移動                                                                                                    |                    |            |           |           |            |           |           |            |                 |            |  |  |  |
| OS Selector の随しパーティション 073h Unknown                                                                                                    |                    |            |           |           |            |           |           |            |                 |            |  |  |  |
| 061h SpeedStor                                                                                                    |                    |            |           |           |            |           |           |            |                 |            |  |  |  |
| 06Eh Unknown                                                                                                    |                    | ~          |           |           |            |           |           |            |                 |            |  |  |  |
| 057h DrivePro                                                                                                    |                    | ~          |           |           |            |           |           |            |                 |            |  |  |  |
| OS Selector の起動ディスク: 00h                                                                                                    |                    |            |           |           |            |           |           |            |                 |            |  |  |  |
| 起動パッチ フラグ: 🔽 F. 🚟                                                                                                    | 起動パッチ フラグ: 🔽 FL 警告 |            |           |           |            |           |           |            |                 |            |  |  |  |
| OS/2パッチ: OAh セクタ63が変更されました。                                                                                                    |                    |            |           |           |            |           |           |            |                 |            |  |  |  |
| OS Selector のチェックサム: 04Eh                                                                                                    |                    |            |           |           |            |           |           |            |                 |            |  |  |  |
| OS Selector のストラクチャ サイズ: 19540 (はいい)                                                                                                    | Į                  | いえ(N)      |           |           | キャンセル      |           |           |            |                 |            |  |  |  |
| Windows NT のシリアル番号: 06920 06920 06920 06920 06920 06920 06920 06920 06920 06920 06920 06920 06920 06920 06920 06920 06920 06920 06920 06920 06920 06920 06920 06920 06920 06920 06920 | _                  |            |           |           |            |           |           |            |                 |            |  |  |  |
| OS Selector のシリアル番号: 02073h                                                                                                    |                    |            |           |           |            |           |           |            |                 |            |  |  |  |
| パーティションの種業員                                                                                                    | 起動                 | 開始<br>シリンダ | 開始<br>ヘッド | 開始<br>セクタ | 終了<br>シリンダ | 終了<br>ヘッド | 終了<br>セクタ | 相対数        | セクタの<br>数       |            |  |  |  |
| 移動 072h Unknown 💌                                                                                                    |                    | 368        | 111       | 45        | 371        | 101       | 51        | 218129509  | 1701990410      |            |  |  |  |
| 移動 074h Scramdisk 💌                                                                                                    |                    | 67         | 115       | 32        | 299        | 114       | 44        | 729050177  | 543974724       |            |  |  |  |
| 移動 065h NetWare 3.x+ 💌                                                                                                    |                    | 114        | 111       | 32        | 353        | 115       | 52        | 168653938  | 0               |            |  |  |  |
| 移動 00h Unused 💌                                                                                                    |                    | 0          | 0         | 0         | 0          | 0         | 0         | 2692939776 | 51635           |            |  |  |  |
| パーディション テーブルのシグネチャ @AA55h> []AA55h                                                                                                    |                    |            |           |           |            |           |           |            |                 |            |  |  |  |
| セクタ: 63                                                                                                    | _                  |            |           |           |            |           |           | 位置         | : 431 表示: パーティン | /ヨン テーブル 🖙 |  |  |  |

変更したセクタの保存

# 6.5 ブロックのファイルへの書き込みとファイルからの読み取り

[ファイルに書き込む]メニュー項目と[ファイルから読み取る]メニュー項目を使用すると、選択したブロックをファイル に保存したり、ファイルからブロックを読み取ってディスク セクタに保存することができます。

[ファイルに書き込む]を選択すると、[ファイルへの書き込み]ウィンドウが開きます(保存するブロックを事前に選択しておく必要があります)。このウィンドウでは、ファイル名とパスを入力するか参照を押してファイルの場所を指定します。ファイル サイズは自動的に計算されます。ファイルを保存するには、OK を押します。

| 3    | 🌢 Acro  |              | Disk |               |        | Ģ              | 175           |             | セク           | <b>タ</b> 6 |    | 125        | .98  | 1,72 |    |        |     |               |       |      |      | × |
|------|---------|--------------|------|---------------|--------|----------------|---------------|-------------|--------------|------------|----|------------|------|------|----|--------|-----|---------------|-------|------|------|---|
|      | ディスク    | ( <u>D</u> ) | 編    | 集( <u>E</u> ) | 表      | (示)            | 0 7           | 検索          | ( <u>S</u> ) | $\sim 1$   | ઝભ | )          |      |      |    |        |     |               |       |      |      |   |
|      | Ь       | 5            |      |               | ſ      | )              | ŀ             |             |              | ð          | 4  | $\bigcirc$ | Ç    | )    | ⇒  | G      |     |               |       |      |      |   |
|      | 日本語     | (SJI         | S)   |               |        | 1              | ~             |             |              |            |    |            |      |      |    |        |     |               |       |      |      |   |
| Ó    | 118:    | 11           | 00   | 66            | 03     | 06             | 10            | 00          | 1E           | 66         | 68 | 00         | 00   | 00   | 00 | 1      |     |               | . †   | h    |      | ~ |
| 0    | 126:    | 66           | 50   | 06            | 53     | 68             | 01            | 00          | 68           | 10         | 00 | В4         | 42   | 88   | 16 | fΡ.    | SŁ  | <u>ı.</u> .   | h.    | . II | в•   | đ |
| 0    | 134:    | OE           | 00   | 16            | 1F     | 8B             | F4            | CD          | 13           | 66         | 59 | 5B         | 5A   | 66   | 59 |        | 1   | 黒へ            | f     | YL:  | ZfY  |   |
| 0    | 142:    | 66           | 5    | 771           | シント    | <b>の</b> 書     | ŧŧż           | <u>ل</u> ها |              |            |    |            |      |      |    |        |     |               |       | X    | · ·  |   |
| 0    | 150:    | OF           | 0    |               |        |                |               |             |              |            |    |            |      |      |    |        |     |               |       | _    | fa   |   |
| 0    | 15E:    | C3           | A    | ファ            | านะ    | 名( <u>F</u> ): |               |             |              |            |    |            |      |      |    |        | 卷   | 盟(R)          |       |      | ++   |   |
|      | 150:    | FE           | В    |               |        | D-+-7.         | 1-2-5-L       | <u>.</u>    | 0            |            |    |            |      |      |    |        | -   |               |       |      | 21   |   |
|      | 199.    | 20           | 2    |               | 1770   | . 20           | 29r           | <u>(</u> ): | U            |            |    |            |      |      |    |        |     |               |       |      | sк   |   |
| 6    | 196.    | 63           | -    | <del>ب</del>  | イズ回    | <u>)</u> :     |               |             | 834          |            |    |            |      |      |    |        |     |               |       |      | DTM  |   |
| n    | 114:    | 47           | 5    |               |        |                |               |             |              |            |    |            |      |      |    |        |     |               |       |      |      |   |
| 0    | 1B2:    | OD           | 0    |               |        | 0              | ( <u>(K</u> ) |             |              |            | キ  | ャンセ        | zn(© | )    |    |        | へル  | î( <u>H</u> ) |       |      | с.   |   |
| o    | 100:    | 6F           | 6    | _             |        |                |               |             |              |            |    |            |      |      |    | × 1114 |     |               |       |      | Pr   |   |
| 0    | 1CE:    | 65           | 73   | 73            | 20     | 43             | 74            | 72          | 6C           | 2 B        | 41 | 6C         | 74   | 2 B  | 44 | ess    | ŝ   | Dtr           | +     | AL   | t+D  |   |
| 0    | 1DC:    | 65           | 6C   | 20            | 74     | 6F             | 20            | 72          | 65           | 73         | 74 | 61         | 72   | 74   | OD | еl     | t c | ) r           | es    | tai  | rt.  |   |
| 0    | 1EA:    | OA           | 00   | 00            | 00     | 00             | 00            | 00          | 00           | 00         | 00 | 00         | 00   | 00   | 00 |        |     |               |       |      |      |   |
| 0    | 1F8:    | 80           | 9D   | B2            | CA     | 00             | 00            | 55          | AA           |            |    |            |      |      |    | .擺     | N,  | . U           | I     |      |      | v |
| er p | セクタ: 64 | nn l         |      | 24.11         | 10 W P |                | 11.114        | .57         |              |            |    |            |      |      |    |        |     | 位置            | : 450 | 表示   | 〒16進 |   |

[ファイルへの書き込み]ウィンドウ

ファイルからブロックを読み取ってディスク セクタに挿入するには、挿入先セクタのバイト位置にカーソルを合わせ、 [ファイルから読み取る]メニュー項目を選択します。このメニュー項目を選択すると、[ファイルからの読み取り]ウィンドウが表示されます。このウィンドウで、ファイル名とパスを入力するか参照を押してファイルの場所を指定してください。現在のカーソル位置から(またはファイルのオフセットを考慮して)セクタへファイルの内容を挿入するには、DK を 押してください。

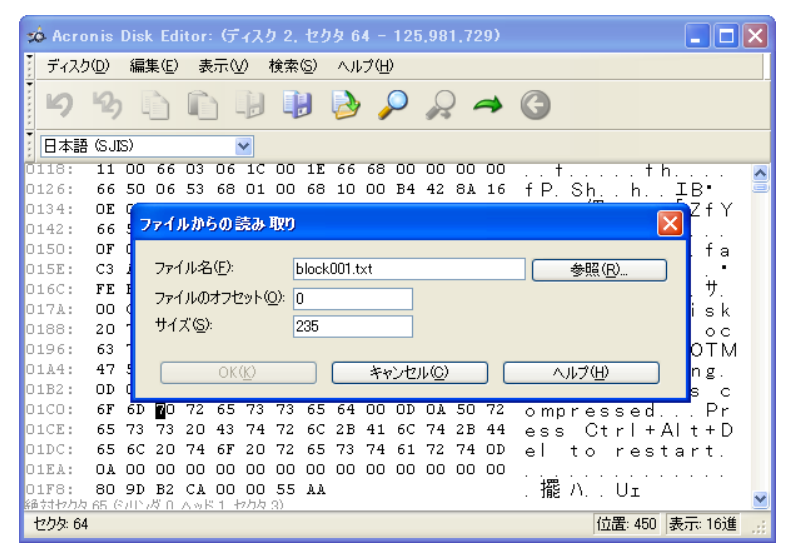

[ファイルからの読み取り] ウィンドウ

### 6.6 表示

Acronis Disk Editor ウィンドウの情報は、複数の異なるモードで表示および編集できます。[表示]メニューを使用して、適切な表示モードを選択することができます。

| zó A | croni         | s I | Disk | c Ed | itor | σ                               | 17                           | 51.                  | 也                 | 夕 6           | 3 -                  | 12. | 594          |
|------|---------------|-----|------|------|------|---------------------------------|------------------------------|----------------------|-------------------|---------------|----------------------|-----|--------------|
| う ディ | (スク( <u>D</u> | )   | 編    | ₩(E) | 表    | <u>۵</u>                        | 0                            | 検索                   | S                 | AI            | プ(日                  | )   | _            |
| Ľ    | ) 4           | 2)  |      |      | [    | ・ 16<br>アキ<br>Fr                | う進( <u>⊢</u><br>トーティ<br>AT16 | () F2<br>(ション<br>ブート | 2<br>/ テー<br>- セク | ·ブル(<br>肉(1)  | ( <u>P</u> ) F<br>F7 | 6   | 5            |
| 日本   | 5語 (3         | JIS | 5)   |      |      | FAT32ブート セクタ( <u>3</u> ) Alt+F7 |                              |                      |                   |               |                      |     |              |
| 絶対セ  | クタ 63         | 3 6 | ルン   | ダ 0、 | ^    | F                               | AT32                         | FS'                  | 靜                 | 2229(         | <u>S</u> )           |     | г            |
| 0000 | : E           | в   | 52   | 90   | 4    | N                               | TFS;                         | "—ŀ                  | セク                | 2( <u>N</u> ) |                      |     | ю            |
| OOOE | : 0           | 0   | 00   | 00   | d    | F                               | A172                         | ナルタ                  | Ē                 |               |                      |     | _lo.         |
| 001C | : 3           | F   | 00   | 00   | d    | ッ                               | <u>-</u> μ.                  | //-(                 | D                 |               |                      | I   | <b>ا</b> م ا |
| 002A | : C           | 0   | 00   | 00   | d 🖌  | 2                               | テーク                          | スパ                   | - <u>(S</u>       | )             |                      |     | 0            |
| 0038 | : 2           | 2   | 23   | 06   | 00   | 00                              | 00                           | 00                   | 00                | F6            | 00                   | 00  | 00           |
| 0046 | : 0           | 0   | 00   | OD   | С4   | 8D                              | 5C                           | FO                   | 8D                | 5C            | 9E                   | 00  | 00           |
|      |               |     |      |      | [表   | 示]メ                             | <u>-</u> ـــ                 | _                    |                   |               |                      |     |              |

Disk Editor には、7種類の表示モードが用意されています。

- [16 進]
- [パーティション テーブル]
- [FAT16 ブート セクタ]
- [FAT32 ブート セクタ]
- [FAT32 FS 情報セクタ]
- [NTFS ブート セクタ]
- [FAT フォルダ]
- 6.7 検索

[検索]メニューを使用すると、ハードディスクからデータを検索し、絶対オフセットに基づいてディスク セクタに移動す ることができます。

| 2       | 🐋 Acronis Disk Editor: (ディスク 1、セクタ 63 - 12,594 |               |     |      |    |      |    |    |     |                |        |     |    |  |  |
|---------|------------------------------------------------|---------------|-----|------|----|------|----|----|-----|----------------|--------|-----|----|--|--|
|         | ディスク                                           | 7( <u>D</u> ) | 編   | 集(E) | 表  | 5元() | Ø  | 検索 | ŝ   | AJ             | プ(日    | )   | _  |  |  |
|         | 5                                              | 10            | Ē   | ~    | P  |      | 11 | P  | 検索  | ( <u>R</u> )   | Cnt    | l+F | 0  |  |  |
|         | -                                              | 749           |     |      |    |      | -0 | 2  | 再検  | 索(A)           | ) F3   |     | 1  |  |  |
| • • • • | 日本語                                            | (SJI          | S)  |      |    |      | ~  | 4  | 移動  | ( <u>G</u> )   | Alt+   | ·P  |    |  |  |
| fi      | 対セクタ                                           | 63 (          | כעפ | ダロ、  | ヘッ | × 1. | セク | G  | 戻る( | ( <u>B</u> ) ( | >trl+l | -   |    |  |  |
| O       | 000:                                           | EΒ            | 52  | 90   | 4E | 54   | 46 | 53 | 20  | 20             | 20     | 20  | 00 |  |  |
| 0       | 00E:                                           | 00            | 00  | 00   | 00 | 00   | 00 | 00 | F8  | 00             | 00     | ЗF  | 00 |  |  |
|         | 「検索」メニュー                                       |               |     |      |    |      |    |    |     |                |        |     |    |  |  |

[検索]メニューの[検索]を選択すると、編集中のディスク内のデータを検索できます。Ctrl+F」キーを押しても、同じ操作を実行できます。検索パラメータは[検索]ダイアログウィンドウで設定します。
| 検索                 |                    |   |
|--------------------|--------------------|---|
| 文字列(1)             | abc                |   |
| 16逍≝(⊻):           | 61 62 63           |   |
|                    |                    |   |
| エンコード( <u>E</u> ): | 日本語 (SJIS)         | * |
| - 大文字と小            | ∖文字を区別(S)          |   |
| 次のセクタ(             | のオフセットを検索(R):      |   |
|                    | OK(K) キャンセル ヘルプ(H) |   |

[検索]ダイアログ ウィンドウ

検索するデータには、文字列値と数値(16進値)の両方を使用できます。大文字と小文字を区別せずに検索したり、 セクタ内の指定したオフセットから目的のデータを検索することができます。

検索の際は、選択したエンコードに基づいてディスクのデータが解釈されます。大文字と小文字を区別しない検索モードを選択すると、アルファベットの場合は大文字と小文字が区別されず、文字上の特殊記号も無視されます。

検索処理が完了すると、データが見つかった場合はそのデータの位置が現在位置となり、見つからない場合は元の 位置が現在位置になります。[検索]メニューの[再検索]を選択するか F3 キーを押すと、現在位置から次のデータを 検索できます。

[検索]メニューの[移動]を選択するか Alt+Pキーを押すと、絶対オフセットに基づいて指定したセクタに移動できます。このメニュー項目を選択すると、[セクタの移動]ダイアログウィンドウが開きます。

| セクタの移動                               |         | X      |
|--------------------------------------|---------|--------|
| 絶対セクタ (63 - 12,594,959)( <u>A</u> ): | 5322017 |        |
| シリンダ (0 - 783)( <u>Y</u> ):          | 331     |        |
| ヘッド (0 – 254)( <u>H</u> ):           | 71      |        |
| セクタ (1 - 63)( <u>S</u> ):            | 30      |        |
| <u>OK(k)</u> **                      |         | ヘルプ(円) |

[セクタの移動]ウィンドウ

セクタの絶対オフセット、またはシリンダ、ヘッド、およびセクタの番号を入力すると、移動が実行されます。一覧のパラ メータには、次の式による制限があります。

 $(CYL \times HDS + HD) \times SPT + SEC - 1$ 

CYL、HD、SEC は、CHS 座標(シリンダ、ヘッド、およびセクタ)で表されるシリンダ、ヘッド、およびセクタの番号です。 HDS はディスクあたりのヘッド数で、SPT はトラックあたりのセクタ数です。

移動先のセクタから元のセクタへ戻るには、[検索]メニューの[戻る]を選択するか、Ctrl+L+ーを押します。

### 6.8 別のエンコードでの作業

プログラムのメイン ウィンドウには、Acronis Disk Editor で使用できるエンコードのリスト ボックスが用意されています。このリスト ボックスは閉じた状態で表示され、クリックするとドロップダウン形式で表示されます。

| Unicode (UTF-8) | ~ |     |
|-----------------|---|-----|
|                 |   | [   |
|                 |   |     |
|                 |   |     |
|                 |   | - [ |

| Unicode (UTF-8)   | ~ |
|-------------------|---|
| トルコ語(Windows)     | ^ |
| Unicode (UTF-7)   |   |
| Unicode (UTF-8)   |   |
| Unicode (UTF-16)  |   |
| 米国 (DOS)          |   |
| 西ヨーロッパ言語(DOS)     |   |
| 西ヨーロッパ言語(ISO)     |   |
| 西ヨーロッパ言語(Windows) | Y |

1

エンコードのリスト ボックスが閉じた状態とドロップダウン形式で表示された状態

エンコードのリスト ボックスは、ハードディスクのセクタの内容を正しく解釈するためのものです。必要なエンコードを選 択することにより、セクタの内容を正しく表示できます。解釈された内容は、16進モードのプログラムのメイン ウィンド ウの右側に表示されます。

# 第7章 Acronis OS Selector の使用

### 7.1 概要

Acronis OS Selector は、強力で信頼性が高く、簡単に使用できるブート マネージャで、1 台のコンピュータで複数の オペレーティング システムを使用可能し、インストールされているオペレーティング システムに対してさまざまなブート 構成を作成できます。Acronis OS Selector を使用すると、次のことを行うことができます。

- •1台のコンピュータに複数の異なるオペレーティング システムのインストールを可能にする
- 任意のハードディスク パーティションオペレーティング システムをブートするか、またはブータブル メディアから コンピュータを起動する
- インストールされたオペレーティング システムを Windows からブート可能にする
- 1 つのパーティションに複数のオペレーティング システムをインストールする
- コンピュータ上で任意のオペレーティング システムを非表示状態にしたりパスワードで保護する
- インストールされたオペレーティング システムをコピーし、コピーごとに異なる構成を定義する

## 7.2 作業の開始

Acronis OS Selector を Acronis Disk Director Suite とともにインストールすると、インストールされたコンピュータ 上に存在するすべてのオペレーティング システムが自動的に検出され、ブート メニューに追加されます。Acronis OS Selector によって、検出されたすべてのオペレーティング システムのパラメータおよびプロパティも自動的に設定 されます(7.7「オペレーティング システムのプロパティの設定」をご参照ください)。

Acronis OS Selector は、Acronis Disk Director Suite メイン ウィンドウのサイド バーまたはメイン メニューの [ツール]セクションにある[OS Selector]をクリックすることにより起動できます。

• [スタート] → [すべてのプログラム] → [Acronis] → [Acronis Disk Director] → [Acronis OS Selector]をクリックして、Acronis OS Selector を別のアプリケーションとして起動することもできます。

Acronis OS Selector を制御するには、次の2通りの方法があります。

- Windows 上でメイン ウィンドウから起動する方法。
- Acronis OS Selector の[ブート メニュー]から起動する方法。このメニューは、コンピュータを起動する際、オペレーティングシステムが起動する前に表示されます。ブートメニューのインターフェイスおよび構成はメインウィンドウと同じです。

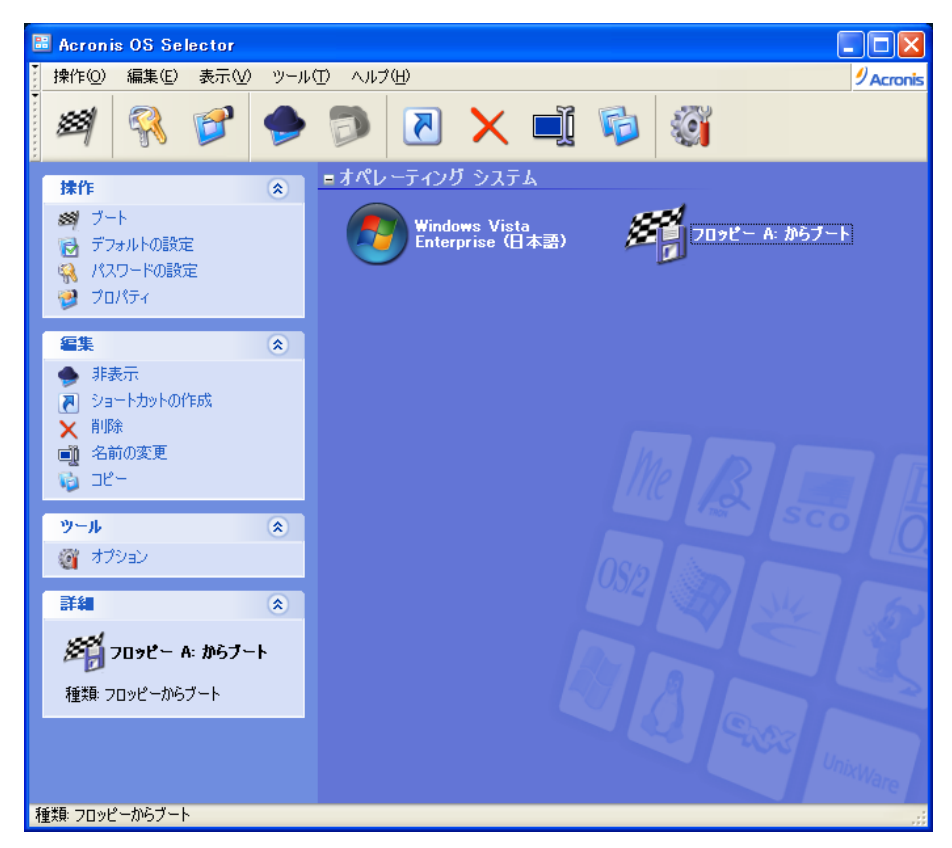

Acronis OS Selector メイン ウィンドウ

メイン ウィンドウの主要部分である[オペレーティング システム]には、このコンピュータでブート可能なオペレーティ ング システムの一覧が表示されます。インストールされているすべてのオペレーティング システムが Acronis OS Selector によって自動的に認識され、起動時の[ブート メニュー]に一覧表示されます。同様に、Windows 上の Acronis OS Selector メイン ウィンドウにも一覧表示されます。

ブータブル メディアを挿入すると、起動できる項目が検出され、使用可能なオペレーティング システムとともに Windows XP のブート メニューのメイン ウィンドウにも表示されます。CD/DVD には、任意のオペレーティング シス テムまたは起動可能な任意のプログラムを含めることができます – いずれの場合もオペレーティング システム領域 に新しくアイコンが表示されます。

ウィンドウの左側に表示されるサイド バーには、次のセクションが表示されます。これらのセクションは、メイン メ ニューおよびカスタマイズ可能なツールバーにも用意されています。

#### [操作]

このセクションには、選択したオペレーティングシステムに対して実行可能なアクション、またはそのショートカットが表示されます(7.9「ショートカットの作成」をご参照ください)。

- [ブート] 選択したオペレーティング システムまたはその構成(ショートカット)を起動します。
- [デフォルトの設定] デフォルトとしてロードするオペレーティング システムを設定します。
- [パスワードの設定] 選択したオペレーティングシステムのロードをパスワードで保護します。
- [プロパティ] 選択したオペレーティング システムのプロパティを設定します。

#### [編集]

このセクションには、オペレーティングシステムおよびショートカットを管理するための方法が表示されます。

- [非表示] 選択したオペレーティング システム、または[ブート メニュー]ショートカットを非表示にします。
- [表示] 選択した非表示状態のオペレーティング システム、または [ブート メニュー]ショートカットを表示します。
- [ショートカットの作成] 選択したオペレーティング システムへのショートカットを作成します。

- [削除] 選択したオペレーティング システムまたはショートカットを削除します。
- [名前の変更] 選択したオペレーティング システムまたはショートカットの名前を変更します。
- [コピー] 選択したオペレーティング システムまたはショートカットをコピーします。

[ツール]

- OS Selector の有効化 Acronis OS Selector のブート メニューが起動時に常に表示されます。
- OS Selector の無効化 指定したオペレーティング システムが常に起動されます。
- OS 検出ウィザード 削除されたか、または自動的に検出されないオペレーティング システムを検出するため に、オペレーティング システム検出ウィザードを起動します。
- •オプション Acronis OS Selector のオプションを設定します。

#### [詳細]

このセクションには、選択したオペレーティングシステムまたはそのショートカットの簡単なヘルプが表示されます。

## 7.3 ブート メニューの設定

Acronis OS Selector をインストールすると、[ブート メニュー]が自動的に有効化されます。

BIOS で CD/DVD を最初のブートアップ装置として指定していると、ドライブ内にブータブル CD-R/RW が挿入されて いる場合に、起動時に OS Selector の実行が妨げられ、CD/DVD 上にある起動可能なプログラムまたはオペレー ティング システムが強制的に読み込まれます。このため、BIOS のシステム起動シーケンスの設定でハード ディスク ドライブを最初の装置にするように強くお勧めいたします。

起動時に Acronis OS Selector のブート メニューが自動的に有効化されないようにするには、Windows 上で OS Selector を起動し、[ツール]メニューから[OS Selector の無効化]を選択するか、起動時に[ブート メニュー]セク ションで[OS Selector の無効化]を選択してください。このオプションを選択すると、ブート メニューが無効化された 後に起動するオペレーティング システムの選択を求めるメッセージが表示されます。OS Selector が有効であっても、 Acronis OS Selector のブートメニューが起動中に表示されるのを回避できます。それには、コンピュータの電源を入 れた直後、最初のメッセージが画面に出る前に、F6 キーを押します。この結果、マスタ ブート レコード(MBR)に従っ て、有効なパーティションからオペレーティング システムがブートされます。

## 7.4 オペレーティング システムの起動

Acronis OS Selector では、以下の方法でオペレーティング システムを起動できます。

- [ブート メニュー]から(OS Selector が有効化されている場合)起動する方法
- Windows 上の Acronis OS Selector メイン ウィンドウから起動する方法

### 7.4.1 ブート メニューからのオペレーティング システムの起動

コンピュータ起動時に、Acronis OS Selector[ブート メニュー]が起動されたら、起動する オペレーティング システムを選択し、ダブルクリックしてください。

また、次の方法を使用しても、選択したオペレーティング システムを起動できます。

- [ブート メニュー]サイド バーの[操作]セクションで[ブート]をクリック
- ツールバーの[**ブート**]をクリック
- メイン メニューの[操作]セクションで[ブート]を選択

#### Acronis OS Selectorメイン ウィンドウからのオペレーティング システムの起動

Acronis OS Selector を使用して、インストールされているオペレーティング システムを Windows 上から起動するには、次の操作を実行してください。

- Windows 上で Acronis OS Selector を起動してください。
- メイン ウィンドウで選択したオペレーティング システムのアイコンをダブルクリックしてください。

再起動を求めるメッセージが表示されたら、
のK をクリックして確認および続行してください。

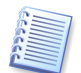

現在稼動中のオペレーティング システムと同じオペレーティング システムを選択した場合は、確認用のダイアログ が表示された後にコンピュータが再起動されます。

また、次の方法を使用しても、選択したオペレーティング システムを起動できます。

- メイン ウィンドウの[操作]セクションにある[ブート]をクリック
- ツールバーの[**ブート**]をクリック
- メイン メニューの[OS]セクションにある[ブート]をクリック

## 7.5 デフォルトとしてのオペレーティング システムの設定

任意のオペレーティング システムを**デフォルトとして**設定することができます。ブート メニューの起動時には、このオ ペレーティング システムがすでに選択された状態になっています。

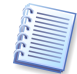

Acronis OS Selector のインストール後に新しいオペレーティング システムをインストールすると、そのオペレーティング システムが自動的にデフォルトとして設定されます。

サイド バーの[操作]セクションで[デフォルトの設定]をクリックする方法、メイン メニューの[操作]セクションで[デ フォルトの設定]をクリックする方法、または右クリックして表示されるコンテキスト メニューから[デフォルトの設定]を クリックする方法のどれかを使用しても、オペレーティング システムをデフォルトとして設定できます。

## 7.6 オペレーティング システムのパスワードの設定

必要に応じて、インストールされているオペレーティング システムをパスワードで保護することにより、不正な起動を防止できます。

パスワードを設定するには、次の操作を実行してください。

- 保護するオペレーティング システムを選択します。
- メイン ウィンドウ サイド バーの[操作]セクションで[パスワードの設定]をクリックします。
- [オペレーティング システムのパスワードの設定]ダイアログでパスワードを入力および確認入力を行い、OK をクリックします。

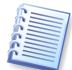

オペレーティング システムのパスワードは6文字以上にする必要があります。

**ツールバー、メイン メニュー**の[操作]セクション、または右クリックで表示されるコンテキスト メニューに用意されている[パスワードの設定]をクリックしても、オペレーティング システムのパスワードを設定できます。

## 7.7 オペレーティング システムのプロパティの設定

Acronis OS Selector は、コンピュータにインストールされているすべてのオペレーティング システムのプロパティを 自動的に判断します。また、必要に応じて、メイン ウィンドウ サイド バーの[操作]セクション、ブート メニュー、メイン メニュー、ツールバー、またはコンテキスト メニュー項目に用意されている[プロパティ]を手動でクリックすることによ り、プロパティを設定できます。設定可能なプロパティは次のとおりです。

#### 7.7.1 全般プロパティ

Acronis OS Selector は認識されたオペレーティングシステムに対して、名前と**[ブート メニュー]**に表示されるアイコンおよびメインウィンドウに表示されるアイコンを自動的に割り当てます。このセクションでは、**[ブート メニュー]**に一覧表示されるオペレーティングシステムの名前とアイコンを、必要に応じて変更できます。

| オペレーティング システムのプロパティの編集: Windows Vista Enterprise(日本語) 🛛 🔀                                                                                       |                       |  |
|----------------------------------------------------------------------------------------------------|-----------------------|--|
| オペレーティング システムのプロパティをす                                                                                                    | eellata. 🧭            |  |
| <ul> <li>オペレーティング システムのプロパ</li> <li>全般プロパティ</li> <li>ブート構成</li> <li>パーティション</li> <li>ディスク</li> <li>フォルダ</li> <li>ファイル</li> <li>高度な設定</li> </ul> |                       |  |
| <u> </u>                                                                                                    | キャンセル(2) 適用(A) ヘルプ(H) |  |

[全般プロパティ]ウィンドウ

#### 7.7.2 ブート構成

このセクションでは、選択したオペレーティングシステムのブート構成パラメータを設定します。デフォルトでは、 Acronis OS Selector がオペレーティングシステムに応じてこれらのパラメータを設定しています。必要に応じてこれら のパラメータを手動で変更できます。

- [ブート セクタを書き出す] オペレーティング システムが起動するたびにブート セクタを書き出します。
- [MS-DOS 7.1 としてブート] Acronis OS Selector によって自動的に認識されなかったオペレーティング システムのうち、MS-DOS 7.1 以降と互換性のあるオペレーティング システムに対して設定できます。
- **[OS/2 としてブート]** Acronis OS Selector によって自動的に認識されなかったオペレーティング システム のうち、OS/2 と互換性のあるオペレーティング システムに対して設定できます。
- [大容量ディスクのサポートを有効にする] Windows 98/Me オペレーティング システムの大容量ディスク のサポートを有効にするかどうかを指定します。

| オペレーティング システムのブロバティの編集: Windows Vista Enterprise (日本語) 🛛 🔀                                                                                                   |                                                                                                    |  |
|----------------------------------------------------------------------------------------------------|----------------------------------------------------------------------------------------------------|--|
| オペレーティング システムのプロパティを                                                                                                    | 変更します。                                                                                                    |  |
| <ul> <li>オペレーティング システムのプロパ</li> <li>全般プロパティ</li> <li>プー「構成</li> <li>パーティション</li> <li>ディスク</li> <li>フォルダ</li> <li>フォルダ</li> <li>アイル</li> <li>高度な設定</li> </ul> | アート構成         オペレーティング システムのブート構成プロパティを変更します。         オペレーティング システムが起動するとき、ブート セクタを書き出します。         プート セクタを書き出す         MS-DOS 7.1 としてブート可能にします:         MS-DOS 7.1 としてブート         OS/2 としてブート         OS/2 としてブート         Windows 95/OSR2/98/ME (LBA)で大容量ディスクのサポートを有効にします:         マ 大容量ディスクのサポートを有効にする |  |
| <                                                                                                    |                                                                                                    |  |
| OK( <u>(</u> )                                                                                                    | キャンセル(2) 適用(A) ヘルプ(H)                                                                                                    |  |

[ブート構成]ウィンドウ

#### 7.7.3 パーティション

Acronis OS Selector では、ハードディスク パーティション(システムを除く)を表示状態、非表示状態にできます。 パーティションを非表示状態にするには、パーティションを選択し、[**非表示**]オプションを有効にします。この操作は、 Windows 2000 のパーティションには適用されません。Windows 2000 オペレーティング システム上でパーティショ ンを非表示状態にするには、[**高度な設定**]セクションを使用します。

| オペレーティング システムのプロパティの編集: Windows Vista Enterprise (日本語) 🛛 🔀                                                                                   |                                                                                                    |                                                                                                    |                                                                           |
|----------------------------------------------------------------------------------------------------|----------------------------------------------------------------------------------------------------|----------------------------------------------------------------------------------------------------|---------------------------------------------------------------------------|
| オペレーティング システムのプロパティを?                                                                                                    | 変更します。                                                                                                    |                                                                                                    | <b>1</b>                                                                  |
| <ul> <li>オペレーティング システムのプロパ</li> <li>全般プロパティ</li> <li>ブート構成</li> <li>ディスク</li> <li>ディスク</li> <li>フォルダ</li> <li>ファイル</li> <li>高度な設定</li> </ul> | パーティション           オペレーティング システムの<br>ティを変更します。           パーティションをアクティブに<br><b>フ</b> または【非表示】をクリ<br>パーティション           パーティション<br>Windows XP (C:)           Windows XP (C:)           Windows Vista (D)           Vista64bitES (E)           ローカル ディスク (H)           Data_RAID (F:)           Data_RAID (G:) | D/ハードディスク パ・<br>するか、非表示に<br>つックしてください。<br>ファイル システム<br>NTFS<br>NTFS<br>NTFS<br>NTFS<br>NTFS<br>NTFS<br>NTFS | -ティションのプロパ<br>するには、 <b>[アクティ</b><br>サイ<br>690<br>000<br>000<br>149<br>149 |
| <                                                                                                    |                                                                                                    |                                                                                                    | >                                                                         |
| OK( <u>K)</u>                                                                                                    | キャンセル(の)                                                                                                    | 適用( <u>A)</u>                                                                                               | <u> へルプ(H)</u>                                                            |

[**パーティション**]プロパティ ウィンドウ

#### 7.7.4 ディスク

ー般に Windows は、(BIOS で設定された)最初のハード ディスク ドライブ上にブート ファイルが置かれている場合にのみ、ハード ディスク ドライブから起動することができます(詳細については、8.2 の「8.2.1 概要」をご参照ください)。動作しているシステムの1番目のハード ディスク ドライブを他のコンピュータから取り外して、ユーザーのコン ピュータに2番目(あるいは3番目など)のハード ディスク ドライブとして移設する場合には、たとえ2台のコン ピュータのハードウェアが同一であっても、移設したハード ディスク ドライブからの起動は不可能です。このような状況の場合、OS Selectorを使用すれば、選択されたオペレーティング システムの起動に必要なディスクの順番を自動的に設定して、移設したハード ディスク ドライブからの起動を可能にできます。

また、新しい Windows オペレーティング システムをインストールする際にブート ファイルをメイン部分と同じディスク 上にインストールできるように、ディスクの順番を選択することができます(8.2 の「8.2.4 異なるディスクへの他の Windows オペレーティング システムのインストール」をご参照ください)。この方法を使用すると、最初、2 番目、3 番 目等々のディスクに、完全に独立してオペレーティング システムをインストールすることができます。たとえば、最初の ディスクが破損したか、または接続されていない場合にも、2 番目のディスクから起動することができるようになります。 また、各システム ディスクを独立して、バックアップおよび復元することが可能です。この場合、ディスクに復元したす べてのオペレーティング システムがブート可能になります。

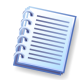

インストール済みのオペレーティング システムのディスクの順番を変更すると、システムを読み込めなくなる場合が ありますのでご注意ください。

#### 7.7.5 フォルダ

Acronis OS Selector は、すべての Windows 系オペレーティング システムのシステム フォルダを自動的に判断し ます。システム フォルダには、オペレーティング システムが正しく動作するために必要なファイルが格納されています。 Windows 98/Me/NT では、「Windows」や「Program Files」といったフォルダが使用され、Windows 2000/XP/2003 では、これらのフォルダに加えて「Document and Settings」フォルダが使用されます。

他のオペレーティング システム(Linux など)の場合は、[追加]ボタンを使用して手動でシステム フォルダを指定す る必要があります。また、必要に応じて、追加、削除、変更を行うことができます。

(Linux OS などの)他のオペレーティング システムの下では、コンピュータのパーティションが FAT16、FAT32、または NTFS ファイルシステムの場合にのみ、システム フォルダのリストにフォルダを追加することができます。

ー覧の各フォルダには[プロパティ]セクションが含まれており、[有効]パラメータや[無効]パラメータを使用して、オペレーティングシステムの起動時にフォルダの内容をリストアするかどうかを指定できます。この機能は、互いに他のオペレーティングシステムを不可視ににすることで、複数のオペレーティングシステム間での矛盾を避けるために役立ちますたとえば、Windows オペレーティングシステムが既にインストールされているパーティション上に別のWindows オペレーティングシステムをインストールする場合には、システムフォルダの復元機能を有効にする必要があります(8.2 の「8.2.3 同一のパーティションへの他のWindows オペレーティングシステムのインストール」をご参照ください)。Acronis OS Selector のコピー機能を使用してオペレーティングシステムをコピーする場合に、復元オプションは自動的に有効化されます。

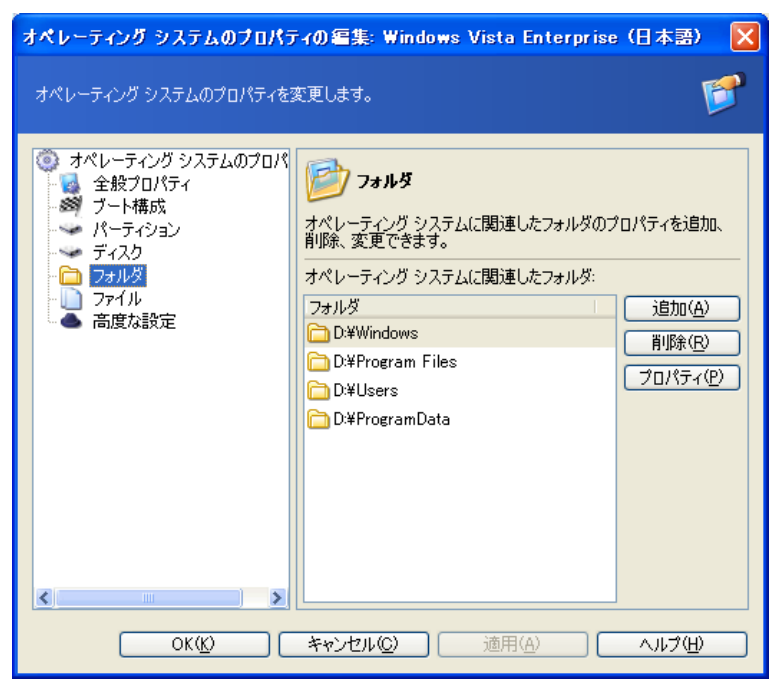

[フォルダ]プロパティ ウィンドウ

- [有効] 起動時に、フォルダ内容の復元機能を有効化する
- [無効] 起動時に、フォルダ内容をそのままにしておく
- 7.7.6 ファイル

Acronis OS Selector は、すべての Windows オペレーティング システムのシステム ファイルを自動的に判断しま す。システム ファイルには、「command.com」、「config.sys」、「msdos.sys」、「autoexec.bat」などのブートファイ ルおよび構成ファイルがあります。

他のオペレーティング システム(Linux など)の場合は、[追加]を使用して手動でシステム ファイルを指定する必要 があります。また、必要に応じて、追加、削除、変更を行うことができます。

一覧の各ファイルには[プロパティ]セクションがあります。

[はい、オペレーティングシステムが起動するときに削除します]を有効にすると、オペレーティングシステムをロードするたびに選択したシステムファイルを削除できます。

オペレーティングシステムの稼動中にファイルの更新が必要な場合は、そのファイルの**[はい、このファイルを更新可 能にします]**を有効にする必要があります。

| オペレーティング システムのブロバティの編集: Windows Vista Enterprise (日本語) 🛛 🗙                                                                                                    |  |  |
|----------------------------------------------------------------------------------------------------|--|--|
| オペレーティングシステムのプロパティを変更します。                                                                                                    |  |  |
| <ul> <li>オペレーティング システムのプロパ</li> <li>全般プロパティ<br/>ブート構成</li> <li>パーティション</li> <li>ディスク</li> <li>フォルダ</li> <li>アイル</li> <li>オペレーティング システムに関連したファイルを追加、削除、変更<br/>できます。</li> <li>オペレーティング システムに関連したファイル</li> <li>ブロ(A)</li> <li>C*Boot¥BCD</li> <li>ゴロパティ(P)</li> <li>編集(E)</li> </ul> |  |  |
| OK(()         キャンセル()         適用(A)         ヘルブ(H)                                                                                                    |  |  |

[**ファイル**]プロパティ ウィンドウ

システム ファイルの[プロパティ]には、次のオプションが用意されています。

- ・任意のオペレーティング システムの下で、指定したファイルを Acronis OS Selector を使用して自動的に削除 します。[はい、オペレーティングシステムが起動するときに削除します]のチェックをオンにして、このオプション を有効化してください。2つのシステム ファイルに矛盾があって、オペレーティング システムの起動に問題が生 じる可能性がある場合、この処置が必要になります。
- Acronis OS Selector のインストール中に、任意のバージョンの Windows のシステム ファイルを自動的に探 し出して、それらを更新可能に設定します。必要に応じて、このオプションを手動で変更することができます。
- FAT16、または FAT32 ファイルシステムを使用しているオペレーティング システム(Windows 9x、DOS)では、IO.SYS ファイルは、ルート フォルダの先頭の 2 KB に置かれている必要があります。このファイルの断片化の制限サイズを(バイト数で)設定しておくと、サイズが制限値を越えると自動的に Acronis OS Selector によってファイルがデフラグされます。

#### 7.7.7 高度な設定

Windows 2000 オペレーティング システムでは、[非表示]オプションを設定するだけではパーティションを非表示状態にできません。パーティションを非表示状態にするには、このセクションにある[非表示パーティションを強制する] チェック ボックスをオンにする必要があります。

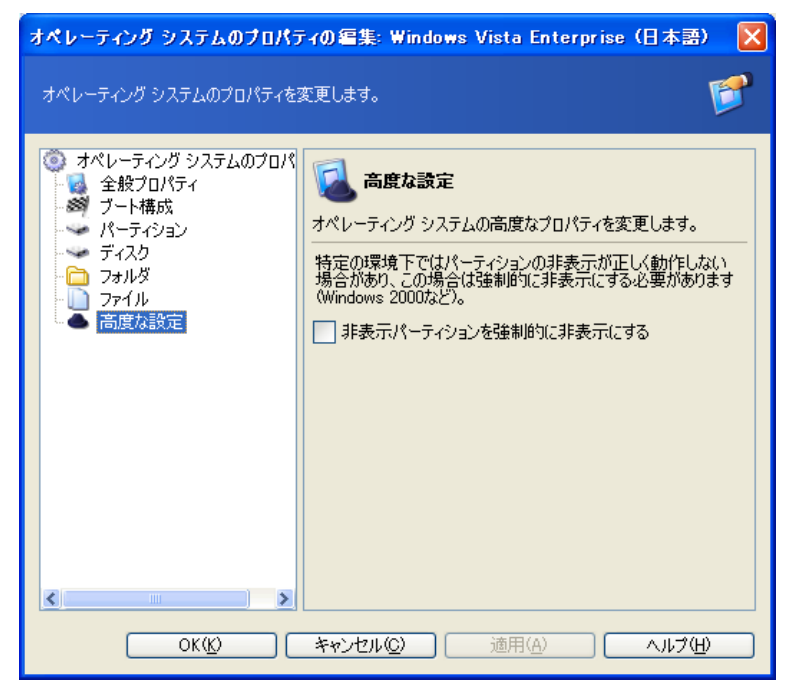

[高度な設定]プロパティ ウィンドウ

## 7.8 オペレーティング システムの非表示

必要に応じて、インストールされているオペレーティング システムを非表示状態にすることにより、ブート メニューおよ び Acronis OS Selector メイン ウィンドウの[オペレーティング システム]セクションにオペレーティング システムが 表示されないようにすることができます。

オペレーティング システムを非表示状態にするには、次の操作を実行してください。

- 非表示にするオペレーティング システムを選択します。
- サイド バーの[編集]セクション、ツールバー、またはメイン メニューの[編集]セクションに用意されている[非 表示]をクリックします。また、右クリックで表示されるコンテキスト メニューからも、オペレーティング システムを 非表示状態にできます。

これにより、選択したオペレーティング システムが使用可能なオペレーティング システムの一覧で非表示状態になり ます。

オペレーティング システムを表示状態にするには、次の操作を実行してください。

- Acronis OS Selector メイン メニューの[表示]セクションで[非表示 OS の表示]を選択して、非表示状態に なっているすべてのオペレーティング システムの一覧を[オペレーティング システム]ウィンドウの下部に表示 します。
- 表示状態にするオペレーティングシステムを選択し、[編集]サイドバーセクションで[表示]をクリックするか、 メインメニューの[編集]セクションまたはコンテキストメニューで[表示]を選択します。

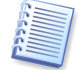

この一覧に他のオペレーティング システムが含まている場合は、メイン メニューの[表示]セクションで[非表示 OS の表示]をオフにすると、再度非表示状態にできます。

## 7.9 ショートカットの作成

Acronis OS Selector を使用すると、ブート メニューに表示されるオペレーティング システムのショートカットを作成 できます。ショートカットを使用することにより、同じオペレーティング システムに対して複数の異なる構成を作成でき ます。

ショートカットのパラメータは、オペレーティングシステムのパラメータと同じ方法で設定します。

ショートカットは、オペレーティングシステムと同様、コピー、削除、および名前の変更が可能です。

選択したオペレーティング システムのショートカットは、次に示す複数の方法で作成することができます。

- サイド バー、メイン ウィンドウ ツールバー、またはブート メニューの[編集]セクションにある[ショートカットの 作成]をクリックする
- メイン メニューの[編集]セクションで[ショートカットの作成]をクリックする
- ツールバーの[ショートカットの作成]をクリックする
- 右クリックで表示されるコンテキスト メニューを使用する

## 7.10 OS Selectorのブート メニューからのオペレーティング システムの削除

[削除]操作によって、OS Selector のブート メニューおよびメイン ウィンドウから任意のオペレーティング システム をショートカットとともに削除することができます。

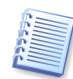

[確認]ウィンドウの[オペレーティング システム ディレクトリを削除する]のチェックをオンにしておくと、ブート メ ニューから Windows を削除すると同時に、すべての Windows システム フォルダをハード ディスクから削除する ことができます。

## 7.11 オペレーティング システムの削除

オペレーティング システム検出ツールを使用すると、誤ってブート メニューから削除したオペレーティング システムを 見つけ出して、OS Selector のブート メニューおよびメイン ウィンドウに追加することができます。また、新しく接続さ れたディスク上のオペレーティング システムを自動的に検出できない場合に、このツールを使用してオペレーティング システムを手動でブート メニューに追加することができます。

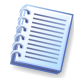

削除された Windows オペレーティング システムは、システム フォルダがハード ディスクから削除されてしまって いる場合は、検出することができません。また、削除された Linux システムは、ローダーが MBR に置かれていた場 合は、検出することができません。

- [OS検出ウィザード]を実行するには、[ツール]メニューから選択してください。
- オペレーティング システムをハード ディスク上、または CD 上で検出するのか、あるいは MBR 内のレコードを 検出するのかを選択してください。

オペレーティング システムを検出する場所の選択

 ハード ディスクを選択した場合は、オペレーティング システム(正確には、オペレーティング システムのブート 部分)の場所を選択してください。Linux を検出する場合は、Linux ローダーを含むパーティションを選択してく ださい。Windows については、8.2 の「8.2.1 概要」をご参照ください。次に[ブータブル]をクリックしてください。オペレーティング システムの場所としてどのような場所が選ばれても、使用可能なパーティションのオプションを設定することができます(例えば、非表示にする、など)。これらの設定は、検出したオペレーティング シス テムの起動時に毎回適用されます。

オペレーティング システムを検出するパーティションの選択

[MBR 内のオペレーティング システムを検出する]、またはハード ディスクの FAT パーティションを選択した場合は、[パーティション上にあるブート セクタ]か、あるいは[ファイルに書かれているブート セクタ]のどちらかを選択してください。一般には、最初の設定で十分です。2番目の設定を選択した場合は、検出したオペレーティング システムの、以前に保存したブート セクタを含んでいるファイルへのパスを指定する必要があります。

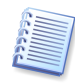

Acronis Disk Editor を使用して、ブート セクタを保存することができます。また、Windows 自体がブート セクタの コピーを作成する場合があります。例えば、Windows XP を Windows 98 上にインストールすると、Windows 98 のブート セクタを含む「bootsec.dos」ファイルが Windows XP によって作成されます。

 次の画面に、検出されたオペレーティングシステムの一覧が表示されます。[完了]をクリックすると、Acronis OS Selector のブート メニューおよびメイン ウィンドウに、検出されたオペレーティングシステムが追加されます。

## 7.12 オペレーティング システムの名前変更

Acronis OS Selector を使用すると、オペレーティング システムまたはそのショートカットを任意の名前に変更するこ とができます。名前を変更するには、サイド バー、ツールバー、メイン メニュー、またはコンテキスト メニューに用意 されている**[名前の変更]**をクリックしてください。

## 7.13 オペレーティング システムのコピー

Acronis OS Selector を使用すると、インストールされているオペレーティング システムまたはそのショートカットのコ ピーを作成することができます。この機能は、未知のオペレーティング システム、メインのオペレーティング システム 上にインストールする前にテストする必要がある場合に役に立ちます。

オペレーティング システムをコピーするということは、すべてのシステム ファイル、フォルダ、構成ファイルと同時に、 「BOOTWIZ」隠しシステム フォルダ内にある個別のフォルダにインストールされているすべてのプログラムの複製も 作成するということを意味します(1.3の「Acronis OS Selector のインストール」をご参照ください)。

コピーには時間がかかることがあるため、この処理を実行するかどうかを確認するメッセージが表示されます。

オペレーティング システムをコピーするには、次の操作を実行してください。

- ブート メニューまたはプログラムのメイン ウィンドウでオペレーティング システムを選択します。
- [編集]サイド バー セクションで[コピー]をクリックするか、メイン メニューまたはコンテキスト メニューから[コ ピー]を選択します。

上記の操作を実行すると、[オペレーティング システム]ウィンドウに、選択したオペレーティング システムのコピーが 数字とともに表示されます。コピー名に付加されている数字は、作成されたコピーの数に応じて名前に自動的に割り当 てられます。必要に応じて、[編集]サイド バー セクションの[名前の変更]をクリックするか、メイン メニューまたはコ ンテキスト メニューから個々の項目を選択することにより、コピーの名前を変更してください。

### 7.14 Acronis OS Selectorのオプションの設定

Acronis OS Selector のオプションは、[ツール]サイド バー セクションの[オプション]をクリックするか、ツールバー またはメイン メニューから[オプション]をクリックすることにより設定できます。

7.14.1 全般オプション

Acronis OS Selector では、新しいオペレーティング システムの検出時に自動的にシステム フォルダを保護することができます。

システム フォルダの保護機能は、複数のオペレーティング システムが単一のコンピュータ上にあり、さらに複数のオペレーティング システムが同一のハード ディスク パーティション上に置かれている場合に必要になります。

全般オプション ウィンドウ

| Acronis OS Selector オプション                                                                                    |                                                                                                    |
|----------------------------------------------------------------------------------------------------|----------------------------------------------------------------------------------------------------|
| Acronis OS Selectorのオブションを変更し                                                                                | ata. 🧃                                                                                                    |
| <ul> <li>オプション</li> <li>全般オプション</li> <li>起動オプション</li> <li>画面のプロパティ</li> <li>パスワード</li> <li>入力デバイス</li> </ul> | 全数オブション   Acronis OS Selectorの全般オプションを変更します。   Acronis OS Selector(は、新しいオペレーティング システムが 検出された場合に、自動的にシステム フォルダを(保護することができます。いずれかのオブションを選択してください。   フォルダを(保護します(Y)   フォルダを(保護します(Y)   フォルダを(保護しません(N)   説明   Acronis OS Selector(は、新しいオペレーティング システムが 検出されたとき、フォルダ(保護を適用しません。 |
| OK( <u>k</u> ) *                                                                                             | キャンセル(の) 適用(A) ヘルプ(H)                                                                                                    |

適切な構成を選択するには、次のオプションのいずれかをクリックしてください。

- [はい、フォルダを保護します] 新しいオペレーティング システムが検出された時にフォルダの保護が自動 的に適用されます。既存のオペレーティング システムに対する設定は変わりません。
- [いいえ、フォルダを保護しません] 新しいオペレーティング システムが検出された時に Acronis OS Selector によるフォルダの保護が適用されません。

#### 7.14.2 起動オプション

このセクションでは、Acronis OS Selector の起動時における動作を設定できます。

- [直ちにブート(ESC でメニュー表示)] このオプションが有効になっている場合、Acronis OS Selector は デフォルトのオペレーティング システムを起動します。ブート メニューに切り替えるには、Esc キーを押す必要 があります。
- [タイムアウト] このオプションが有効になっている場合は、指定された秒数が経過した後にデフォルトのオペレーティング システムが起動されます。
- [無効] オペレーティング システムをブート メニューから手動で選択する必要があります。デフォルトでは、 このオプションが選択されています。
- [CD-ROM ドライバをロードしない] CD-ROM ドライバをロードしません。

| Acronis OS Selector オプション                                                                                            |                                                                                                    |  |
|----------------------------------------------------------------------------------------------------|----------------------------------------------------------------------------------------------------|--|
| Acronis OS Selectorのオブションを変更し                                                                                        | ata. 🧃                                                                                                    |  |
| <ul> <li>● オプション</li> <li>全般オプション</li> <li>● 起動オプション</li> <li>● 画面のプロパティ</li> <li>パスワード</li> <li>● 入力デバイス</li> </ul> | 起動オブション         Acronis OS Selectorの起動オプションを変更します。         デフォルトの構成を自動ブートします:         直ち(ごート<br>(ESCでメニュー表示))         タイムアウト:       0 ② 秒         ● 無効 |  |
| OK(() キャンセル() 適用(A) ヘルプ(H)                                                                                           |                                                                                                    |  |

[起動オプション]ウィンドウ

#### 7.14.3 画面のプロパティ

Acronis OS Selector では、Windows が起動されてグラフィックス カードやモニタ ドライバがロードされる前のモニ タの表示について設定することができます。

| Acronis OS Selector オプション                                                                                                    | ×                    |
|----------------------------------------------------------------------------------------------------|----------------------|
| Acronis OS Selectorのオブションを変更し                                                                                                    | <sup></sup>          |
| <ul> <li>● オプション</li> <li>全般オプション</li> <li>記動オプション</li> <li>● 面のプロパティ</li> <li>パスワード</li> <li>パスワード</li> <li>◆ 入力デバイス</li> </ul> |                      |
| OK( <u>K)</u> *                                                                                                    | キンセル(2) 適用(A) ヘルプ(H) |

[画面のプロパティ]ウィンドウ

[オプション]の[画面のプロパティ]セクションには、次のプロパティが用意されています。

• **[画面解像度]** - グラフィックス カードおよびモニタによって解像度がサポートされている場合、VGA(640× 480)から SXGA(1280×1024)の範囲で画面の解像度を手動で設定できます。

- [画面の色] 表示される色の数を[低(8 ビット 256 色)]、[中(16 ビット 65,536 色)]、[高(24 ビット 16,777,216 色)]から選択して、設定できます。
- [リフレッシュ レート] 画面のリフレッシュ レートを手動で設定できます。デフォルトでは 60Hz に設定され ています。[最適]を選択すると、プログラムによってグラフィックスの構成が自動的に判断され、使用可能な最 大リフレッシュ レートが設定されます。手動で設定できる最大レートは 150Hz です。

#### 7.14.4 パスワード

Acronis OS Selector では次のパスワードを設定、変更、削除できます。

- [ブート メニュー]のパスワード デフォルトのオペレーティング システムが即座に起動されるように、ブート メニューが無効になっている場合を除き、Acronis OS Selector が起動するたびにパスワードの入力を求めら れます。
- [管理者]のパスワード ユーザーが Acronis OS Selector およびオペレーティング システムのオプションや 設定を変更しようとするときにパスワードの入力を求められます。

パスワードを無効にするには、両方の入力フィールドを空のままにします。

| Acronis OS Selector オプション                                                                                                |                                                                                                    |  |
|----------------------------------------------------------------------------------------------------|----------------------------------------------------------------------------------------------------|--|
| Acronis OS Selectorのオブションを変更し                                                                                            | ata. 🧃                                                                                                    |  |
| <ul> <li>● オプション</li> <li>● 全般オプション</li> <li>● 起動オプション</li> <li>● 画面のプロパティ</li> <li>● パスワード</li> <li>● 入力デバイス</li> </ul> | パスワード Acronis OS Selectorのパスワードを設定します。  ブート メニューのパスワード パスワード設定なし、 ブート メニューをパスワードで保護するには、このオブション を設定してくだざい。  パスワードの設定(M)  管理用パスワード (パスワード設定なし)  Acronis OS Selectorの管理用パスワードを設定できます。  パスワードの設定(A) |  |
| OK(() キャンセル(C) 適用(A) ヘルプ(H)                                                                                              |                                                                                                    |  |

[パスワード]プロパティ ウィンドウ

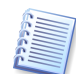

ブート メニューを呼び出さずにデフォルトのオペレーティング システムを起動すると、Windows では Acronis OS Selector を起動する[ブート メニュー]のパスワードの入力が必要となる場合があります。

7.14.5 入力デバイス

このセクションでは、Acronis OS Selector **ブート メニュー**での入力デバイス(マウスなど)の拡張サポートを指定します。

[デフォルト]のマウス設定は、最も一般的なマウスに適応しています。

必要に応じて、次の中から使用する入力デバイスを手動で指定できます。

- **[PS/2 または USB 互換]** PS/2 または USB 上のマウスまたは互換デバイス(タッチパッド、トラックポイント、または相当するノートブックのデバイス)
- [シリアル(COM1)] COM1 上のマウス

- [シリアル(COM2)] COM2 上のマウス
- [マウスなし] マウスを使用しない

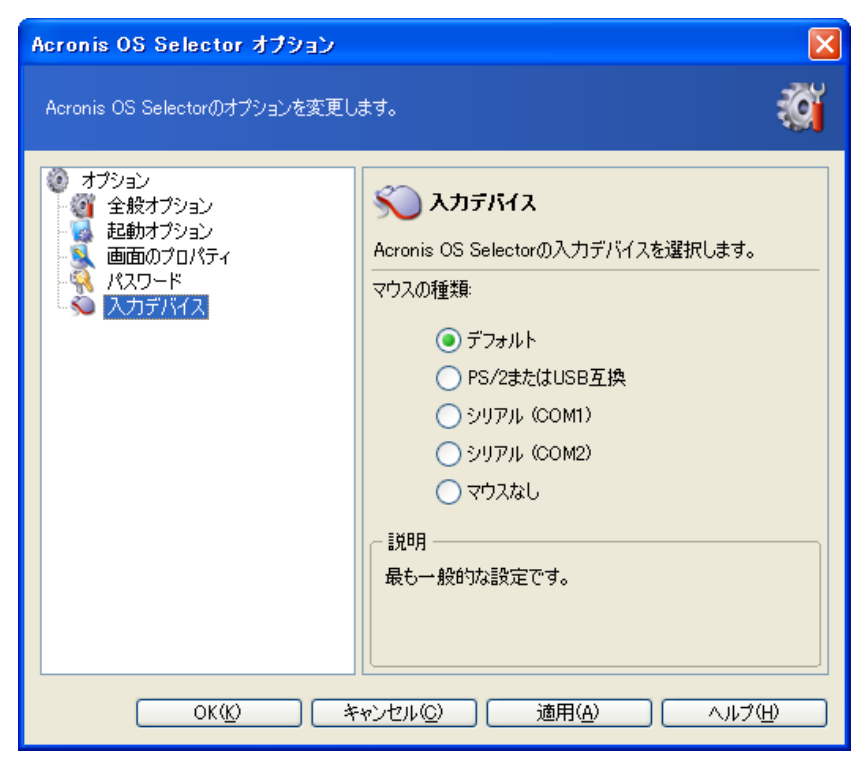

[入力デバイス]プロパティ ウィンドウ

# 第8章 1 台のコンピュータへの複数の異なるオペレーティング システ ムのインストールおよび使用

### 8.1 はじめに

Acronis OS Selector がもたらす主な利点の1つは、すでに1つ以上のオペレーティング システムがインストールされているコンピュータに、ほぼすべての新しいオペレーティング システムを追加できることです。Acronis OS Selector の使用によってインストールできるオペレーティング システムは次のとおりです。

- 同じオペレーティング システム(Windows XP など)の複数の異なるコピー
- 同じ開発元が提供する各種オペレーティング システム(Microsoft Windows 98と Windows XP など)
- さまざまな開発元が提供するオペレーティング システム(Windows のあるバージョンと Linux のあるディストリ ビューターなど)

どのように OS を組み合わせた場合でも Acronis OS Selector は、オペレーティング システムの安定性を損ない、エラーの原因にもなり得るソフトウェアの影響を解消します。

Acronis OS Selector では、次のオペレーティング システムがサポートされ、自動的に認識されます。

- 各種 DOS 環境:
- MS-DOS 5.x-6.x、MS-DOS 7.0(個別の製品ではなく Windows 95 に含まれているもの)
- MS-DOS 7.1(個別の製品ではなく Windows 98 に含まれているもの)
- MS-DOS 8.0(個別の製品ではなく Windows Me に含まれているもの)
- Windows 95/95 OSR2/98/Me/NT/2000/XP/2003/Vista
- 広く普及している Linux 製品

以降では、オペレーティング システムが既に1つインストールされているコンピュータに2番目のオペレーティング システムを追加する、という最も典型的な状況でのいくつかのシナリオを、手順を追って紹介します。

オペレーティング システムには特異なものもあります。さらにオペレーティング システムによっては、制限事項や、こ こに記載した以外にさらに操作を必要とする場合もあることに、ご注意ください。この点については、付録 B「オペレー ティング システムの詳細」をご参照ください。

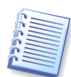

新しくインストールされたオペレーティング システムは、Acronis OS Selector のブート メニューでデフォルトに設定 されることに、ご注意ください。別のオペレーティング システムをデフォルトにする場合は、そのオペレーティング シ ステムのプロパティを設定する必要があります。

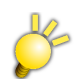

Windows Vista を Acronis OS Selector で使用できるようにするには、8 章とは別の方法となります。 その方法の詳細については、同梱されている「Acronis Disk Director Suite 補足説明書」をご参照ください。

#### 8.1.1 Acronis OS Selectorブート メニューの再有効化

オペレーティング システムは、インストールをすると、マスタ ブート レコード(MBR)を変更する場合があるので、同 様に MBR を使用している Acronis OS Selector が動作しなくなる場合があります。

この場合、Acronis OS Selector を再インストールする必要はありませんが、バックアップの起動 ディスクまたはブー タブル CD-R/RW から Acronis OS Selector を再有効化して復元する必要があります。バックアップの起動 ディスク またはブータブル CD-R/RW を読み込んだ後で、メイン メニューの[ツール]メニューから[OS Selector の有効化]を 選択してください。

また、Windows 98 オペレーティング システム用には、自動再有効化機能が用意されています。この機能を使用する ために、Acronis OS Selector は、Acronis OS Selector の MBR を復元する REINSTAL.COM を呼び出す行を AUTOEXEC.BAT に追加します。それでもなおこのプログラムが正確に動作しない場合は、Acronis OS Selector を手動で再有効化することができます。

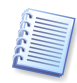

Windows Me の下では自動 MBR 復元を実行することは不可能です。これは、Windows Me に組み込まれている MS-DOS 8.0 の制限付きバージョンが、AUTOEXEC.BAT から自動 MBR 復元プログラムを実行することができ ないからです。

## 8.2 1 台のコンピュータへの複数のWindows系オペレーティング システムのイ ンストール

#### 8.2.1 概要

Windows 系オペレーティング システムは、ブータブル部分とメイン部分の2つから構成されています。

Windows 95/98/Me には、MS-DOS 7.0、7.1、8.0 オペレーティング システムがそれぞれブータブル部分として搭載 されています。一方、Windows NT/2000/XP/2003 には、BOOT.INI(構成ファイル)と NTDETECT.COM(起動用 ハードウェア検出プログラム)を必要とする NTLDR という OS コア ローダー(簡単なブート マネージャでもあります) が搭載されています(詳細については、付録 B「オペレーティング システムの詳細」をご参照ください)。

Windows 系オペレーティング システムのメイン部分は、「WINDOWS(または WINNT)」、「Program Files」、および「Documents and Settings」といった、任意のハードディスク パーティションやディスクに保存が可能なシステム フォルダに配置されますが、ブータブル部分は**先頭ハードディスクのプライマリ パーティション**上に配置される必要が あります。

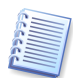

ブータブル部分の配置先は BIOS から見た先頭ディスクである必要があります。複数のオペレーティング システム 間でディスク装置の列挙順序が異なるために、先頭ディスクが異なる場合があります。コンピュータに複数のディスク が存在する場合は、Acronis Disk Director Suite メイン ウィンドウのパーティション一覧で列挙順序を確認できま す。ディスク番号は[WinNT4/2000/XP/2003 の番号]列に表示されます(この列を表示するには、列ヘッダー行を右 クリックし、チェックマークを付けます)。システム内の先頭ディスクの番号は0です。

ブータブル部分の配置場所についてこのような制限があるため、次の順序で、古いオペレーティングシステムを先に インストールする場合に限り、Windowsの諸問題を回避することができます。

Windows 95  $\rightarrow$  Windows NT 4.0  $\rightarrow$  Windows 95 OSR2  $\rightarrow$  Windows 98  $\rightarrow$ Windows Me  $\rightarrow$  Windows 2000  $\rightarrow$  Windows XP  $\rightarrow$  Windows 2003

起動に関する問題は、この順序でオペレーティング システムをインストールすることにより解決されます。これを行わ ない場合には、前にインストールされている新しいオペレーティング システムのブート ファイルが、後からインストー ルされた後継バージョンに関する情報を持たない古いバージョンの Windows のブート ファイルによって破壊されてし まいます。

Acronis OS Selector を使用すると、この制限が取り除かれるため、Windows のインストール順序に関して考慮する 必要がなくなります。

#### 8.2.2 個別のパーティションへの他のWindowsオペレーティング システムのインストール

• 新しい Windows オペレーティング システム用の空きプライマリ パーティションを用意してください。

この目的には、未割り当て領域を使用することができます(パーティションの作成手順については、3.1「新しいパーティ ションの作成」および 4.1 の「4.1.1 パーティションの作成」をご参照ください)。割り当てる領域がない場合に は、対応するパーティションのサイズを変更して空き領域を作ることができます(4.1 の「4.1.4 パーティション のサイズ変更や移動」をご参照ください)。

Acronis Disk Director Suite を使用すると、空き論理パーティションをプライマリ パーティションに変換することが可 能です(詳細については、4.2 の「4.2.2 ファイル システムの変換」をご参照ください)。ただし、1 つのシステムに は 4 つ以上のプライマリ パーティションを作成できないことにご注意ください。

• 新しいオペレーティング システム用に用意したパーティションをアクティブに設定してください。

CD から新しいオペレーティング システムをインストールする場合 Acronis OS Selector のメイン ウィンドウのオペレーティング システム領域の CD の項目を選択してください。

フロッピー ディスクから新しいオペレーティング システムをインストールする場合には、メニューから[操作] → [新 規作成] → [フロッピーからブート]を選択して、新しく[フロッピーからブート]項目を作成してください。

次に、[フロッピーからブート]項目を右クリックしてコンテキスト メニューの[プロパティ]を選択し、[オペレーティング システムのプロパティ] → [パーティション]を選択して、オペレーティング システムのインストール先パーティション のフラグを[アクティブ]にしてください。

- 再起動後、オペレーティング システムのディストリビューション ディスクを挿入し、ブート メニューから CD また はフロッピー ディスクを選択してください。
- ディスクから起動したら、指示に従ってオペレーティング システムをインストールしてください。

インストール中に、Windowsのブータブル部分が、前もってアクティブに設定しておいたプライマリ パーティションに 自動的にコピーされます。

後で Acronis OS Selector を使用して Windows のどのバージョンを起動する場合も、一覧の各オペレーティングシステムは自らのブータブル部分が置かれているパーティションをアクティブとして認識します。

#### 8.2.3 同一のパーティションへの他のWindowsオペレーティング システムのインストール

複数のオペレーティング システムを、同じパーティションにインストールする必要がある場合があります。このような場 合、同じパーティションにインストールすると、システム ファイルがコンフリクトを起こしてしまいます。そのため通常は、 開発元が同じオペレーティング システムであっても異なるパーティションへのインストールが必要になり、このようなイ ンストールは可能ではありません。

Acronis OS Selector を使用すると、複数のオペレーティング システムのファイルおよびフォルダを相互に保護する ことによって、容易にこの制限をクリアすることができます。

既に(Windows 98/Me または NT/2000/XP などの)他のオペレーティング システムがインストールされているパー ティションへの新しいオペレーティング システムのインストールは、次のように行います。

- メニューから[ツール] → [オプション] → [全般オプション]を選択し、[はい、フォルダを保護します]を選択し てください。
- アクティブなオペレーティングシステムの[オペレーティングシステム プロパティ]で[フォルダ]を選択し、システムの起動時に各システムフォルダの内容を復元する機能を有効にしてください(フォルダを選択し[プロパティ]をクリックしてください。これについては、7.7の「7.7.15 フォルダ」をご参照ください)。

この操作の後、既存のオペレーティング システムのシステム ファイルおよびシステム フォルダは「BOOTWIZ」フォ ルダに格納され、インストール済みの他のオペレーティング システムからはアクセス不可能になります。

- コンピュータを再起動して、構成を完了してください。
- 新しいオペレーティング システムを起動 ディスクまたはブータブル CD-R/RW から、または Windows から、な どの通常の方法でインストールすることができます。

#### 8.2.4 異なるディスクへの他のWindowsオペレーティング システムのインストール

異なるディスクへの新しく Windows オペレーティング システムのインストールは、次のように行います。

CD から新しいオペレーティング システムをインストールする場合 Acronis OS Selector のメイン ウィンドウのオペレーティング システム領域の CD の項目を選択してください。

フロッピー ディスクから新しいオペレーティング システムをインストールする場合、メニューから**[操作] → [新規作** 成] → **[フロッピーからブート]**を選択して、新しく**[フロッピーからブート]**項目を作成してください。

- 次に、[フロッピーからブート]項目を右クリックしてコンテキストメニューの[プロパティ]を選択し、[オペレーティング システムのプロパティ] → [ディスク]で新しいオペレーティング システムのインストール先、かつ最初の ディスクになるディスクを選択してください。
- 再起動後、オペレーティングシステムのディストリビューションディスクを挿入し、ブートメニューから CD また はフロッピーディスクを選択してください。
- ディスクから起動したら、指示に従ってオペレーティング システムをインストールしてください。

ターゲット ディスクを最初のディスクに設定することによって、最初のディスクが破損したか、または削除された場合に も新しいオペレーティング システムが起動できるように、Windows のブート部分を強制的にターゲット ディスクにイン ストールすることができます。ただし、ディスクの順番を指定しないという選択もできます。この場合は、新しいオペレー ティング システムは、他のディスク上に置かれたそのオペレーティング システム用のシステム フォルダではなく、最 初のディスクから起動します。

#### 8.2.5 追加のWindowsオペレーティング システムのインストール

Windows オペレーティング システムのコピーを2つインストールする(例えば、2つ以上の Windows XP を、それぞ れが固有のプロパティおよびアプリケーション セットを持った状態でインストールする)必要がある場合もあります。

このようなインストールの1つの方法として、上記の方法『異なるディスクへの他のWindowsオペレーティングシステムのインストール』があります。この方法は、オペレーティングシステムの完全なインストールを行うものです。

2つ目の方法はより単純なもので、オペレーティング システムのコピー機能を使用して、オペレーティング システム の複製を作成するもので、このガイドの 7.13 で詳細が説明されています。プログラムは、[Windows]、[Program Files]、および[Documents and Settings]フォルダの複製を、インストールされているすべてのソフトウェアを含め て、「BOOTWIZ」フォルダに作成します。次に、ユーザーは不要なアプリケーションをそれぞれのシステムから削除す ることができます。

ただし、コピー機能を使用してオペレーティング システムを指定したディスクまたはパーティションにコピーすることは できないことにご注意ください。

8.2.6 新しいオペレーティングシステム ウィザード

Windows 上で Windows のアップグレード、または新規インストールを行うと、Acronis OS Selector のブート メ ニューからの最初の起動時に[新しいオペレーティングシステム ウィザード]を使用してプロパティを設定することがで きます。

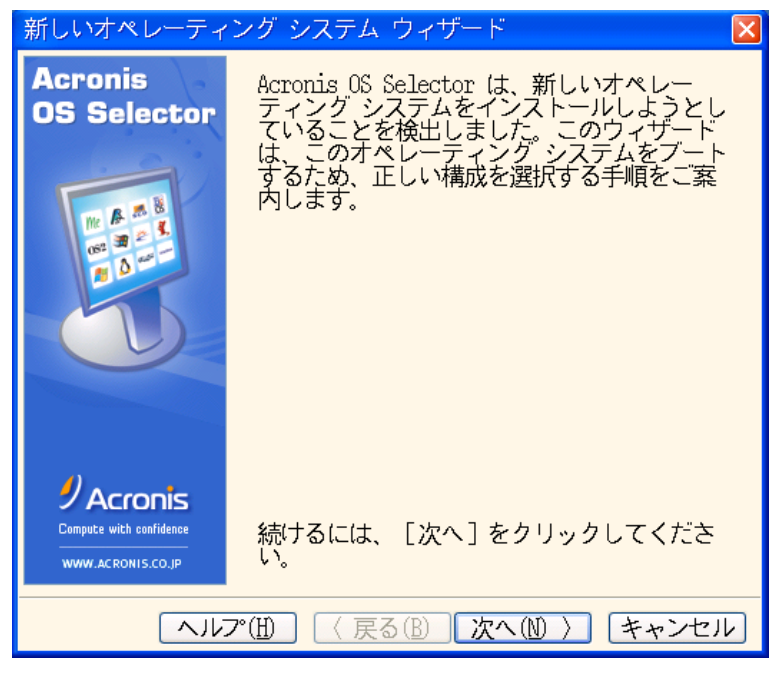

新しいオペレーティング システム ウィザード

Windows 2000 または Windows XP をインストールする際には、インストール済みの既存の Windows のバージョ ンを保持するか、または更新することができます。インストール済みの既存の Windows のバージョンの保持、または 更新は、次のように行います。

 Windows 2000 または Windows XP で既存の Windows のバージョンを更新するには、[アップグレード イン ストール]を選択してください。この場合、[新しいオペレーティングシステム ウィザード]は自動的に、更新可能 な Windows のバージョンを決定します。 • 既存の Windows をそのまま残すには、[新規インストール]を選択してください。この場合は、Windows 2000 または Windows XP が、ブート メニューの利用可能なオペレーティング システムの一覧に新しく追加されます。

| 新しいオペレーティング システム ウィザード 🛛 🔀                                                        |
|-----------------------------------------------------------------------------------|
| 新しいオペレーティング システムの更新または追加<br>Acronis OS Selectorに新しいオペレーティング システムを更新<br>または追加します。  |
| 新しいオペレーティング システムのインストールの種類はどちら<br>を選択しましたか?下のいずれかのオプションを選択してくださ<br>い。             |
| ◎ アップグレード インストール                                                                  |
| ○新規インストール                                                                         |
| 説明<br>オペレーティング システムをアップグレードした後、変更を反映<br>させるため、既存のオペレーティング システムの構成プロパティ<br>を更新します。 |
| ヘルプ(凹) 〈 戻る(B) 次へ(M) 〉 「キャンセル」                                                    |

既存のオペレーティング システムの更新を選択した場合、**[新しいオペレーティングシステム ウィザード]**は自動的に、 更新可能なオペレーティング システムの一覧を決定します。新しい Windows 2000 または Windows XP で更新す るオペレーティング システムを一覧から選択してください。

| 新しいオペレーティング シン                                                                         | ステム ウィザード                                                    | × |  |
|----------------------------------------------------------------------------------------|--------------------------------------------------------------|---|--|
| ー<br>オペレーティング システムの選択<br>新しいオペレーティング システムをインストールした後、更新<br>するオペレーティング システムの構成を選択してください。 |                                                              |   |  |
| 下の一覧から更新するオペレ<br>い。                                                                    | ーティング システムを選択してくださ                                           |   |  |
| <i>劉</i> Windows XP<br>Professional (日本語)                                              | ♪Windows XP Professional(日本語)<br>ギフロッピー A: からブート<br>₩Windows |   |  |
| 種類: Windows XP                                                                         |                                                              |   |  |
| 言語:日本語                                                                                 |                                                              |   |  |
|                                                                                        |                                                              |   |  |
|                                                                                        |                                                              |   |  |
|                                                                                        |                                                              |   |  |
|                                                                                        |                                                              |   |  |
|                                                                                        | 〈 戻る(B) 【次へ(N) 〉 【キャンセル                                      |   |  |

新しいオペレーティング システムが構成されたら、[実行]をクリックして、選択した操作を確認してください。

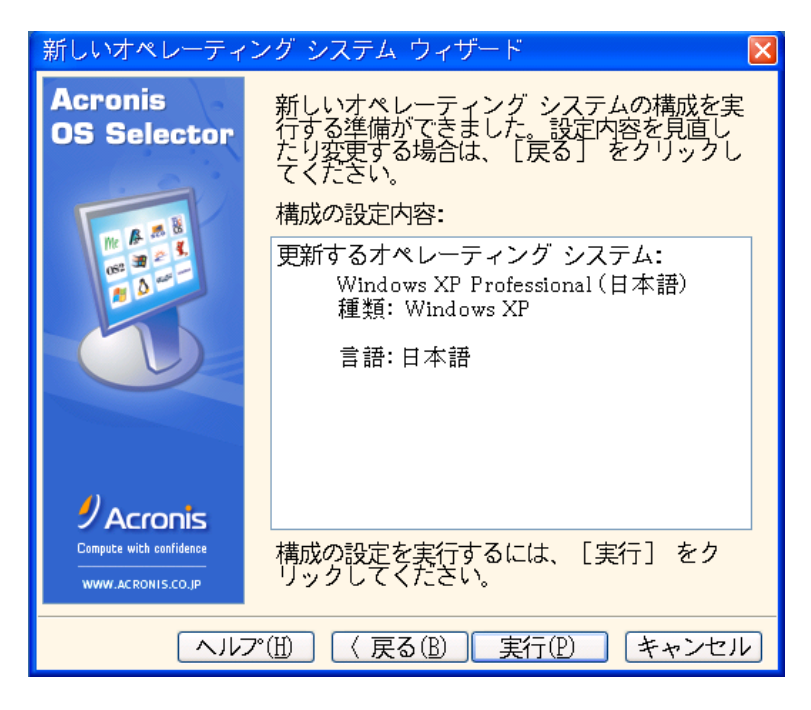

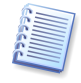

Acronis OS Selector が自動的にシステム フォルダの場所を決定できない場合は、情報を手動で与える必要があ ります。システム フォルダは次のどちらかの場所にあります。 1) 一覧に表示されている任意の物理ハード ディスク 2) BIOS がサポートしていない任意のメディア

### 8.3 同じコンピュータへのLinuxとWindowsのインストール

#### 8.3.1 概要

Linux オペレーティング システムは、ビジネス ユーザーとホーム ユーザーの両者にとって信頼性が高く、高パ フォーマンスの最新プラットフォームです。人気が上昇しているため、多くの Windows ユーザーが Linux を試用して いますが、必ずしもすべてのユーザーが進んでオペレーティング システムを完全に変更したり、Linux をインストール するための 2 台目のコンピュータを購入するわけではありません。

望まれているのは、WindowsとLinuxを1台のコンピュータ上で実行できるようにすることです。

#### 8.3.2 Linuxの特性

起動の観点から見た場合、Linux も Windows と同様、次の2つの部分で構成されています。1つは Linux コアをメ モリにロードして制御を渡すローダーで、もう1つはオペレーティングシステムのメイン部分です。

最も有名な Linux ローダーは Lilo および Grub です。

Linux のメイン部分は、通常、Ext2/Ext3 または ReiserFS といったファイル システムのパーティションにインストー ルされます。インストールされるこれらのパーティションは、プライマリと論理のいずれでもよく、任意のハードディスク 上に配置できます。このオペレーティング システムは、仮想メモリ(Linux Swap)用に別のパーティションを必要とし ます。

Linux コアはファイルに配置されるため、このファイルをメモリにロードする必要があります。Lilo の開発者は、複数 のファイル システムをサポートする代わりに、簡単で一般的な方法を採用しました。その方法とは、ローダーは特別な アクティベーション プログラムである「lilo」によってローダー用のデータ構造に作成されるコア ファイルの場所のみを 確保する、というものです。このアクティベーション プログラムは Linux で動作するため、オペレーティング システム を使用してディスク上の任意のファイルの場所を検出できます。 このようなメカニズムの欠点は、Linux ブータブル パーティションを移動したりサイズを変更したりするときに表面化します。このような場合、Linux は起動を停止するため、ローダーを再有効化するための Linux 起動ディスクを用意しておく必要があります。

#### 8.3.3 Linuxのインストールに向けたパーティションの準備

Linux のインストールを開始する前に、インストール用のパーティションを準備する必要があります。必要なパーティション構造は Linux 製品ごとに異なる場合があるため、製品のインストール手順に従う必要があります。

Acronis Disk Director Suite には、将来の使用に向けて、Linux のファイル システムとパーティションに必要なものをすべて含むパーティションを準備するための最も簡単なメカニズムが用意されています(3.1「新しいパーティションの作成」および 4.1 の「4.1.1 パーティションの作成」をご参照ください)。

割り当てる領域がない場合には、対応するパーティションのサイズを変更して空き領域を作ることができます(4.1の「

4.1.4 パーティションのサイズ変更や移動」をご参照ください)。

経験のある Linux ユーザーは、特定のオペレーティング システムのインストーラを使用することにより、手動でパー ティションを作成できます。

#### 8.3.4 Linuxのインストール

パーティションを作成したら Linux をインストールします。インストールは、Linux 製品に付属するブータブル CD もし くは、通常、最初のインストール CD に保存されているイメージから作成されるフロッピー ディスクのセットからも開始 できます。

Linux は、Linux 用に準備されたパーティションにのみインストールされるので、パーティションを非表示にしたり、 パーティションの状態を変更したりするために新しいオペレーティング システム用の特別なプロパティを作成する必要 はありません。

ローダーの場所を選択した後、ローダーがいったん MBR に配置されると、Acronis OS Selector ブート レコードが 上書きされ、ブータブル メディアから再有効化されるまで Acronis OS Selector が動作できなくなります(8.1 の 「8.1.1 Acronis OS Selector ブート メニューの再有効化」をご参照ください)。Linux がインストールされると、 Acronis OS Selector によってその存在が自動的に検出され、メイン プログラム ウィンドウの[オペレーティング シ ステム]領域にカスタマイズ可能な Linux のアイコンが作成されます。

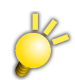

Windows Vista を Acronis OS Selector で使用できるようにするには、8 章とは別の方法となります。 その方法の詳細については、同梱されている「Acronis Disk Director Suite 補足説明書」をご参照ください。

# 第9章 ブータブル メディア ビルダ

#### 9.1 概要

オペレーティング システムを起動せずに Acronis Disk Director Suite を実行する必要がある状況には、次のような 場合があります。

(削除あり)

- 新しいオペレーティング システムのインストール後に、Acronis OS Selector を再有効化するため。
- Windows 以外のオペレーティング システムで、Acronis Disk Director Suite を使用するため(例えば Linux ベースのコンピュータ上で)。
- Acronis Disk Director Suite を使用する機会はあまりないので、コンピュータにインストールする必要がない 場合。

Acronis Disk Director Suite には、スタンドアロンのブータブル版があります。この版は、CD またはその他のリムー バブル メディアからオペレーティング システムを起動せずに実行することができます。パッケージ版の製品をご購入 いただいた場合は、ブータブル CD がお手元にあり、このインストール CD には、プログラムのインストール用ファイル とともに、Acronis Disk Director Suite のスタンドアロンのブータブル版も含まれています。

Acronis Disk Director Suite をダウンロードサイトからご購入いただいた場合は、ブータブル メディア ビルダを使 用することで、ブータブル メディアを作成することができます。ブータブル メディアを作成するには、空の CD-R/RW であれば1枚、フォーマット済みフロッピー ディスクであれば複数枚(正確な必要枚数はウィザードが教えてくれます) が必要です。

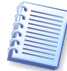

Acronis Disk Director Suite のインストールの際に、ブータブル メディア ビルダをインストールしていない場合は、この機能を使用することができないのでご注意ください。

また、Acronis Disk Director Suite 10.0 には、ハードディスク上にブータブル ディスクの ISO イメージを作成する 機能も用意されています。ローカル ネットワークに PXE サーバーがあり、Acronis PXE エージェントがインストール されている場合は、PXE サーバーの管理者はブータブル メディアのデータを PXE サーバーに保存することができま す。また、ネットワークに接続された任意のコンピュータで Acronis Disk Director Suite のスタンドアロン版を起動す ることができます。

他の Acronis 製品、たとえば Acronis True Image などをコンピュータにインストール済みの場合は、同一のブータ ブル ディスクに、これらの製品のスタンドアロン版を含めることができます。

### 9.2 ブータブル メディアの作成

- 1. メイン ウィンドウのサイドバーの[**ツール**]セクション、または、メイン メニューの対応するセクションからブータブル メディア ビルダを実行してください。
- 2. ブータブルディスク上に置く必要がある Acronis プログラムのコンポーネントを選択してください。

ブータブル メディアに置くするコンポーネントの選択

Acronis Disk Director Suite は、次のコンポーネントを提供します:

\* Disk Director フルバージョン

- USB、PC カード、SCSI インターフェイスと共にこれらを通じて接続される記憶装置のサポートが含まれますので、お 薦めです。
- \* Disk Director セーフバージョン

USB、PC カードまたは SCSI ドライバは含まれません。フルバージョンの実行に問題がある場合、使用が推奨されます。

#### • Acronis OS Selector の有効化

Acronis OS Selector ブート メニューの再有効化が必要になる状況もあります。例えば、ハード ディスクのマ スタ ブート レコード(MBR)を上書きする Windows オペレーティング システムをインストールしたので、起動 時に Acronis OS Selector の呼び出しが妨げられる場合。この問題を解決するには、起動 ディスク、または ブータブル CD-R/RW を使用して Acronis OS Selector を再有効化する必要があります。

他の Acronis 製品のコンポーネントについては、それぞれの製品のユーザーガイドをご参照ください。

作成するブータブル メディアの種類(CD-R/RW、またはフロッピー ディスク)を選択してください。BIOS が対応している場合には、他のブータブル メディアを作成することができます。また、ブータブル ディスクの ISO イメージを作成するか、または PXE サーバー上にブータブル データを保存するかを選択することができます。

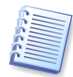

ISO ディスク イメージを作成すると、DVD レコーディング ソフトウェアを使用して、任意の種類の記録型 DVD にイ メージを書き込むことができます。ブータブル メディア ビルダから直接ブータブル DVD を作成することはできません。

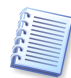

フロッピー ディスクを使用する場合は、1回に1つのコンポーネントのみをディスク(またはディスクのセット)に書き 込むことができます(例えば、Acronis OS Selector の有効化)。他のコンポーネントを書き込むには、再度ブータブ ル メディア ビルダを起動してください。

- 4. CD-R/RW、フロッピー ディスクでブータブル メディアを作成する場合は、プログラムが容量を確認できるように、 空きのディスクを用意し、画面の指示に従ってドライブに挿入してください。ブータブル ディスクの ISO イメージ作 成を選択する場合は、ISO ファイル名および ISO ファイルを置くフォルダの名前を指定してください。PXE サー バー上へのブータブル データの保存を選択する場合は、サーバーおよびサーバーにアクセスするためのユー ザー名とパスワードを指定してください。
- 5. 次に、(ISO または PXE を選択しなかった場合に)プログラムによって空きディスクの必要枚数が計算され、ユー ザーにはそれらを準備する時間が与えられます。準備が完了したら、[実行]をクリックしてください。

# 付録A ハードディスクとファイルシステム

以降の付録の章では、ハードディスク構造やデータ ストレージ、パーティション、ファイル システム、およびハードディ スクとオペレーティング システムの相互作用などについて、さらに詳しく説明します。

### A.1 ハードディスクの構造

すべてのハードディスクドライブの基本的な構造は同じです。ケースの中には、数枚の磁気コーティングされたディスク が搭載されていて、単一の軸(スピンドル)に取り付けられています。スピンドルには、専用のモーターによって必要な 回転速度(5,400rpm、7,200rpm、10,000rpm など)が与えられます。

ディスク上の情報は、同心円状のトラックに記録されています。トラックにはそれぞれ番号があります。一番外側のト ラックが 0 番で、内に向かって番号が大きくなります。

個々のトラックは**セクタ**に分割されています。セクタには、ディスクとの間で読み書きが可能な最小の情報ブロックが収容されます。セクタにも番号があります。すべてのディスクにセクタカウントの開始位置を示すマーカーがあります。このマーカーに最も近いセクタが番号1です。

セクタの先頭にはヘッダー(接頭部)があり、セクタの開始位置とセクタ番号を示すマークがあります。セクタの最後の 接尾部にはチェックサムがあり、データ整合性の検査に使用されます。接頭部と接尾部の間にあるデータ領域の大き さは 512 バイトです。

スピンドルに取り付けられている各ディスクの両面がデータの格納に使用されます。すべてのディスクのすべての面に ある、同じ番号のすべてのトラックでひとつのシリンダが構成されます。ドライブ内のディスクの各面に対して**ヘッド**が ひとつ存在し、このヘッドによってディスクにデータを読み書きできるようになっています。ヘッドはひとつのブロックに 組み合わされていて、0から始まる番号が付けられています。

基本的な読み書き動作を行うには、ヘッド ブロックの位置を必要なシリンダに合わせます。ヘッドに回転するディスク 上の必要なセクタが(サービス領域に必要なセクタ番号が書き込まれているセクタが)近づくと、ヘッドとディスク ドライ ブの電子回路基板との間でデータが交換されます。

ハードディスクのセクタ構造は、ディスクの各トラックの位置を示すマークを付けるための**低レベルフォーマット**によって 作成されます。この工程は通常、ドライブの製造時に行われます。

最近のディスク ドライブには通常、ヘッド ブロックを軽くしてセクタへのアクセス速度を向上させるために、比較的少ない数(1~2 枚)の磁気ディスクしか搭載されていません(このようなドライブにはヘッドがそれぞれ 2~4 個あります)。

ディスク1つ当たり数万本のシリンダを設定可能です。ディスクのひとつの面への書き込み密度が高くなるほど多くの シリンダを作成でき、それだけディスク容量が大きくなります。

このような設計には多くの技術的な実装上の特徴がありますが、ここでの説明には密接な関係がないので省略いたします。

## A.2 ハードディスクのパーティション

低レベル フォーマットによりセクタを作成した後、パーティションを作成する必要があります。

パーティションはハードディスク上のひとつの領域で、オペレーティング システムをインストールし、および/または、 データ ストレージとして使用することができます。ディスク上に個別のセクションを作成することをパーティショニングと 呼びます(パイの切り分け作業を想像してください)。ディスク パーティションは別々の物理ディスク ドライブに似てお り、相互に依存しません。実際、パーティションにはそれぞれ独自のオペレーティング システムをインストールできま す。

オペレーティング システムによって使用するデータ ストレージ、すなわち**ファイルシステムはそれぞれ異なります**。 ハードディスク上にファイル システムを作成する工程をフォーマットといいます。パーティションごとに異なるファイル システムを持つことができます。 ディスクを使用するための準備としては、パーティショニングとフォーマットの2段階があります。

パーティショニングは次のような場合に必要となります。

- パーティションごとに異なるオペレーティング システムをインストールする場合 例えば、Windows 2000、 XP および Linux
- パーティショニングによるディスク領域の有効利用
- パーティショニングによるユーザー データからのシステム ファイルの分離と、これによる個人情報ストレージの 安全性の強化
- パーティショニングによる、より効果的なハードディスクのメンテナンス。特に、より効果的なデータ整合性の制御、ファイルのデフラグおよびデータのバックアップなど

### A.3 パーティションの種類

パーティションには主に3種類あります。

- プライマリ
- 拡張
- 論理

プライマリ パーティションおよび論理パーティションが主なパーティションの種類です。物理ハードディスクにはプライ マリ パーティションを4つまで、あるいは3つまでのプライマリ パーティションと論理パーティションを無制限に持つこ とができます。

パーティション情報は、パーティション テーブルと呼ばれる、シリンダ 0、ヘッド 0 の先頭セクタにある特別なディスク領域に格納されます。このセクタはマスタ ブート レコード、または MBR と呼ばれます。

ひとつのディスクのプライマリ パーティションの数が 4 つまでに制限されているのは、パーティション テーブルに格納 できるレコードが4つまでであるためです。

拡張パーティションは更に論理パーティションに分割できます。論理パーティションの数には制限がありません。

パーティショニングは専用のプログラムで行い、通常次のような作業ができます。

- プライマリ パーティションと1つの論理パーティション(ディスク)を作成
- 拡張パーティションを作成し、複数の論理パーティション(ディスク)に分割
- アクティブ パーティション(オペレーティング システムを起動するパーティション)を 設定

下記は代表的なディスク パーティションの構造です。

| MBR                |
|--------------------|
| プライマリ パーティション 1-1. |
| システム論理ディスク C:.     |
| 拡張パーティション 1-2.     |
| 論理パーティション 1-5      |
| 論理ディスクD:.          |
| 論理ディスク E:.         |
| 論理ディスク F:.         |
|                    |

通常、初期パーティショニングはオペレーティング システムを使用して行なわれます。それぞれのオペレーティング システムごとに専用のプログラムが用意されています。

Windows XP をインストールした後、[コントロール パネル]を呼び出し、その中のディスク管理ツールで、パーティション(プライマリ、拡張、論理)の削除および空き(未割り当て)ディスク領域を使用したパーティションの作成、またはパーティションのフォーマットを行うことができます。

しかし Windows オペレーティング システムを使用してパーティションの構造を変更することはできません。このため には、Acronis Disk Director Suite のようなソフトウェアが必要です。Acronis Disk Director Suite を使用すれば、 パーティションのサイズの変更、移動、非表示、アクティブ設定、コピーなどのさまざまな操作を、一切のデータを消失 せずに、またオペレーティング システムおよびアプリケーションの作業性に問題を生じることなく、行うことができます。

## A.4 プライマリ パーティション

プライマリ ハードディスク パーティションはオペレーティング システムやアプリケーションおよびユーザー データ (ファイル)を格納することができます。プライマリ パーティションは、セッションあたり、ひとつしかアクティブにすること ができません。

ほとんどのオペレーティング システムはプライマリ パーティションからのみ起動できます。

複数のオペレーティング システムを使用する必要がある場合は、複数のプライマリ パーティションを作成する必要が あります。

### A.5 拡張パーティション

拡張ハードディスク パーティションは、プライマリ パーティションは 4 つまでという制限を回避するために開発された 仕組みです。拡張パーティションは、必要な数の**論理パーティション**を作成する目的でのみ使用されます。

拡張パーティションには直接データを格納できません。

### A.6 論理パーティション

拡張パーティションは任意の数の論理パーティションに分割できます。論理パーティションは、オペレーティング システム、アプリケーション、およびユーザー データを格納できるという点でプライマリ パーティションに似ています。

プライマリ パーティションは、オペレーティング システムの起動、およびシステムのファイルやフォルダ用に使われます。

ほとんどのオペレーティング システムは、論理パーティションにアクセスできるので、その他のさまざまな情報を保存 できます。

複数のオペレーティング システムが必要な場合は、起動用に論理パーティションを使用し、プライマリ パーティション は空けておくほうがよいでしょう。

## A.7 ハードディスクのフォーマット

各パーティション内部には、そのパーティションを使用するオペレーティングシステムが認識できる形式で情報が編成 されている必要があります。この編成をファイルシステムといいます。

一般に、フォーマット プログラムには、次のような機能があります。

- ブート レコードの作成
- ファイル アロケーション テーブル(FAT)の作成
- 以後使用されないように、ディスク上の不良クラスタを識別してマーキング
- フォーマット後、論理ディスクは次のように編成されます。
  - 論理ディスクの先頭はブート セクタ
  - ブート セクタの後に、1つまたは複数のファイル アロケーション テーブル(FAT)の コピー

- ルートフォルダが作成される
- データ領域が作成される

各論理ディスクは別々に、FORMAT コマンドでフォーマットする必要があります。

### A.8 ファイル システム

ハードディスクに作成された論理構造は、オペレーティングシステムによってサポートされます。ファイルシステム自身はディスク上の情報をファイルとフォルダの集合として表示します。

ユーザーにとって、ファイルとは論理的に連結されたテキストやグラフィックスおよびサウンドなどの情報を格納するための単位です。データ ストレージの編成上は、ファイルとは連結されたセクタまたは**クラスタ**のチェーンです。クラスタ とは複数のセクタの集合についての単位です(セクタの集まりは、さまざまなバージョンの Windows がサポートする ファイル システムに特有なものです)。

オペレーティング システムは、ユーザーがファイルやフォルダを作成、コピー、削除するのを許可することによって、 ハードディスク(またはディスク パーティション)上のファイル システムをサポートします。

現在、コンピュータ用に広く普及しているファイル システムは次の二つです。

- **FAT16/FAT32**(ファイル アロケーション テーブル)DOS、OS/2、 Widows 95/98/Me/NT/2000/XP/2003
- NTFS (Windows NT ファイル システム) Windows NT/2000/XP/2003

これ以外にも多くのファイルシステムがあります。最近人気のある Linux オペレーティング システムでは次のファイル システムが広く使用されています。

- Ext2 はエンド ユーザー コンピュータ向けのファイル システムです。
- Ext3 は Red Hat Linux で使用されるデフォルトのファイル システムです。
- ReiserFS はデータ サーバーで用いられている、(データ整合性に関して)より安全なファイル システムです。

### A.9 ファイル システムの主な仕様

オペレーティング システムがディスク パーティション上のファイル システムをサポートすることにより、ユーザーは データを操作できるようになります。

どのファイル システムもデータの格納と制御に必要な構造を備えています。通常、これらの構造は、オペレーティング システムのブート レコード、ファイルおよびフォルダから構成されます。ファイル システムには、次のような主要な機 能があります。

- 1. 使用されているディスク領域および(不良セクタを含む)空き領域の監視
- 2. フォルダおよびファイル名の管理
- 3. ディスク上の物理的なファイルの位置の監視

オペレーティング システムによって使用するファイル システムは異なります。ひとつのファイル システムのみをサ ポートするオペレーティング システムもあれば、複数のファイル システムをサポートするオペレーティング システムも あります。

#### A.9.1 ファイル システム仕様の概要

下記は最も一般的なファイル システムの概要です。システムごとに簡単な説明をつけてあります。Acronis Disk Director Suite を使う際にこの資料を役立ててください。

表 1. Windows のファイル システム

| ファイル システム         FAT16         FAT32 | NTFS |
|---------------------------------------|------|
|---------------------------------------|------|

| ファイル システム              | FAT16               | FAT32                                          | NTFS                                       |
|------------------------|---------------------|------------------------------------------------|--------------------------------------------|
| オペレーティング システ<br>ム      | ほとんどすべて             | Windows<br>95OSR2/98/Me、<br>2000/XP/2003、Linux | Windows<br>NT/2000/XP/2003、<br>Linux(読み込み) |
| 最大パーティション サイ<br>ズ      | 4GB※                | 2 ТВ                                           | 16 EB                                      |
| 最大ファイル サイズ             | パーティション<br>サイズにより制限 | 4 GB                                           | パーティション<br>サイズにより制限                        |
| 最大ファイル名長               | 255                 | 255                                            | 32767                                      |
| 修復(ロギング)               | No                  | No                                             | Yes                                        |
| ルートの最大ファイル             | フォーマット時に設定          | 無制限                                            | 無制限                                        |
| 最大クラスタ/ブロック            | ~2 <sup>16</sup>    | ~2 <sup>28</sup>                               | ~2 <sup>48</sup>                           |
| クラスタ/ブロックのサイズ          | 512 バイト64KB※        | 512 バイト64KB                                    | 512 バイト64KB                                |
| ファイル レコードテーブル<br>/iノード | No                  | No                                             | ダイナミック                                     |

※Windows 95/98/Me は最大パーティションサイズ 2GB、クラスタ 32KB まで

表 2. Linux のファイル システム

| ファイル システム      | Ext2             | Ext3             | ReiserFS         |
|----------------|------------------|------------------|------------------|
| オペレーティング システム  | Linux            | Linux            | Linux            |
| 最大パーティション サイズ  | 16 TB            | 16 TB            | 16 TB            |
| 最大ファイル サイズ     | パーティション          | パーティション          | パーティション          |
|                | サイズにより制限         | サイズにより制限         | サイズにより制限         |
| 最大ファイル名長       | 255              | 255              | 255              |
| 修復(ロギング)       | No               | Yes              | Yes              |
| ルートの最大ファイル     | 無制限              | 無制限              | 無制限              |
| 最大クラスタ/ブロック    | ~2 <sup>32</sup> | ~2 <sup>32</sup> | ~2 <sup>32</sup> |
| クラスタ/ブロックのサイズ  | 1–4 KB           | 1–4 KB           | 4 KB             |
| ファイル レコードテーブル/ | フォーマット時に         | フォーマット時に         | ダイナミック           |
| i ノ <b>ー</b> ド | 設定               | 設定               | メイナニング           |

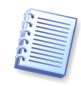

コンピュータ工学単位:1KB=1,024 バイト、1MB=1,024KB、1GB=1,024MB、 1TB(テラ バイト)=2<sup>10</sup>GB=1,024GB、1PB(ペタ バイト)=2<sup>10</sup>TB=1,024TB、 1EB(エクサ バイト)=2<sup>10</sup>PB=1,024PB

#### A.9.2 FAT16

FAT16 ファイル システムは、DOS(DR-DOS、MS-DOS、PC-DOS など)、Windows 95/98/Me、Windows NT/2000/XP/2003 オペレーティング システムで広く使用されており、その他の多くのシステムでもサポートされています。

FAT16 の主な特徴は、ファイル アロケーション テーブル(FAT)とクラスタです。FAT はこのファイル システムのコ アです。データの安全性を高めるために、FAT のインスタンスを複数持つことが可能です(一般には 2 つ)。クラスタ は FAT16 ファイル システムにおける最小データ ストレージ単位です。ひとつのクラスタは一定数(2 の累乗個)のセ クタを持ちます。FAT は、空きクラスタ、不良クラスタに関する情報を格納し、ファイルが格納されているクラスタを明 示します。

FAT16 ファイル システムの最大サイズは **4GB**、クラスタの最大数は 65,525 で、最大クラスタサイズは 128 セクタで す。クラスタサイズは通常、クラスタの数が 65,526 未満に収まる範囲でできる限り小さいサイズが選択されます。 パーティションサイズが大きくなれば、それだけクラスタサイズを大きくする必要があります。多くのオペレーティング システムで、128 セクタのクラスタが正しく機能しないので、FAT16 の最大パーティション サイズは **2GB** に抑えられ ています。

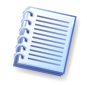

通常、クラスタ サイズが大きいとそれだけディスク スペースを無駄に消費します。

表 3. クラスタ サイズと損失の関係を概算で表示

| パーティション サイズ  | クラスタ サイズ | 損失  |
|--------------|----------|-----|
| <127 MB      | 2 KB     | 2%  |
| 128-255  MB  | 4 KB     | 4%  |
| 256–511 MB   | 8 KB     | 10% |
| 512–1023 MB  | 16 KB    | 25% |
| 1024–2047 MB | 32 KB    | 40% |
| 2048–4096 MB | 64 KB    | 50% |

ー般的なファイル システムと同様に、FAT16 ファイル システムにもルート フォルダがありますが、特別な場所に格 納されていて、サイズが制限されている点が他と異なります(標準フォーマットでは 512 のエントリを持つルート フォ ルダを作成します)。

当初、FAT16のファイル名は、8文字、ドット、3文字の拡張子の組み合わせという制約がありました。しかし、 Windows 95とWindows NT4.0でロングファイル名がサポートされたため、この制約は回避されました。

#### A.9.3 FAT32

FAT32 ファイル システムは Windows 95 OSR2 から登場し、Windows 98/Me および Windows 2000/XP/2003 でサポートされています。FAT32 は FAT16 から派生しています。FAT32 と FAT16 の大きな違いは、28 ビットのク ラスタ数とルート フォルダの実装が柔軟になり、サイズの制限がなくなったことです。FAT32 登場の理由は、大容量 (8 GB 以上)のハードディスクのサポートが必要になってきたこと、および、未だ Windows 95/98/Me のコアである MS-DOS に、これ以上複雑なファイル システムを組み込むことができなかったことです。 FAT32 ファイル システムの最大サイズは **2TB** です。

#### A.9.4 NTFS

NTFS は Windows NT/2000/XP/2003 のプライマリ ファイル システムです。その構造は公開されていないため、 完全にサポートするオペレーティング システムは他にありません。NTFS の中心構造はマスター ファイル テーブル (MFT)です。NTFS は MFT の重要な部分のコピーを保存して、データの損傷や消失の可能性を低減しています。 その他のすべての NTFS データ構造は特別なファイルとなっています。

FAT のように、NTFS はクラスタを使用してファイルを格納しますが、クラスタ サイズはパーティション サイズに依存 しません。NTFS は 64 ビットのファイル システムで、ファイル名の保持には Unicode を使用します。ジャーナリング (耐障害)ファイル システムでもあり、圧縮および暗号化をサポートします。

フォルダ内のファイルには、ファイル検索の高速化を図るため、インデックスが付けられています。

#### A.9.5 Linux Ext2

Ext2 は Linux オペレーティング システムの主要なファイルシステムのひとつです。Ext2 は 32 ビットのファイルシス テムであり、最大サイズは 16TB です。ファイルを規定する中心となるデータ構造は、i ノードです。すべての i ノード のテーブルを保持する場所を事前に(フォーマット時に)割り当てる必要があります。

#### A.9.6 Linux Ext3

Ext3 は Red Hat Linux バージョン 7.2 から正式に導入された、Red Hat Linux ジャーナリングファイルシステムで す。Linux ext2 とは上位および下位互換です。複数のジャーナリング モードがあり、32 ビットおよび 64 ビット アー キテクチャ双方で幅広いクロス プラットフォームの互換性があります。

#### A.9.7 Linux ReiserFS

ReiserFS は 2001 年に正式に Linux に導入されました。ReiserFS により EXt2 の弱点の多くが克服されています。 これは 64 ビットのジャーナリング ファイル システムで、データ サブストラクチャに対して動的に領域を割り当てます。

# 付録B オペレーティング システムの詳細

### B.1 DOS タイプのオペレーティング システム

#### B.1.1 サポートされるバージョン

Acronis Disk Director Suite では、次に示すバージョンの DOS タイプ オペレーティング システムがサポートされています。

- MS-DOS 5.x–6.x
- MS-DOS 7.0(製品版は存在しない。Windows 95 に組み込まれている)
- MS-DOS 7.1(製品版は存在しない。Windows 95 OSR2/98 に組み込まれている)
- MS-DOS 8.0(製品版は存在しない。Windows Me に組み込まれている)
- PC-DOS 5.x-7.0
- DR-DOS 7.x

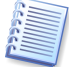

Acronis Disk Director Suite が MS-DOS 7.x/8.0 を個別のオペレーティング システムとして検出するのは、イン ストールされた Windows オペレーティング システムの一部としてではなく、SYS コマンドによってコンピュータにイ ンストールされた場合のみです。

Acronis Disk Director Suite は、次のような特別な状況を認識します。

- Windows 95/98/Me が上書きインストールされている MS-DOS 5.x-6.x または PC-DOS
- Windows NT/2000 が上書きインストールされている MS-DOS または PC-DOS

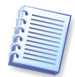

Acronis Disk Director Suite では、一部の DOS バージョン(日本語バージョンなど)をサポートしない場合があり ます。このような場合には、システム ファイルや構成ファイルの一覧を編集して(たとえば、フォント ファイルを追加 するなど)、これらのオペレーティング システムの各種コピー間で競合が回避されるようにする必要があります。

#### B.1.2 起動シーケンス

DOS の起動シーケンスは次のとおりです。

- ブート セクタのコードは、(メモリにロードされ、制御を受け取った後で)ルート フォルダをスキャンして先頭の DOS ファイルを検索します。先頭の DOS ファイルを検出すると、ディスク上にセクタが連続して配置されているものと想定して先頭のいくつかのセクタ(ローダー)をメモリにロードし、ローダーに制御を渡します。
- 2. ローダーは、先頭のファイルの残り(ブート マネージャ)をメモリにロードし、ブート マネージャを起動します。
- 3. ブート マネージャは、メモリを初期化し、パーティション構造をスキャンしてパーティションにドライブ文字を割り当 て、DOS ブート パーティションを定義します。
- さらにブート マネージャは、DOS 構成ファイル(CONFIG.SYS)を読み取ります。複数の構成が含まれている場合は、画面にメニューを表示して、ユーザーにいずれかの構成を選択するように求めます。構成が1つしか含まれていない場合は、その構成を読み取り、指定されたドライバおよびオペレーティングシステムの一部を2番目のDOSファイルからロードします。
- 5. 構成ファイルの処理が終了した後、コマンド インタープリタ(デフォルトでは COMMAND.COM)がロードされ、実 行されます。コマンド インタープリタは単純な DOS プログラムです。

さまざまなベンダが提供する DOS バージョン間の相違点は次のとおりです。

- MS-DOS 5.x-6.x および PC-DOS では、それぞれのファイルがルート フォルダ内で先頭ファイルになっている ものと想定しています。
- MS-DOS 5.x-6.x のシステム ファイルの名前は、IO.SYS および MSDOS.SYS です。
- PC-DOS および DR-DOS 7.x のシステム ファイルの名前は、IBMBIO.COM および IBMDOS.COM です。
- MS-DOS 7.x/8.0 には IO.SYS という 1 つの大きなシステム ファイルがあり、MSDOS.SYS は構成ファイルとなります。

- ドライブ文字の割り当て順序は DOS バージョンごとに異なります。
- MS-DOS および PC-DOS では、ブート パーティションに「C:」というドライブ文字が割り当てられているものと想 定しています。
- CONFIG.SYS コマンド セットは DOS バージョンごとに異なります。
- MSDOS.SYS ファイルに BOOTGUI=1 が含まれている場合、MS-DOS 7.x/8.0 は COMMAND.COM では なく WIN.COM を起動します。
- MS-DOS 8.0 は、スタンドアロンのオペレーティング システムとして機能できません。CONFIG.SYS ファイル および AUTOEXEC.BAT ファイルの処理はブロックされます。MS-DOS 8.0 は、Windows オペレーティング システムを起動できるだけです。Windows Me 起動ディスクに含まれている特別な MS-DOS 8.0 バージョン は、スタンドアロンのオペレーティング システムとして機能できますが、ディスクから起動できないようにする チェック機能が組み込まれています。
- B.1.3 システム ファイルと構成ファイル

DOS システム ファイルは次のとおりです。

- IO.SYS(MS-DOS の必須ファイル)
- MSDOS.SYS(MS-DOS 5.x-6.x の必須ファイル)
- IBMBIO.COM(PC-DOS の必須ファイル)
- IBMDOS.COM(PC-DOS の必須ファイル)
- DBLSPACE.BIN(MS-DOS 5.x-6.2の必須ファイル)
- DRVSPACE.BIN(MS-DOS 6.22x-8.0の必須ファイル)
- LOGO.SYS(MS-DOS 7.x/8.0 のオプション ファイル)
- COMMAND.COM(すべての DOS バージョンのオプション ファイル)

構成ファイルは次のとおりです。

- MSDOS.SYS(MS-DOS 7.x/8.0 用)
- WINBOOT.INI(MSDOS.SYS の代替ファイル)
- CONFIG.SYS(すべての DOS バージョン用)
- AUTOEXEC.BAT(すべての DOS バージョン用)

#### B.1.4 制限

各種 DOS バージョンには、次の制限があります。

- FAT16 ファイル システムのほかに FAT32 ファイル システムがサポートされるのは、MS-DOS 7.1/8.0 のみ です。
- 拡張 BIOS および 8GB を超えるハードディスクをサポートするのは、MS-DOS 7.1/8.0 のみです。ただし、 FAT16 LBA、FAT32 LBA、および EXTENDED LBA といったパーティションを使用する場合に限られます。 このため、同じコンピュータにインストールされている他の DOS バージョンとの間に競合が発生することがあり ます。
- MS-DOS の場合は、ブート パーティションにドライブ文字「C:」が割り当てられている必要があります。この文字 が割り当てられていない場合は、オペレーティング システムの起動が完了しません。
- DOS が認識できなかった論理パーティションがハードディスクに含まれている場合、MS-DOS および PC-DOS では、複数のプライマリ パーティションへのアクセスで問題が発生します。

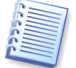

ほとんどの DOS タイプ オペレーティング システムにブート コードの制限があるため、ブート パーティションはハー ドディスクの先頭 2GB に配置する必要があります。

### B.2 Windows 95/98/Me

Window 95/98/Me 環境下では、常に MS-DOS から起動が開始されるため、MS-DOS 7.x/8.0 の起動に関するす べてのことが Windows 95/98/Me にも適用されます。

#### B.2.1 サポートされるバージョン

Acronis Disk Director Suite では、Windows 95 および Windows 95OSR2/98/Me をサポートしており、それぞれの言語バージョンを検出できます。

#### B.2.2 起動の詳細と制限

Windows の起動は、MS-DOS が WIN.COM ファイルを実行すると開始されます。このプログラムによって Windows カーネルがロードされ、Windows カーネルによってドライバのロード、メモリ割り当ての調整、およびシェル プログラム(EXPLORER.EXE)の起動が行われます。

ロードされたドライバがパーティション構造を再スキャンし、MS-DOS が検出しなかったパーティションにドライブ文字を割り当てます。

Windows 95/98/Me のバージョン間における相違点は次のとおりです。

- Windows 95 には MS-DOS 7.0 が組み込まれており、FAT32 はサポートされません。MS-DOS 7.0 の制限 により、1024 番目のシリンダを超えて配置されているパーティションからは起動できません。
- Windows 95 OSR2/98 には MS-DOS 7.1 が組み込まれており、FAT32 をサポートします。
- Windows Me には MS-DOS 8.0 が組み込まれており、FAT32 をサポートしますが、MS-DOS は使用できません。

#### B.2.3 システム フォルダ

Windows の主要部分は、次のフォルダに保存されます。

- System(名前はインストール時に割り当てることができます。デフォルトの名前は「Windows」です。)
- Applications(英語版 Windows およびほとんどのアジア版 Windows では、「Program Files」という名前が 付けられています。その他のヨーロッパ版 Windows では、他の名前が付けられています。)
- Backup(Windows Me に用意されているフォルダで、「Restore」という名前が付けられています。)

Acronis Disk Director Suite では、複数のオペレーティング システムが同じパーティション上に同じ名前のフォルダ を配置できます。これらのフォルダをシステム フォルダといいます。システム フォルダは、対応するオペレーティング システムを起動したときにのみ、適切な場所(ルート フォルダ)に転送されます。それ以外のときは、OS Selector の システム フォルダに保存されています。

上記のフォルダは、オペレーティング システムが検出されたときに自動的にシステム フォルダの一覧に追加されま す。通常、ブート メニューの[セットアップ]を実行し、選択したオペレーティング システムのプロパティを編集すると、 この一覧を手動で編集できます。たとえば、「Recycle」フォルダを追加する場合などに役に立ちます。

### B.3 Windows NT/2000/XP/2003

#### B.3.1 サポートされるバージョン

Acronis Disk Director Suite では、Windows NT 4.0、Windows 2000、Windows XP および、Windows2003 を サポートしており、最も一般的な言語バージョンを検出できます。

#### B.3.2 起動の特性

Windows NT をベースとするオペレーティング システムは、ブート部分とメイン部分の2つの主要部分から構成され ます。これらの主要部分は、異なるパーティション上に格納しておくことができます。ブート部分は、オペレーティング システム カーネル ローダーである NTLDR(単純なブート マネージャでもあります)、構成ファイル(BOOT.INI)、
および起動用ハードウェア検出コード(NTDETECT.COM)から構成されます。ブート部分が格納されているパーティションを Windows NT/2000 ブート パーティションといいます。

通常、ローダーによって簡単なメニューが表示され、ユーザーはこのメニューから Windows NT/2000構成、または ブート セクタがファイルに格納されている他のオペレーティング システムを選択できます。

Windows NT/2000 の主要部分は、WINNT システム フォルダ(インストール時に割り当て可能)およびアプリケー ション フォルダ(通常は「Program Files」)に格納されています。アプリケーション フォルダの名前は変更できません。 オペレーティング システムの主要部分が格納されているパーティションをシステム フォルダ パーティションといいま す。Windows 95/98/Me および Windows NT/2000 などのオペレーティング システムが複数存在すると、アプリ ケーション フォルダが原因で競合が発生することがあります(B.2 の「B.2.3 システム フォルダ」をご参照ください)。

1つのローダーから複数の異なる Windows NT/2000/XP/2003 を起動できます。

### B.3.3 システム ファイルと構成ファイル

Windows NT/2000/XP/2003 システム ファイルは次のとおりです。

- NTLDR(必須)
- BOOTFONT.BIN(独自のフォントを使用する言語バージョンで必須)
- NTDETECT.COM(必須)
- NTBOOTDD.SYS(通常の BIOS ハードディスク アクセス機能ではシステム フォルダ パーティションにアク セスできない場合に必須)

構成ファイルは次のとおりです。

• BOOT.INI(必須)

### B.3.4 システム フォルダ

Windows NT/2000/XP/2003 の主要部分は、次のフォルダに格納されています。

- System(名前はインストール時に設定できます。デフォルトの名前は「Winnt」もしくは「Windows」です。)
- Applications (英語版 Windows およびほとんどのアジア版 Windows では、「Program Files」という名前が 付けられています。その他のヨーロッパ版 Windows では、他の名前が付けられています。)
- Personal documents and settings(英語版 Windows およびほとんどのアジア版 Windows では、 「Documents and Settings」という名前が付けられています。その他のヨーロッパ版 Windows では、他の名 前が付けられています。)

アプリケーション フォルダの名前は変更できません。そのため、Acronis Disk Director Suite に、複数のオペレー ティング システムが 1 つのパーティション上に同じ名前のフォルダを配置する機能が追加されました。このようなフォ ルダをシステム フォルダといいます。システム フォルダは、対応するオペレーティング システムを起動したときにの み、専用の場所(ルート フォルダ)に移動されます。それ以外の場合は、OS Selector システム フォルダに保存され ています。

上記のフォルダは、オペレーティング システムが検出されたときに自動的にシステム フォルダの一覧に追加されま す。ただし、通常は、ブート メニューの**[セットアップ]**を実行し、選択したオペレーティング システムのプロパティを編 集することによって、この一覧を手動で編集できます。たとえば、「Recycle」フォルダを追加する場合などに役に立ちま す。

### B.3.5 制限

各種 Windows NT/2000/XP/2003 バージョンには、次の制限があります。

- Windows NT/2000/XP/2003 は、どのバージョンの場合も、ブート パーティションが先頭ハードディスクのプラ イマリ パーティションである必要があります。
- Windows NT 4.0 は、FAT16 および NTFS ファイル システムを認識し、Windows 2000 は FAT32 ファイル システムを認識します。
- Windows NT 4.0 のブート パーティションは、ハードディスクの先頭 2GB に配置される必要があります。

## B.4 Linux

Acronis Disk Drector Suite は、Linux が MBR にインストールされている Lilo または ASPLoader によって起動 された場合、または Linux パーティションのブート セクタにインストールされているローダーによって起動された場合 に、すべての Linux 製品を自動的に検出し、サポートします。

通常、Linux 自体は Ext2、Ext3、または ReiserFS パーティションにインストールされます。このパーティションは、プ ライマリ パーティションでも論理パーティションでもかまわず、任意のハードディスクに配置することができます。また Linux では、仮想メモリ(Linux Swap)を管理するための別のパーティションが必要となります。

厳密に言うと、ローダーはオペレーティング システムの一部ではありません。その主な機能は Linux カーネルをメモ リにロードし、制御を渡すことです。Lilo は最も一般的な Linux ローダーです。その動作についてさらに詳しく説明し ます(ASPLoader も同様の方法で動作します)。

Linux カーネルはファイルに格納されているため、ローダーによってこのファイルをメモリにロードする必要があります。 Lilo の開発者は、カーネル ファイルの格納先となり得る複数のファイル システムをサポートする代わりに、簡単でー 般的な方法を採用しました。その方法とは、ローダーはローダー用のデータ構造にカーネル ファイルの場所のみを格 納するというものです。このデータ構造は「lilo」と呼ばれる特別なアクティベーション プログラムによって作成され、こ のプロセス自体は「有効化」と呼ばれます。このアクティベーション プログラムは Linux から実行されるため、Linux の機能を使用してディスク上の任意のファイルの場所を容易に検出することができます。

このような技法の欠点は、Linux パーティションを移動したり、サイズを縮小したりすると表面化します。その場合、 Linux は起動できなくなり、ローダーを再有効化するには Linux の起動フロッピー ディスクが必要となります。

## B.5 その他のオペレーティング システム

その他のオペレーティング システムは、通常、独自のファイル システムにインストールされます。これらのオペレー ティング システムには、ブート パーティションの場所や他のファイル システムのサポートに関して制限がある場合が あります。新しいオペレーティング システムをコンピュータにインストールする前に、これらの制限に関する情報を把 握しておくと便利です。

Acronis Disk Director Suite は、オペレーティング システムがブート セクタから起動される場合、それが不明なオペレーティング システムであっても自動的に検出します。

BeOS や QNX など、一部の最新オペレーティング システムには、Windows から直接起動できるようにする特別な 方法が提供されています。

オペレーティング システムとともに供給されることがある他のパーティション管理ソフトウェアによってパーティション構 造に誤った変更を加えることが頻繁にあるため、それらを Acronis Disk Director Suite の OS Selector と併用しな いことをお勧めします。新しいオペレーティング システムをインストールするために個別のパーティションを作成する必 要がある場合、最適な方法は、Acronis Disk Director Suite の OS Selector に用意されている[ディスクの管理]を 使用する方法です。

# 付録C 用語解説

**アクティブ パーティション。**通常、ハードディスクのプライマリ パーティションのうちのひとつがアクティブになっていま す。デフォルト MBR のコードは最初のハードディスクのアクティブ パーティションからのオペレーティング システムの 起動を試みます。Microsoft オペレーティング システムのドライブ文字の割り当ては、どのパーティションがアクティブ かに依存します。

オペレーティング システムは通常、カーネル、ドライバ、シェルおよびシステム プログラムを含むプログラムのセット であり、これらのプログラムにはハードウェアを集中管理し、ハードウェア管理の詳細をユーザーやアプリケーションか ら隠蔽する、という役割があります。

オペレーティング システムの起動は、オペレーティング システムのブート セクタの内容をメモリのアドレス 0:7C00h にロードして、そこに制御を渡すことで開始されます。すべてのオペレーティング システムが独自のブートセクタを持っ ているので、システムおよび構成ファイルをロードして初期化するのに必要なすべての処理を実行することができます。

ー般にブート マネージャは、パーティションが1つだけだとしても1台のコンピュータ上で複数のオペレーティング シ ステムをサポートするために、事前の処理(ブート環境の作成)を行ってから、オペレーティング システムを起動する 必要があります。

**起動(ブート**)はコンピュータの電源を入れるか、またはオペレーティングシステムが作業を終了する、あるいはリセット ドボタンが押された場合に実行される手続きです。起動は次のような段階で構成されています。

- ハードウェア診断
- メモリチェック
- 内蔵 BIOS の初期化
- 追加ハードウェア コンポーネントの初期化、およびそれらの BIOS(ビデオ、SCSI など)の初期化
- オペレーティング システムの起動

コンピュータにブート マネージャがインストールされている場合は、オペレーティング システムの代わりにブート マ ネージャが起動されます。そして、ユーザーの選択したオペレーティング システムをブート マネージャが起動します。

**起動ディスク**はオペレーティング システムを起動できるディスクです。起動ディスクにはオペレーティング システムの ブート セクタと必要なシステムおよび構成ファイルが含まれている必要があります。「起動ディスク」という用語は一般 にフロッピー ディスクや CD-ROM を指します。

**クラスタ。**FAT、NTFS などのファイル システムが情報を格納する単位。すべてのファイルは一定数のクラスタを丸ご と占有するため、クラスタのサイズが大きいほど、ファイル サイズ調整による損失が大きくなります。一方、クラスタ サイズを小さくすると、それだけクラスタ ディストリビューション テーブルの占める場所が大きくなります。

システム ディスクパーティションは、オペレーティング システムを起動することができるディスク/パーティションです。 通常、このようなディスクは、そのオペレーティング システムのブート セクタとシステム ファイルを保持しています。

**システム ファイル**とは、オペレーティング システムのコードや定数データが格納されているファイルです。オペレー ティング システムごとに独自のシステム ファイルのセットがあります。

システム フォルダ。オペレーティング システムの中には、(システム パーティションとは異なる場合もある)パーティ ション上の特別なフォルダに、ほとんどのシステム ファイルを格納しているものもあります。例えば、Windows 95/98/Me では、IO.SYS システム ファイルはシステム パーティションにありますが、その他のシステム ファイルは 通常は、WINDOWS という名前のシステム フォルダに格納されています。Program Files フォルダも、WINDOWS フォルダと同じパーティションにあり、オペレーティング システムに関連するファイルも保持しているので、システム フォルダの1つとして扱うことができます。

シリンダ。磁気ヘッドを動かさずにアクセスできる、1台のハードディスクのすべての磁気ディスク上の、すべてのトラックの集まり。あるシリンダから別のシリンダにヘッドを移動させるのに比べ、同一シリンダ内のデータへのアクセスは非常に高速です。

ステータス。パーティションがアクティブかどうかを示すフラグ。パーティション テーブルに格納されますが、論理パー ティションに対しては意味がありません。 **セクタ。**一回の読み出しまたは書き込み動作で転送されるディスク上の最小情報単位。通常、セクタのサイズは 512 バイトです。ディスク上のセクタの場所を指定するには、絶対番号(「**絶対セクタ**」参照)を使用するか、またはシリンダ 番号、ヘッド番号およびトラック上のセクタ番号を使用します。

**絶対セクタ。**ハードディスクのすべてのセクタには、ゼロから始まる連続した番号を付けることができます。このような 番号を付けたセクタを絶対セクタといいます。

ディスク(Disc)。非磁気ストレージメディア(コンパクトディスク、CD·R/RW、DVDなど)。

ディスク(Disk)。磁気ストレージメディア(フロッピーディスクやハードディスク)。

**ドライブ。**ディスク上の情報にアクセスするためのデバイス(フロッピー ディスク ドライブ)、またはオペレーティング シ ステムからアクセスできるパーティション(論理ドライブ)のことで、どちらの意味にも使用する一般的な用語。

**トラック。**ディスクはトラックと呼ばれる同心円に分割されています。同一のトラックの情報は、ヘッドを移動しなくてもアクセスできます。

パーティショニング。ハードディスク上に論理構造を作成するプロセス。パーティショニングは、通常、DOSや Windowsのコンポーネントである FDISK などのプログラムを使用して行います。[ディスクの管理]ツールは、 FDISKの機能的に不十分な点を完全に補って、多くの便利な操作を実行することができます。

パーティション。ファイル システムを設定することができるハードディスク上の独立した領域です。パーティション構造 内の位置によって、プライマリ パーティション、または論理パーティションがあります。ハードディスク上のプライマリ パーティションの1つがアクティブ パーティションになります。パーティションの属性には、タイプ、先頭位置、サイズな どがあります。パーティション管理ソフトウェアやブート マネージャの中には、パーティションを非表示にできるものもあ ります。パーティションに関する情報はパーティション テーブルに格納されています。

パーティション構造。ハードディスク上のすべてのパーティションは MBR パーティション テーブル内にルートを持つツ リー構造を形成しています。多くのオペレーティング システムおよびプログラムは、MBR 以外のパーティションテーブ ルには、1 つのパーティション エントリと1 つのテーブル エントリしか存在しないことを前提にしています。そのため、 パーティション構造は非常に単純化されていて、すべての論理パーティションが1本のチェーン状を構成しています。

パーティション テーブル。パーティションに関する情報と、他のパーティション テーブルへのリンクを保持しているテー ブルです。パーティション テーブルが持つことのできるエントリは4つまでです。メイン パーティション テーブルは ハードディスクの MBR に置かれていて、他のパーティション テーブルは拡張パーティション テーブルと呼ばれてい ます。パーティション テーブルは通常、シリンダの最初のセクタに格納されます。

**ハードディスク(ハード ドライブ)。**電子回路とともに構成される固定ストレージ メディアで、内部には1つの軸上で同期して回転している数枚かの磁気ディスクを保持しています。ハードディスクは相対的に大容量であり、読み書きも高速です。

**ハードディスクジオメトリ。**ハードディスクパラメータのセットで、通常はシリンダ数、ヘッド数およびトラック当たりのセクタ数などが含まれます。

**非表示パーティション。**何らかのやり方でオペレーティングシステムから見えないようにしてあるパーティション。通常は、パーティションの種類を変更して非表示にします。

**ブータブル パーティション。**オペレーティング システムの起動元となることができるパーティション。このようなパー ティションの先頭には、ブート レコードが必要です。

**ブート セクタ**はディスクまたはパーティションの先頭のセクタで、オペレーティング システムを起動するための初期 コードを保持しています。ブート セクタは 0AA55h 標記で終わる必要があります。

**ブート レコード。**オペレーティング システムの起動に必要なコードとデータを保持している、パーティションの先頭部分。1つまたは複数のセクタから構成されています。ブート レコードの最初のセクタはブート セクタ標記(0AA55h)で 終わる必要があります。

ファイル。ファイルとは、ファイル システム内にある名前付き情報ストレージです。ファイル システムによって、格納方 法、ファイル名の付け方、およびフォルダ ツリー内でファイルに達するフルパス名を記述する方法が異なります。 **ファイル アロケーション テーブル(FAT)。**ブートセクタの後にあるハードディスク領域で、ファイルの物理的な位置が 記載されています。データ ストレージの信頼性を高めるために、そのコピーが FAT のすぐ後にあります。

FAT には、ディスク クラスタの一覧(ディスク上のクラスタと同じ数のレコード)も含まれます。FAT のセルが「0」の場 合、そのクラスタは空です。最終ファイル クラスタ、欠陥クラスタおよび予約クラスタにはそれぞれ特有の印が付きま す。

FAT は、ファイルのディスク クラスタのシリアル番号のような番号を並べることによって、ファイルが記載されています。 各ファイルの最初のクラスタの番号は、フォルダに格納されています。ファイルやフォルダの書き込み、削除、修正を 行うと、該当する FAT の内容が変更されます。

ファイル システム。ファイルを格納、および管理するのに必要なデータ構造。ファイル システムには次の機能があり ます。空きおよび占有領域の追跡、フォルダ名およびファイル名のサポート、ディスク上のファイルの物理位置の追跡。 それぞれのパーティションは、それ自身のファイル システムによってフォーマットされています。

フォーマット。ディスク上にサービス構造を作成するプロセス。ハードディスクのフォーマットには3段階のレベルがあり ます。低レベル(磁気ディスクの表面にトラックとセクタを作る)、パーティショニング、および高レベル(パーティションに ファイル システムを作成)。

**フォルダ。**ファイル システムにおいて、ファイルおよび他のフォルダに関する情報を保持しているテーブル。この構造 により、ルート フォルダから始まるフォルダ ツリーを作成できます。

**物理ディスク。**物理的に別々なデバイスであるディスク。したがって、フロッピー ディスク、ハードディスク、CD-ROM は物理ディスクです。

**プライマリ パーティション。**MBR パーティション テーブルにその情報が保持されているパーティション。たいていのオ ペレーティング システムは、最初のハードディスクのプライマリ パーティションからのみ起動できるようになっています。 プライマリ パーティションの数には制限があります。

**不良クラスタ。**不良セクタを含むクラスタ。データが破損する可能性があるため、このようなクラスタには情報を保存できません。

不良セクタ。例えば磁気ディスク表面の欠陥や経年変化のために、書き込まれた情報を格納できないセクタ。

**ヘッド(磁気ヘッド、読み書きヘッド)。**ハードディスクは何枚かの磁気ディスクから構成され、各ディスクの各面に対応 して、情報を読み書きするヘッドがあります。

マスタ ブート レコード(MBR)は、先頭のハードディスクの先頭セクタの中にあり、ハードディスクのパーティションの 構成に関する情報や、BIOS によってロードされるコードを格納しています。後続のすべての処理は、このコードの内 容次第で決まります。

**文字(ドライブ、パーティション)。**すべての DOS 互換のオペレーティング システムは、ドライブおよびパーティションの 識別にラテン文字を使用します。A:および B:は通常フロッピードライブに予約されています。C:以降のドライブ文字は、 オペレーティング システムが認識できるハードディスク パーティションに割り当てられます。CD-ROM、DVD、あるい はその他のディスク ドライブ、およびネットワーク ドライブに、それぞれ文字を割り当てることができます。

**ユーザー インターフェイス**とは、プログラムとユーザーが相互に作用し合うための、原理や概念、方法などをまとめた ものです。例えば、ウィンドウ方式のインターフェイスではマウスを頻繁に使用し、すべての入力や出力をウィンドウを 介して行います。

**ラベル。**簡単に識別できるようにパーティションに割り当てるオプションの名前です。通常はファイル名と同じ制限があります。例えば、FAT パーティションのラベルは 11 文字までですが、スペースを入れることができます。

**ルート フォルダ。**ファイル システムのフォルダ ツリー構造の起点となるフォルダ。ルート フォルダから始めてファイ ルにたどり着くまでの、中間のすべてのネストしたフォルダ名を順番に記述することで、フォルダ ツリー上のファイル の位置を一意に記述することができます。

例:¥WINDOWS¥SYSTEM¥VMM32.VXD。この例では、WINDOWS フォルダはルート フォルダのサブフォルダ で、SYSTEM フォルダは WINDOWS フォルダのサブフォルダで、VMM32.VXD ファイルは SYSTEM フォルダの 中にあります。 **論理ディスク**はファイル システムがオペレーティング システムによって認識されているパーティションです。通常は、 論理ディスクごとに一意に識別できる文字を割り当てます。

論理パーティション。パーティション情報が、MBR ではなく拡張パーティション テーブルにあるパーティション。1つの ディスク上の論理パーティションの数に制限はありません。

Acronis Disk Director Suite 10.0 ユーザーズ ガイド

©2000-2010 Acronis, Inc.